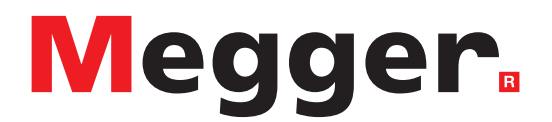

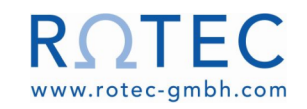

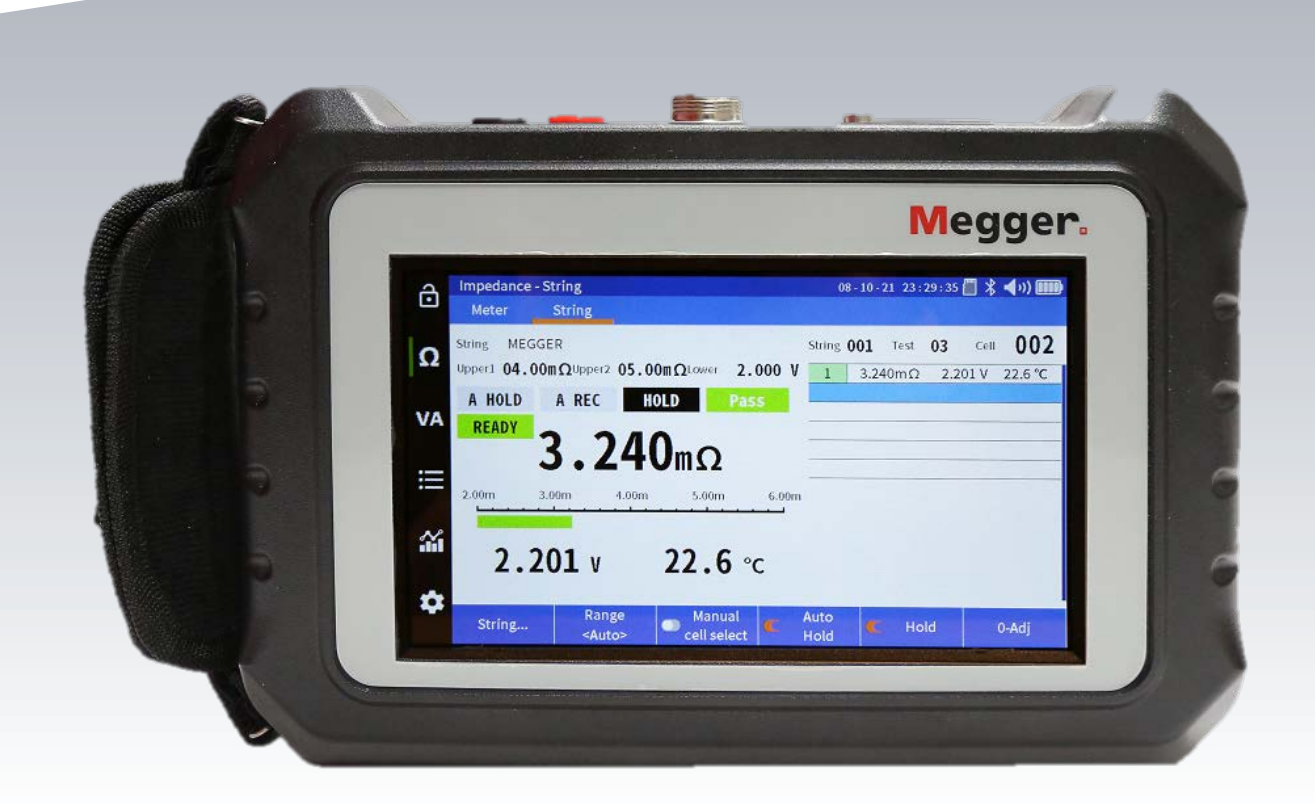

# **BITE5**

Batterieprüfer

# **USER MANUAL**

### Notice

Es wird davon ausgegangen, dass die in diesem Handbuch enthaltenen Informationen für die bestimmungsgemäße Verwendung des Produkts geeignet sind. Wenn das Produkt oder seine einzelnen Instrumente für andere als die hier genannten Zwecke verwendet werden, muss deren Gültigkeit und Eignung von Megger bestätigt werden. Siehe Gewährleistungsinformationen unten. Technische Änderungen vorbehalten.

#### GEWÄHRLEISTUNG

Für die von Megger gelieferten Produkte gilt eine Gewährleistung für Material- und Verarbeitungsfehler für einen Zeitraum von einem Jahr nach Lieferung. Die Gewährleistung erlischt im Falle von Missbrauch (Nichtbeachtung der empfohlenen Betriebsverfahren) oder wenn der Kunde die in diesem Handbuch angegebenen Wartungsarbeiten nicht durchführt.

Valley Forge Corporate Center 2621 Van Buren Ave

Norristown, PA 19403-2329

610 676 8500 (Telefon) 610 676 8610 (Fax)

www.megger.com

# Inhaltsverzeichnis

| Beschreibung                                                           | Seite |
|------------------------------------------------------------------------|-------|
| Einführung                                                             | 5     |
| Zweck des Handbuchs                                                    | 5     |
| Zielgruppe                                                             | 5     |
| Erhaltene Artikel                                                      | 6     |
| Warn- und Sicherheitshinweise                                          | 8     |
| Technische Daten                                                       | 9     |
| Anschlüsse und Bedienelemente                                          | 11    |
| Nullabgleich                                                           | 11    |
| Konfiguration des BITE5                                                | 12    |
| Strangkonfiguration                                                    | 14    |
| Durchführung einer Impedanzmessung                                     | 16    |
| Durchführung einer Impedanzmessung an einem Batteriestrang             |       |
| Messung und Aufzeichnung von Solarzellenspannungen und -strömen        | 21    |
| Messung und Aufzeichnung von Batteriestrangspannungen und -strömen     | 24    |
| Durchführung einer Teilentladungsprüfung                               | 27    |
| Durchführung einer Impedanz- und Teilentladungsprüfung (Sonderprüfung) |       |
| Verlaufserstellung der aufgezeichneten Daten                           |       |
| Verlaufserstellung der aufgezeichneten Impedanzdaten                   |       |
| Verlaufserstellung der aufgezeichneten VA-Entladedaten                 |       |
| Verlaufserstellung der aufgezeichneten Impedanzentladedaten            |       |
| Anzeigen von Datensätzen                                               |       |
| Anzeigen von Impedanzdatensätzen des Messgeräts                        |       |
| Anzeigen von Strangimpedanzdatensätzen                                 | 45    |

### Inhaltsverzeichnis

| Anzeigen von Entladeimpetanzstrangdatensätzen  | 46 |
|------------------------------------------------|----|
| Anzeigen von VA-Datensätzen des Messgeräts     | 47 |
| Anzeigen von VA-Entladestrangdatensätzen       | 49 |
| Löschen aufgezeichneter Daten                  | 51 |
| Löschen von Impedanzdatensätzen des Messgeräts | 51 |
| Löschen von Entladeimpedanzstrangdatensätzen   | 52 |
| Löschen von VA-Daten des Messgeräts            | 54 |
| Löschen von VA-Datensätzen des Strangs         | 55 |
| Löschen von VA-Entladestrangdatensätzen        | 56 |
| Löschen von Strangkonfigurationen              | 58 |
| Speichern eines Bildschirm-Snapshots           | 59 |
| Zubehör                                        | 60 |
| Wartung                                        | 61 |
| Vertriebs- und Produktionsstandorte            | 63 |

### Einführung

Vielen Dank, dass Sie sich für den Megger Batterieprüfer BITE5 entschieden haben. Wir garantieren, dass Ihr Gerät mit Schwerpunkt auf Zuverlässigkeit, Einfachheit und Benutzerfreundlichkeit entwickelt wurde. Sie liefert Ihnen die Informationen, die Sie benötigen, um Batterien zuverlässig zu testen.

### Zweck des Handbuchs

Bei diesem Dokument handelt es sich um die Bedienungsanleitung für den Megger Batterieprüfer BITE5. Es enthält eine Funktionsbeschreibung des Geräts sowie Installations- und Betriebsanleitungen. Lesen Sie dieses Handbuch durch, bevor Sie das Gerät installieren oder verwenden. Achten Sie dabei besonders auf die Sicherheitsaspekte.

#### Zielgruppe

Dieses Handbuch wurde für technisches Personal geschrieben, das mit den verschiedenen Messungen von Spannungsund Strommessgeräten vertraut ist und über ein allgemeines Verständnis ihrer Verwendung und des Betriebs verfügt. Diese Personen sollten auch mit den Gefahren im Zusammenhang mit der Verwendung dieser Ausrüstung umfassend vertraut sein und eine angemessene Sicherheitsschulung erhalten haben.

Sollten Sie Abweichungen am BITE5 feststellen oder Anmerkungen haben, wenden Sie sich bitte per Fax, E-Mail oder Telefon an Megger.

Megger Valley Forge Corporate Center 2621 Van Buren Avenue Norristown, PA, 19403 Zu Händen: Kundendienst

Fax: (214) 331 7397

E-mail: USTechSupportGrp@megger.com

Für technischen Support finden Sie auf der Megger-Website unter www.megger.com Informationen zu einem Händler in Ihrer Nähe.

5

### **Erhaltene Artikel**

### **Erhaltene Artikel**

| Menge    | Beschreibung         | Bild                      |
|----------|----------------------|---------------------------|
| 1        | BITE5 Batterieprüfer | Neger.                    |
| 1        | Duplex-Sonde         |                           |
| 1        | Spannungszuleitungen |                           |
| 1        | Ladegerät            |                           |
| 1        | Micro-SD-Karte       | SanDísk<br>868 🕎 📰 -<br>8 |
| 1        | Micro-SD-Kartenleser |                           |
| 1        | Mini-USB-Kabel       |                           |
| 1        | Umhängegurt          |                           |
| 1        | Umhängegurt          |                           |
| 1        | Eingabestift         |                           |
| Optional | AC/DC CT             |                           |
| Optional | PC Bluetooth Dongle  |                           |

### **Erhaltene Artikel**

| Optional | Konzentrische Sonden mit 11,75 mm-<br>Spitze (¼")    |  |
|----------|------------------------------------------------------|--|
| Optional | Konzentrische Sonden mit 25,4 mm-<br>Spitze (1 Zoll) |  |

### Warn- und Sicherheitsinweise

### Sicherheit

#### Warn- und Sicherheitsinweise

#### WARNUNG!

Die unsachgemäße Verwendung/Installation dieses Geräts kann zum Tod, zu schweren Verletzungen oder Feuer führen. Machen Sie sich mit diesem Handbuch vertraut, bevor Sie dieses Gerät installieren.

Die Installation dieses Geräts MUSS in Übereinstimmung mit dem National Electric Code und allen zusätzlichen Sicherheitsanforderungen für Ihre Anlage durchgeführt werden.

Installation, Betrieb und Wartung dieses Geräts MÜSSEN von qualifizierten Personen durchgeführt werden. Laut National Electrical Code ist eine qualifizierte Person jemand, der mit der Konstruktion und dem Betrieb der Ausrüstung und den damit verbundenen Gefahren vertraut ist.

#### Sicherheitsvorkehrungen

Bei jeder Installation des Geräts MÜSSEN folgende Sicherheitsvorkehrungen getroffen werden:

- Tragen Sie beim Anschließen an Stromkreise eine Schutzbrille und isolierte Handschuhe
- Hände, Schuhe und Boden müssen trocken sein, wenn eine Verbindung zu einer Stromleitung hergestellt wird

Diese Warnhinweise und Sicherheitsvorkehrungen gelten gegebenenfalls auch für die Anweisungen in diesem Handbuch.

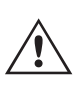

#### VORSICHT!

Das Gerät kann durch unsachgemäßen Gebrauch beeinträchtigt werden. Lesen Sie vor der Verwendung das Handbuch vollständig durch.

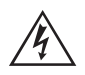

#### WARNUNG!

Das Gerät darf nicht verwendet werden, wenn die Batterieklappe entfernt wurde, das Gehäuse sichtbare Schäden aufweist oder die Befestigungsteile, die das Gerät zusammenhalten, gelöst wurden.

### **Technische Daten**

### **Technische Daten**

| Stromversorgung           |                                                                                                    |
|---------------------------|----------------------------------------------------------------------------------------------------|
| Wechselstrom-Ladeadapter  | Eingang: 100 bis 240 V AC (50/60 Hz)<br>Ausgang: 12 V DC 2,5 A                                                                                         |
| Batterie/Akku             | Wiederaufladbarer Li-Ionen-Akku > 5,4 Ah<br>Nennspannung 7,4V<br>Aufladezeit: 4 Stunden<br>Batterielebensdauer: > 8 Stunden<br>300 Lade-/Entladezyklen |
| Mechanische Daten         |                                                                                                    |
| Abmessungen               | 240 x 160 x 65 mm<br>(9,45 x 6,30 x 2,56 Zoll)                                                                                                    |
| Gewicht                   | 0,9kg<br>1.98lbs                                                                                                    |
| Stöße und Vibrationen     | EN61010-1                                                                                                    |
| Schutzart                 | IP54<br>EN60529<br>Elektrische IP2X-V-Klemme                                                                                                    |
| Betriebsdaten             |                                                                                                    |
| Betriebstemperatur        | 0 ~50 °C<br>32~122 °F                                                                                                    |
| Lagertemperatur           | -20 ~50 °C<br>-4~122 °F                                                                                                    |
| Ladetemperatur            | 10 ~40 °C<br>50~104 °F                                                                                                    |
| Höhe                      | Betriebsfähig 0 ~ 2000 m<br>Nicht betriebsfähig 0 ~ 10 000 m                                                                                           |
| Relative Luftfeuchtigkeit | 10 ~ 85 % NC                                                                                                    |
| Sicherheitsdaten          |                                                                                                    |
| CAT-Schutzart             | 500V CAT III, Verschmutzungsgrad 2                                                                                                    |
| Normen                    | IEC61010-1:2010 (3. Ausgabe)<br>EN61010-1:2010 (3. Ausgabe)<br>IEN61326-1:2013<br>EN55011/A1:2010 (Klasse A)<br>EN61000-3-2:2014<br>EN61000-3-3:2013   |
| Markierungen              | Doppelt isoliert<br>CE:<br>UKCA                                                                                                    |
| Aufzeichnungskapazität    |                                                                                                    |
| Speicher                  | 8 MB Flash-Speicher                                                                                                    |
| Aufzeichnung der Impedanz | Max. 1000 Aufzeichnungen                                                                                                    |
| VA-Aufzeichnung:          | Max. 512 Aufzeichnungen                                                                                                    |

# Technische Daten

| Elektrische Daten |              |                                         |
|-------------------|--------------|-----------------------------------------|
| Interne Impedanz  |              |                                         |
| Bereich           | Auflösung    | Genauigkeit                             |
| 3 mΩ              | 1 μΩ         | +/- 1 % des Messwerts +/- 10 Stellen)   |
| 30 mΩ             | 10 μΩ        | +/- 0,8 % des Messwerts +/- 10 Stellen) |
| 300 mΩ            | 100 μΩ       |                                         |
| 3 Ω               | 1 mΩ         |                                         |
| 30 Ω              | 10 mΩ        |                                         |
| 300 Ω             | 100 mΩ       |                                         |
| Spannung DC/AC    |              |                                         |
| Bereich           | Auflösung    | Genauigkeit                             |
| 5 V DC            | 0,00 bis 1 V | +/- 0,5 % des Messwerts +/- 5 Stellen   |
| 50 V DC           | 0,0 bis 1 V  |                                         |
| 500 V DC          | 0,1 V        |                                         |
| 1000 V DC         | 1V           |                                         |
| 5 V AC            | 0,001 V      | +/- 0,75 % des Messwerts +/- 5 Stellen  |
| 50 V AC           | 0,01 V       | 40 Hz/100 Hz                            |
| 500 V AC          | 0,1 V        |                                         |
| 600 V AC          | 1V           |                                         |
| Strom DC/AC       |              |                                         |
| Bereich           | Auflösung    | Genauigkeit                             |
| 4 A DC            | 0,001 A      | +/- 0.5 % of reading +/- 5 digits       |
|                   |              | + (CT Tolerance)                        |
| 40 A DC           | 0,01 A       |                                         |
| 400 A DC          | 0,1 A        |                                         |
| 1000 A DC         | 1 A          |                                         |
| 4 A AC            | 0,001 A      | +/- 0.75 % of reading +/-10 digits+     |
|                   |              | (CT Tolerance)                          |
| 40 A AC           | 0,01 A       |                                         |
| 400 A AC          | 0,1 A        |                                         |
| 1000 A AC         | 1 A          |                                         |
| Temperatur        |              |                                         |
| Bereich           | Auflösung    | Genauigkeit                             |
| 10 °C ~ 100 °C    |              |                                         |
| 50 °F ~ 212 °F    | 0,1 °C       | +/-1 °C +/- 2 digits                    |
| Brummspannung     |              |                                         |
| Bereich           | Auflösung    | Genauigkeit                             |
| 0 - 5 V           | 0,001 V      | +/- 0,5 % des Messwerts +/- 10 Stellen  |
|                   |              | (40 Hz – 10 KHz)                        |

Die Genauigkeitsspezifikationen setzen eine Umgebungstemperatur von 18 °C bis 28 °C voraus, die innerhalb von +/-1 °C stabil ist, und eine Aufwärmzeit von 30 Minuten.

### Anschlüsse und Bedienelemente

#### Anschlüsse

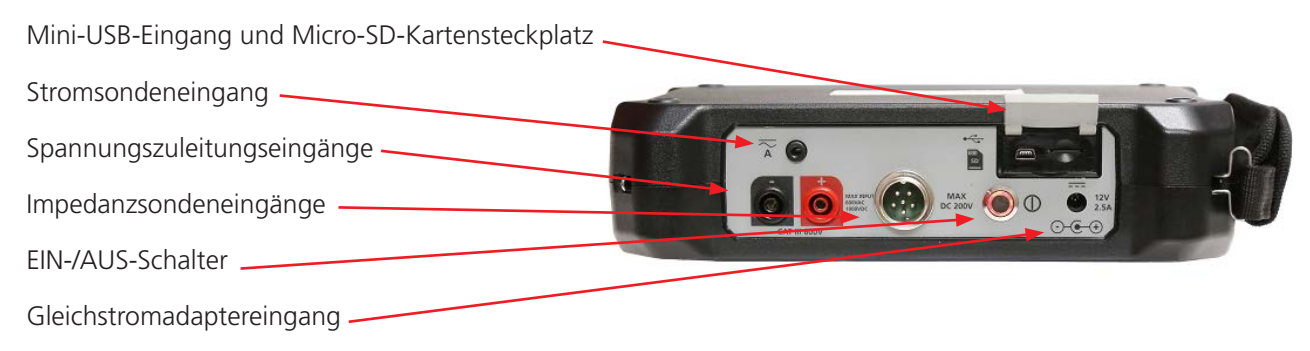

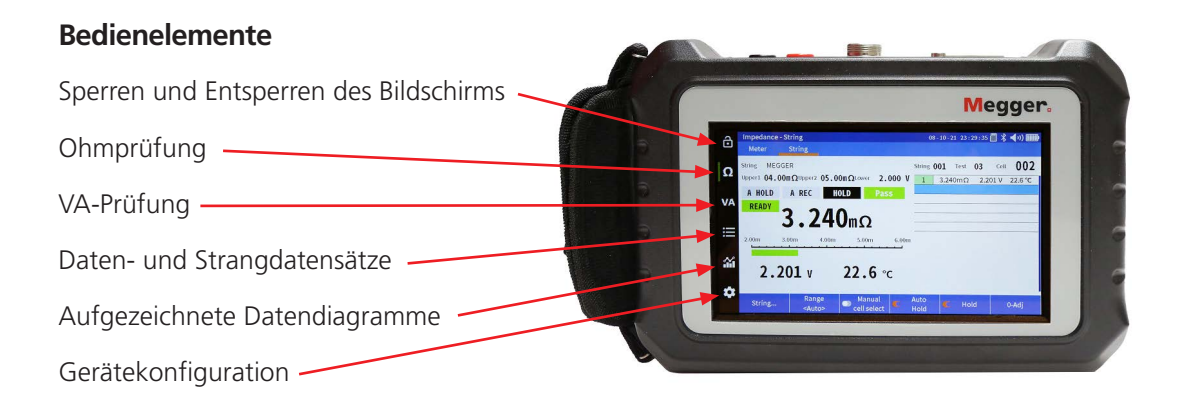

#### Nullabgleich

Für genaue Ohmmessungen wird empfohlen, beim Auswechseln der Sonden einen Nullabgleich durchzuführen.

Verwenden Sie für einen Nullabgleich den mitgelieferten Nullbalken.

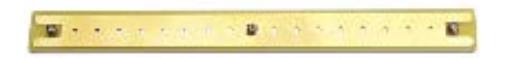

Legen Sie für einen Nullabgleich den Quellenstift auf die äußere Kupferfläche des Nullbalkens und den Sensorstift in eine der Bohrungen des Nullabgleichsbalkens.

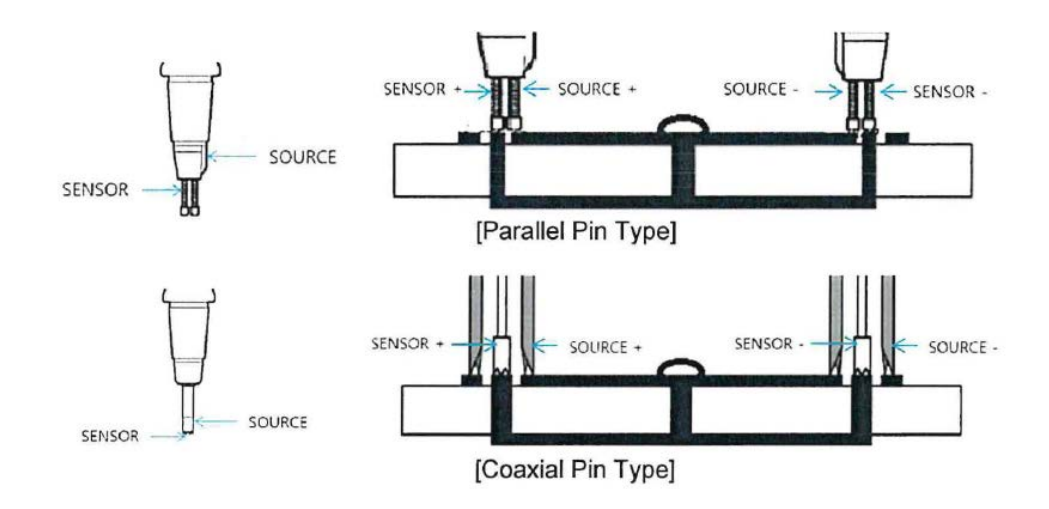

### **Konfiguration des BITE5**

Nullabgleich

Wählen Sie "0-ADJ".

| A     | Impedance - | Meter                                                                                                    |                        |              | 10/08/21 | 03 : 53 : 11 📒 | 🚽 >>) 🎹 🕨 |
|-------|-------------|----------------------------------------------------------------------------------------------------|------------------------|--------------|----------|----------------|-----------|
| Ŀ     | Meter       | String                                                                                                    | Discharge              |              |          |                |           |
| Ω     |             |                                                                                                    |                        |              |          |                |           |
|       | READY       |                                                                                                    |                        |              |          |                |           |
| VA    |             |                                                                                                    | - 0                    |              |          |                |           |
| =     | 0 50        | 100                                                                                                    | <b>5 2</b> 150 200 250 | 300          |          |                |           |
| * ≣\$ | -0.0        | <b>04</b> v                                                                                                    | 23.4 •                 | с            |          |                |           |
| *     | Limit       | Rang<br><auto< th=""><th>e<br/>&gt;&gt;</th><th>Auto<br/>Hold</th><th></th><th>Hold</th><th>0-Adj</th></auto<> | e<br>>>                | Auto<br>Hold |          | Hold           | 0-Adj     |

BITE5 fordert Sie auf, einen Nullbalken einzustellen.

Wählen Sie "YES" (Ja).

ANMERKUNG: Legen Sie die Sonden innerhalb von 10 Sekunden nach Auswahl von "YES" (Ja) auf den Nullabgleichsbalken, da der BITE5 andernfalls beendet wird.

Der Nullabgleich wird gestartet. Halten Sie die Sonden auf dem Nullbalken, bis der Abgleich abgeschlossen ist.

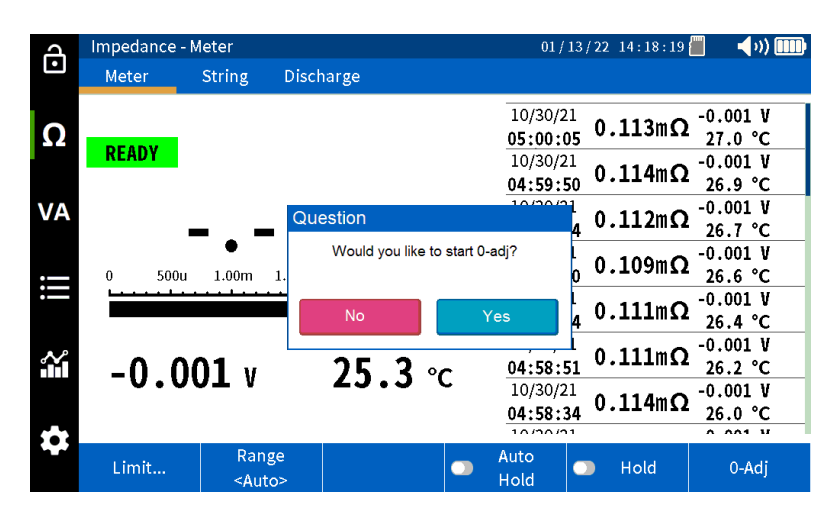

Betrieb

### **Konfiguration des BITE5**

Sie können den BITE5 an Ihre Bedürfnisse anpassen. Sie können die gewünschte Sprache, das Datums- und Uhrzeitformat, die Bildschirmhelligkeit, eine Einheit und eine automatische Abschaltung der Anzeige, das Temperaturformat und die gewünschte Lautstärke des Summers einstellen. Über diesen Bildschirm können Sie auch die Micro-SD-Karte formatieren und das Gerät auf die Standardbedingungen zurücksetzen.

KONFIGURATIONSSYMBOL

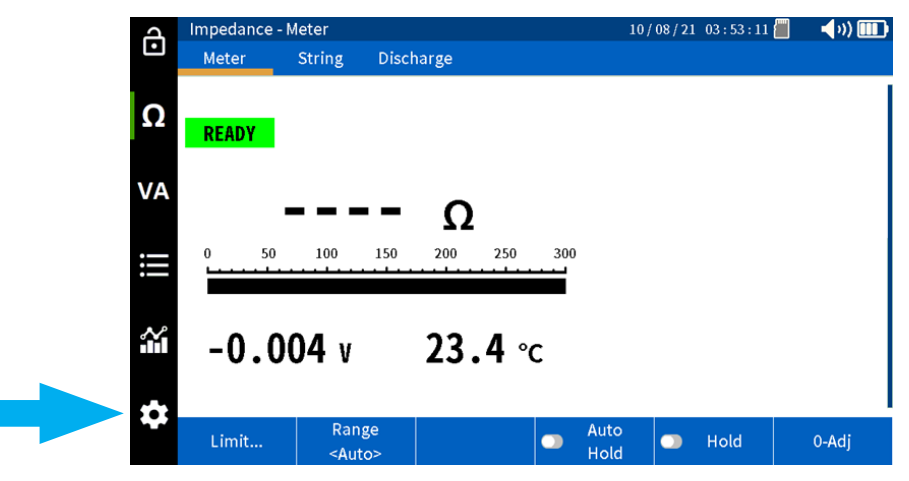

Um das Gerät zu konfigurieren, wählen Sie das KONFIGURATIONSSYMBOL aus.

Auf der Registerkarte Impedanz kann die Temperaturmessskala (Celsius oder Fahrenheit) ausgewählt werden.

Öffnen Sie dann die Registerkarte "Etc".

Auf diesem Bildschirm können Sie die Einstellungen Ihres BITE5 anpassen.

| പ  | Setting     |          |   | 08 - 24 -      | 21 04:55:07 📶 🏌 📢) 🎹                                                                       |
|----|-------------|----------|---|----------------|--------------------------------------------------------------------------------------------|
| Ŀ  | Etc         |          |   |                |                                                                                            |
| •  | Display     |          |   | System         |                                                                                            |
| Ω  | Language    | English  | • | Time           | Time                                                                                       |
| VA | Date Format | mm-dd-yy | ▼ | Buzzer         | 2 🔻                                                                                        |
|    | Brightness  | 10       | ▼ | Auto P.Off     | 60 min 🔻                                                                                   |
|    | Display Off | OFF      | ▼ | BT Printer     | ON <b>V</b>                                                                                |
| ** |             |          |   | SD Card        | Format                                                                                     |
| Î  |             |          |   | Reset Settings | Reset                                                                                      |
| ÷  |             |          |   |                | FW Version : 1.0.0.12600<br>Build Time : Jul 14 2021 12:28:26<br>Serial Num : KR1020521012 |
|    |             |          |   |                |                                                                                            |

In diesem Bildschirm können Sie Folgendes auswählen:

| Sprache      | Gerätesprache                                  |
|--------------|------------------------------------------------|
| Datumsformat | Wählen Sie das gewünschte Datumsformat aus     |
| Helligkeit   | Stellen Sie die Helligkeit des Bildschirms ein |

### Strangkonfiguration

| Anzeige aus                | Stellen Sie eine Zeitüberschreitung für die Anzeige ein. Nach<br>einer bestimmten Zeit ohne Aktivität schaltet sich das Display aus.<br>Berühren Sie einfach den Bildschirm, um die Anzeige wieder zu<br>aktivieren |
|----------------------------|----------------------------------------------------------------------------------------------------|
| Zeit                       | Konfigurieren Sie Datum und Uhrzeit des Geräts                                                                                                    |
| Summer                     | Stellen Sie die Lautstärke des Summers ein, oder deaktivieren Sie<br>ihn                                                                                                    |
| Automatisches Ausschalten  | Legen Sie eine Abschaltzeit für das Gerät fest. Nach einer<br>bestimmten Zeit ohne Aktivität schaltet sich das Gerät aus                                                                                            |
| BT-Drucker                 | Aktivieren oder deaktivieren Sie den optionalen Bluetooth-Drucker                                                                                                    |
| SD-Karte                   | Formatieren Sie die Micro-SD-Karte. ANMERKUNG: Dadurch werden alle Daten und Konfigurationen gelöscht                                                                                                    |
| Einstellungen zurücksetzen | Setzt die Geräteeinstellungen auf die Werkseinstellungen zurück                                                                                                    |

### Strangkonfiguration

Mit dem BITE5 können Sie Stränge konfigurieren. Die Konfiguration ermöglicht Ihnen, dem Strang einen Namen zuzuweisen, sowie den Batterietyp, die Anzahl der Batterien und das Modell der Batterie einzugeben. Außerdem können Sie Grundlinien-Referenzdaten sowie Warn- und Alarmgrenzen eingeben.

Drücken Sie zum Konfigurieren eines neuen Batteriestrangs auf das AUFZEICHNUNGSSYMBOL.

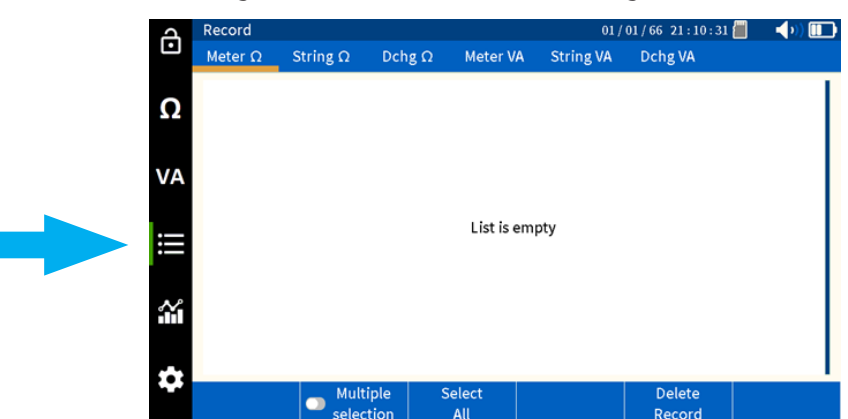

Wählen Sie "String  $\Omega$ " (Strang).

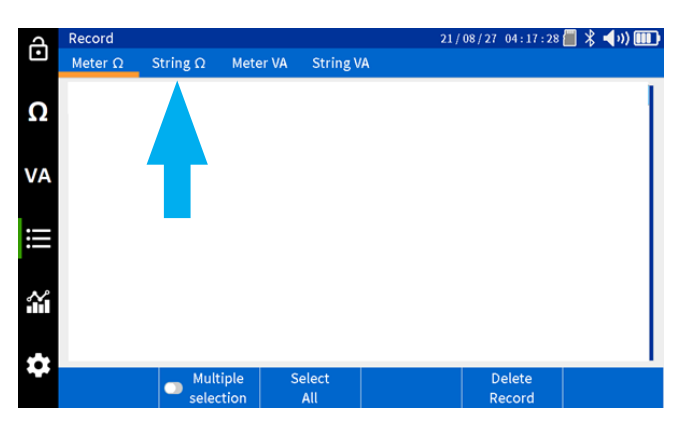

Wählen Sie "Add…" ("Hinzufügen").

| A   | Record         | 21 / 08 / 27 04 : 18 : 01 📒 关 |                |          | 📕 🖇 ┥ ») 🎹   |                  |
|-----|----------------|-------------------------------|----------------|----------|--------------|------------------|
| •   | Meter Ω        | String $\Omega$ Me            | eter VA String | /A       |              |                  |
| •   | Select string. |                               |                |          |              |                  |
| Ω   | MEGGER         |                               | Lead Acid      | ANTIMONY | 2.200/2      | 2.000 V          |
|     |                |                               | Lead Acid      | TEST     | 2.200/2      | 2.000 V          |
| VA  | MEGGER         |                               | 100 Ah         | 6 Cell   | 03.25/ 04.00 | / 05.00mΩ        |
| iii |                |                               |                |          |              |                  |
| *   |                |                               |                |          |              |                  |
| *   | Select         | Add                           | Edit           |          |              | Delete<br>String |

Daraufhin wird der Bildschirm "String Configuration" (Strangkonfiguration) geöffnet.

| J        | Record         |                    |            |          | 21/ | 08/27 04:1 | 8 : 29 📒 | 🕆 🖣 🗤) 💷 🕨 |
|----------|----------------|--------------------|------------|----------|-----|------------|----------|------------|
| Ŀ        | Meter $\Omega$ | String $\Omega$ Me | ter VA Str | ing VA   |     |            |          |            |
| 0        | New/Edit St    | ring               |            |          |     |            |          |            |
| 32       | ldx            | 003 🔻              | Name       | MEGGER   |     |            |          |            |
| VA       | Туре           | Lead Acid 🔻        | Model      | ANTIMONY |     |            |          |            |
|          | Cell           | 006                | Capacity   | 0100     | Ah  | •          |          |            |
| ⊨        | Ref Ω          | 03.25              | mΩ▼        | Ref V    | 2   | .200       | v        |            |
| <b>*</b> | Upper1         | 04.00              | mΩ▼        | Lower    | 2   | .000       | v        |            |
|          | Upper2         | 05.00              | mΩ▼        |          |     |            |          |            |
| \$       |                |                    |            |          |     | Ok         |          | Cancel     |
|          |                |                    |            |          |     |            |          |            |

| ldx         | Legt eine Indexnummer für den Strang im BITE5 fest. Diese wird automatisch eingestellt. Sie kann bei Bedarf manuell eingestellt werden |
|-------------|----------------------------------------------------------------------------------------------------|
| Тур         | Wählen Sie den zu prüfenden Batterietyp aus:<br>Bleibatterie                                                                           |
|             | NI-CD                                                                                                    |
|             | NiMH                                                                                                    |
|             | Li-ION                                                                                                    |
|             | Li-Poly                                                                                                    |
| Zelle       | Anzahl der Zellen im Strang (max. 512)                                                                                                 |
| Name        | Name des Strangs                                                                                                    |
| Modell      | Modellnummer der Batterien                                                                                                    |
| Kapazität   | Batteriekapazität in Ah oder mAh                                                                                                    |
| Ref Ω       | Ausgang-Referenzwert                                                                                                    |
| Warnhinweis | Warnung: Oberer Ohmgrenzwert                                                                                                    |
| Alarm       | Alarm Oberer Ohmgrenzwert                                                                                                    |
| Ref. V      | Zellen-Erhaltungsladespannung                                                                                                    |
| Niedriger   | Unterer Spannungsgrenzwert                                                                                                    |

Wenn die Einstellung abgeschlossen ist, wählen Sie "OK", um die Strangkonfiguration zu speichern.

### Durchführung einer Impedanzmessung

#### Durchführung einer Impedanzmessung

In der Ohm-Betriebsart erfasst und speichert der BITE5 Spannungen, Impedanzwerte und Temperatur. Diese Messungen können an einzelnen Zellen oder nacheinander an Batteriesträngen durchgeführt werden. Diese Messungen können an jeder einzelnen Batterie bis zu 200 VDC durchgeführt werden.

#### **Betrieb:**

#### Messung und Speicherung einzelner Batteriemesswerte.

Schließen Sie die Impedanzkabel an den Eingangsanschluss des BITE5 an.

Wählen Sie auf dem BITE5 " $\Omega$ " aus.

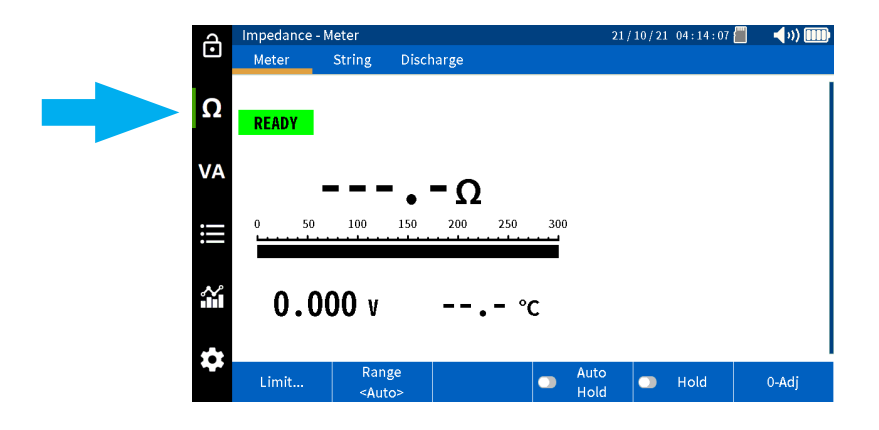

Wählen Sie "Meter" (Messgerät) aus.

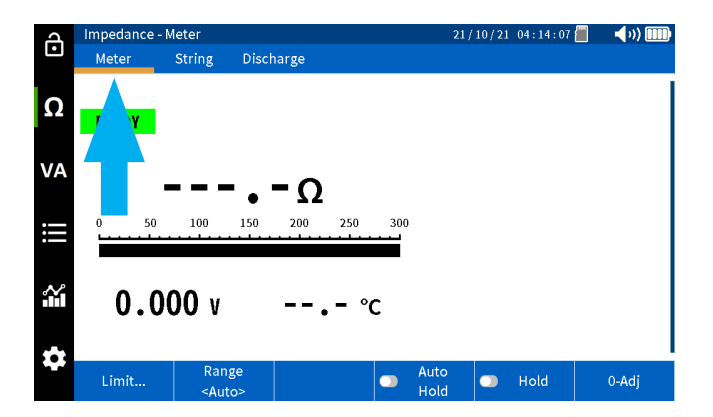

### Durchführung einer Impedanzmessung

Wählen Sie "Limit" (Grenzwert) aus, wenn Sie Impedanz- und Spannungsgrenzwerte für die Messung programmieren möchten.

| Impedance | - Meter                     |                                                |                                                          | 21/1                                                                                                    | 0/21 04:14:0                                                                                                    | 07 📕 🚽 🗤) 🎹                                                                                                    |
|-----------|-----------------------------|------------------------------------------------|----------------------------------------------------------|----------------------------------------------------------------------------------------------------|----------------------------------------------------------------------------------------------------|----------------------------------------------------------------------------------------------------|
| Meter     | String                      | Discharge                                      |                                                          |                                                                                                    |                                                                                                    |                                                                                                    |
|           |                             |                                                |                                                          |                                                                                                    |                                                                                                    |                                                                                                    |
| READY     |                             |                                                |                                                          |                                                                                                    |                                                                                                    |                                                                                                    |
|           |                             | -                                              |                                                          |                                                                                                    |                                                                                                    |                                                                                                    |
|           |                             | • - Ω                                          |                                                          |                                                                                                    |                                                                                                    |                                                                                                    |
| 0 50<br>L | 100                         | 150 200                                        | 250 300                                                  |                                                                                                    |                                                                                                    |                                                                                                    |
|           |                             |                                                |                                                          |                                                                                                    |                                                                                                    |                                                                                                    |
|           | <b>000</b> v                |                                                | - °C                                                     |                                                                                                    |                                                                                                    |                                                                                                    |
|           |                             |                                                |                                                          |                                                                                                    |                                                                                                    |                                                                                                    |
| Limit     | Ran                         | ge                                             |                                                          | Auto                                                                                                    | 🗩 Hold                                                                                                    | 0-Adj                                                                                                    |
|           | Impedance<br>Meter<br>READY | Impedance - Meter<br>Meter String<br>READY<br> | Impedance - Meter<br>Meter String Discharge<br>READY<br> | Impedance - Meter   Meter String Discharge   READY  - Ω   0 50 100 150 200 250 300   0 0 150 200 250 300   0 0 0 150 200 250 300   0 0 0 0   °C   Limit Range • • • • | Impedance - Meter 21/1   Meter String Discharge   READY  - Ω   0 50 100 150 200 250 300   0 0 0  • - • • •   0 0000 V  • • • • • • • • • • • • • • • • • • • • • • • • • • • • • • • • • • • • • • • • • • • • • • • • • • • • • • • • • • • • • • • • • • • • • | Impedance - Meter 21/10/21 04:14:0   Meter String Discharge   READY  - Ω   0 50 100 150 200 250 300   0 0 0000 V °C C Auto Hold Hold |

Auf diesem Bildschirm können Sie eine Warn- und Alarmgrenze für den Impedanzwert und eine untere Spannungsgrenze programmieren. Dies ist ein optionaler Schritt. Wählen Sie abschließend "OK" aus.

Hinweis: Diese Funktion kann auch über "OFF" (Aus) deaktiviert werden.

| പ      | Impedance - | Meter  |             |        | 21/1 | .0/21 04:21:41 📒 🛛 | <b>(</b> )) |
|--------|-------------|--------|-------------|--------|------|--------------------|-------------|
| Ŀ      | Meter       | String | Discharge   |        |      |                    |             |
| Ω      |             |        |             |        |      |                    |             |
|        |             | Edit E | lattery Lim | lit    |      |                    |             |
| VA     |             | Warn   | ing         | 09.00  | mΩ▼  |                    |             |
|        |             | Alarn  | ı           | 12.00  | mΩ▼  |                    |             |
| :==    |             | Lowe   | r           | 10.50  | ٧    |                    |             |
| $\sim$ |             |        | OFF         | Cancel | Ok   |                    |             |
|        |             |        |             |        |      |                    |             |
| \$     |             |        |             |        |      |                    |             |
|        |             |        |             |        |      |                    |             |

Beginnen Sie mit der Prüfung, indem Sie die Sonden über die Batterie legen.

Der BITE5 gibt einen Piepton aus, wenn die Messung abgeschlossen ist.

| ച        | Impedance | - Meter                                                                                                    |              |             | 21           | / 10 / 21 | 04:24:48 | 🗐 🚽 🖏 🎹 |
|----------|-----------|----------------------------------------------------------------------------------------------------|--------------|-------------|--------------|-----------|----------|---------|
| Ŀ        | Meter     | String                                                                                                    | Discharge    |             |              |           |          |         |
| 0        |           |                                                                                                    |              |             |              |           |          |         |
| 32       | MEASURE   |                                                                                                    |              |             |              |           |          |         |
| VA       |           | 100                                                                                                    |              |             |              |           |          |         |
|          |           | τοι                                                                                                    | <b>.</b> ίmΩ | 2           |              |           |          |         |
| $\equiv$ | 0 50.0    | n 100.0m                                                                                                    | 150m 200m    | 250m 300    | m            |           |          |         |
|          |           |                                                                                                    |              |             |              |           |          |         |
| $\sim$   | 21        | 70 v                                                                                                    | 22           | <b>∆</b> ∘c |              |           |          |         |
|          | 21,       | 10 1                                                                                                    | <b>ZJ</b> .  | чυ          |              |           |          |         |
| Ċ.       |           |                                                                                                    |              |             |              |           |          |         |
|          | Limit     | Ran<br><aut< th=""><th>o&gt;</th><th></th><th>Auto<br/>Hold</th><th></th><th>Hold</th><th>0-Adj</th></aut<> | o>           |             | Auto<br>Hold |           | Hold     | 0-Adj   |

### Durchführung einer Impedanzmessung an einem Batteriestrang.

Drücken Sie "Hold" (Halten), um den Wert auf dem Bildschirm einzufrieren.

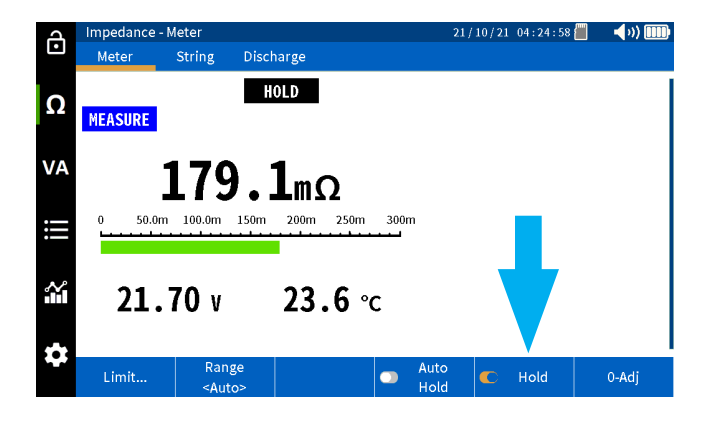

#### Automatisches Speichern von Werten

Wenn Sie "Auto Hold" (Autom. Halten) wählen, speichert der BITE5 automatisch alle Messwerte mit einem Datumsund Zeitstempel.

| J      | Impedance - | Meter                                                                                                    |             |     | 21/1                | 0/21 04:29:18 | 📕 📢 🗤 🎹            |
|--------|-------------|----------------------------------------------------------------------------------------------------|-------------|-----|---------------------|---------------|--------------------|
| Ŀ      | Meter       | String                                                                                                    | Discharge   |     |                     |               |                    |
|        | A HOLD      | A REC                                                                                                    |             |     | 21/10/08            | 093 7mO       | 21.70 V            |
| Ω      | READY       |                                                                                                    |             |     | 02:28:1             | 7 033.1111.12 | 24.2 °C            |
|        |             |                                                                                                    |             |     | 22:49:4             | 08.65mΩ       | 23.2 °C            |
| VA     |             |                                                                                                    | - 0         |     | 21/09/02<br>03:42:1 | 135.0mΩ       | 21.72 V<br>22.8 °C |
|        |             |                                                                                                    | • - 12      |     |                     | -             |                    |
|        | 0 50        | 100                                                                                                    | 150 200 250 | 300 |                     |               |                    |
|        |             |                                                                                                    |             |     |                     |               |                    |
| $\sim$ | 0 0         | 00 1                                                                                                    | י ער ∖      | ~   |                     |               |                    |
|        | 0.0         | 00 0                                                                                                    | 27.2        | L I |                     |               |                    |
|        |             |                                                                                                    |             |     |                     |               |                    |
|        | Limit       | Rang<br><auto< th=""><th>e<br/>I&gt;</th><th>C</th><th>Auto<br/>Hold</th><th>🗩 Hold</th><th>0-Adj</th></auto<> | e<br>I>     | C   | Auto<br>Hold        | 🗩 Hold        | 0-Adj              |

#### Durchführung einer Impedanzmessung an einem Batteriestrang.

Schließen Sie die Impedanzkabel an den Eingangsanschluss des BITE5 an.

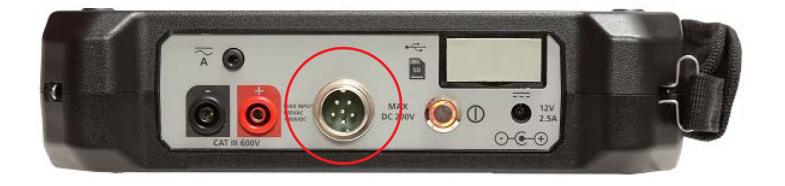

#### Wählen Sie auf dem BITE5 " $\Omega$ " aus.

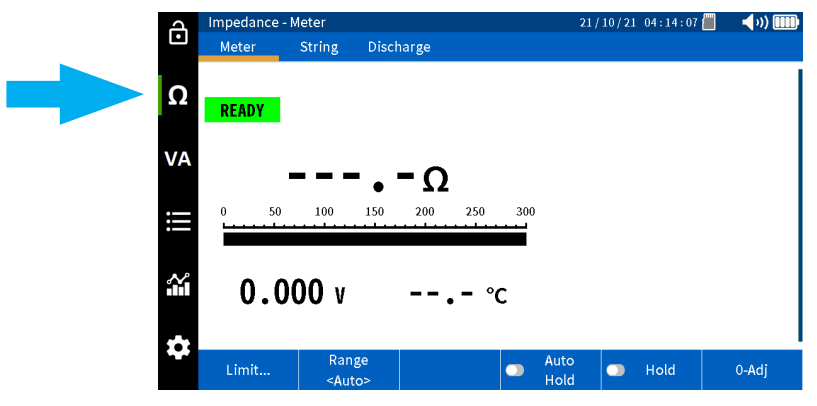

### Durchführung einer Impedanzmessung an einem Batteriestrang.

Wählen Sie "String" (Strang) Aus.

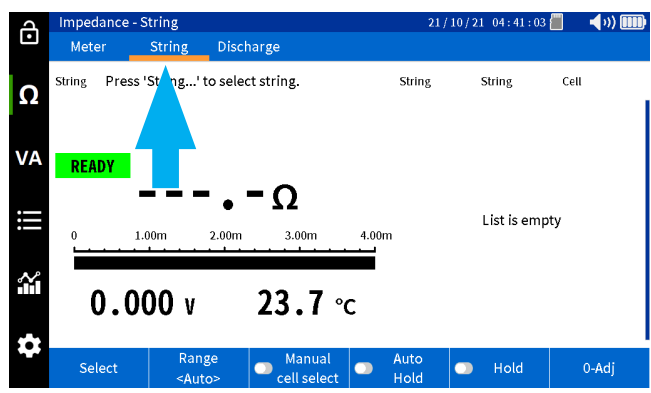

Wählen Sie "Select" (Auswählen) aus.

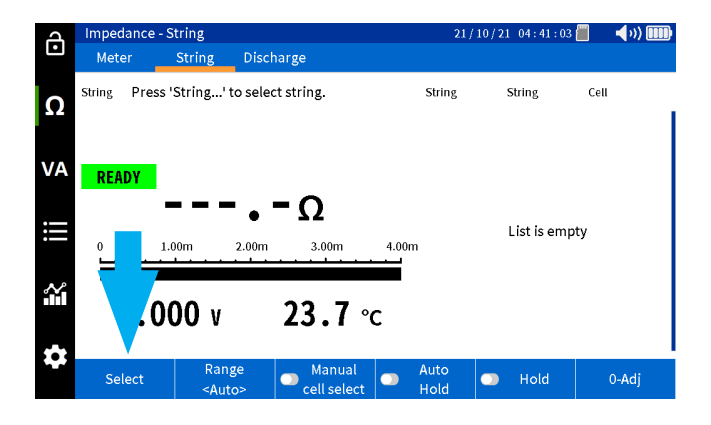

Wählen Sie den gewünschte Strang aus. Wählen Sie "New Test" (Neue Prüfung), um eine neue Prüfung für den ausgewählten Strang zu starten.

Wählen Sie "Select Test" (Prüfung auswählen), wenn Sie eine bereits laufendee Prüfung fortsetzen möchten.

| പ      | Impedance  | - String                                                                                                    |                 |                 | 21/          | 10/21 04:41      | : 44 📕 🚽 📢 🌒 💷 |
|--------|------------|----------------------------------------------------------------------------------------------------|-----------------|-----------------|--------------|------------------|----------------|
| Ŀ      | Meter      | String                                                                                                    | Discharge       |                 |              |                  |                |
| Ω      | String Pre | Select Batte                                                                                                    | ry String       |                 |              |                  | Cell           |
|        |            | MEGGER                                                                                                    |                 | Lead A<br>100 A | cid /<br>.h  | ANTIMO<br>6 Cell |                |
| VA     | READY      | MEGGER                                                                                                    |                 | Li-io<br>100 A  | n<br>Ih      | LIION<br>12 Cel  |                |
|        |            | NG STRING                                                                                                    |                 | Lead A<br>150 A | cid<br>Ih    | 3CC7N<br>60 Cel  |                |
| :==    | 0<br>      | NG PRINT                                                                                                    |                 | Lead A<br>100 A | cid /<br>.h  | ANTIMO<br>6 Cell | mpty           |
| $\sim$ |            | NG2                                                                                                    |                 | Lead A          | cid A        | ANTIMO<br>3 Coll |                |
|        | 0.(        |                                                                                                    | Cancel          | Select Test     | Ne           | ew Test          |                |
|        |            |                                                                                                    |                 |                 |              |                  |                |
|        | Select     | Rang<br><auto< th=""><th>e Mi<br/> &gt; Cell</th><th>select</th><th>Auto<br/>Hold</th><th>🔵 Hold</th><th>0-Adj</th></auto<> | e Mi<br> > Cell | select          | Auto<br>Hold | 🔵 Hold           | 0-Adj          |

### Durchführung einer Impedanzmessung an einem Batteriestrang.

Beginnen Sie der Prüfung, indem Sie die Sonden auf die erste Zelle im Strang legen.

Nach Abschluss der Messung gibt der BITE5 einen Signalton aus und speichert die Zellspannung, die Zellimpedanz und die Zelltemperatur automatisch.

Die Ergebnisse werden auf dem Bildschirm angezeigt.

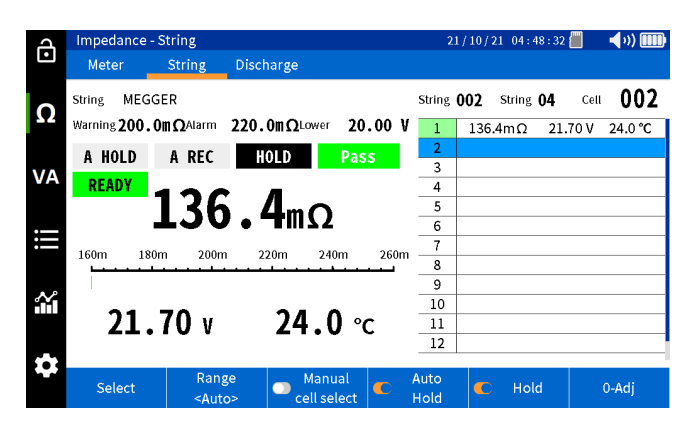

Wechseln Sie zur nächsten Batterie im Strang und führen Sie eine Messung durch.

Die aufgezeichneten Werte werden auf dem Bildschirm angezeigt.

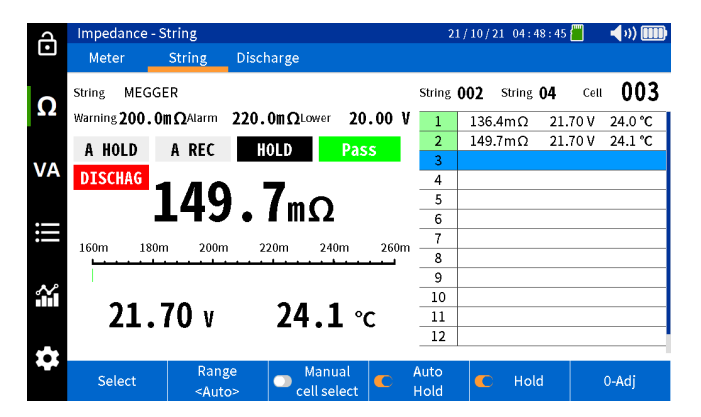

Fahren Sie nach einander mit der Messung jeder Zelle des Strangs fort, bis Sie die letzte Zelle im Strang erreicht haben.

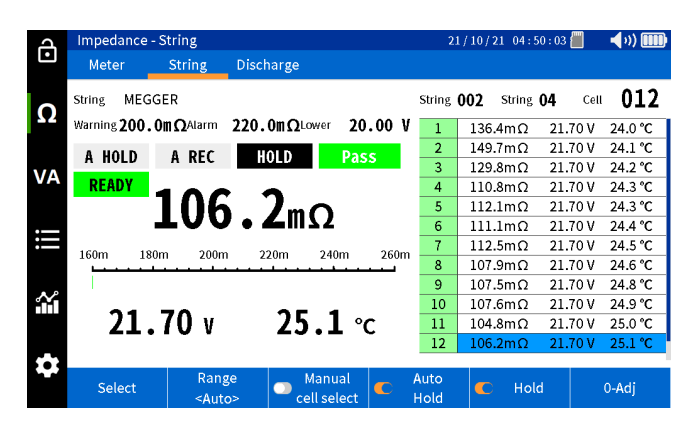

### Messung und Aufzeichnung von Solarzellenspannungen und -strömen

#### Messung und Aufzeichnung von Solarzellenspannungen und -strömen

Im VA/METER-Modus zeichnet und speichert der BITE5 Spannungen und Ströme mit Datums- und Zeitstempel. Diese Messungen können Solarzellen, Anschlussgehäuse, DC-/AC-Schalttafeln und USV-Ausgangs- oder -Eingangsspannungen umfassen. Der BITE5 speichert Werte für alle Spannungen bis zu 1000 VDC und 600 VAC.

#### **Betrieb:**

Schließen Sie die Spannungsleitungen an die Spannungseingänge des BITE5 an.

Wenn Strom gemessen wird, schließen Sie das CT an den CT-Eingang des BITE5 an.

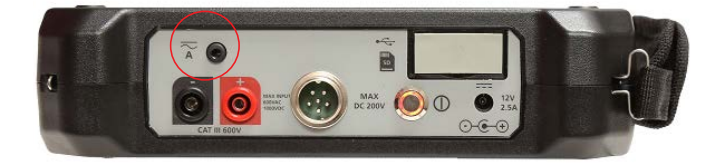

Wählen Sie den gewünschten Strombereich auf dem CT aus.

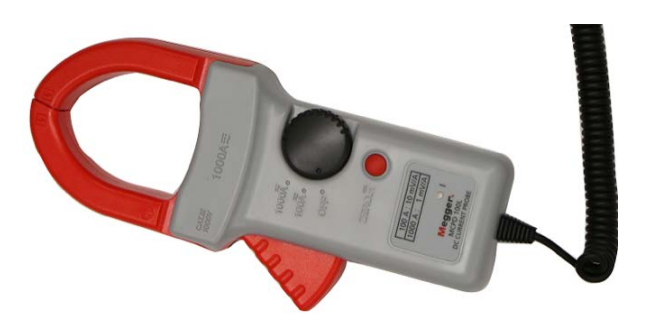

Wählen Sie am BITE5 "VA" aus.

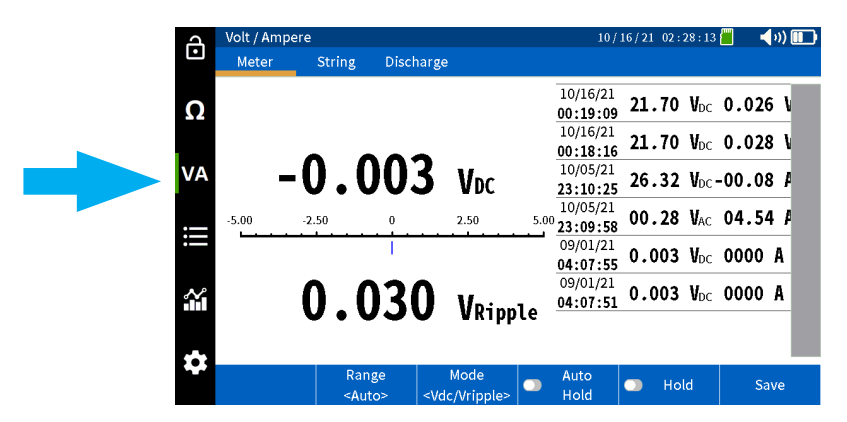

Wählen Sie "Meter" (Messgerät) aus.

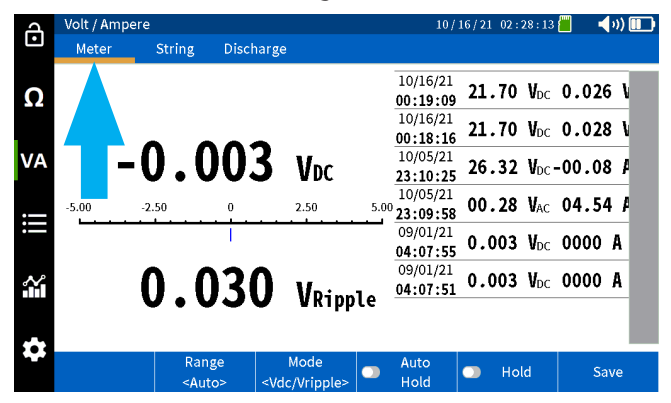

### Messung und Aufzeichnung von Solarzellenspannungen und -strömen

Wählen Sie die vorherige Messung aus.

V DC und V-Welligkeit

V DC und A DC

V AC und A AC

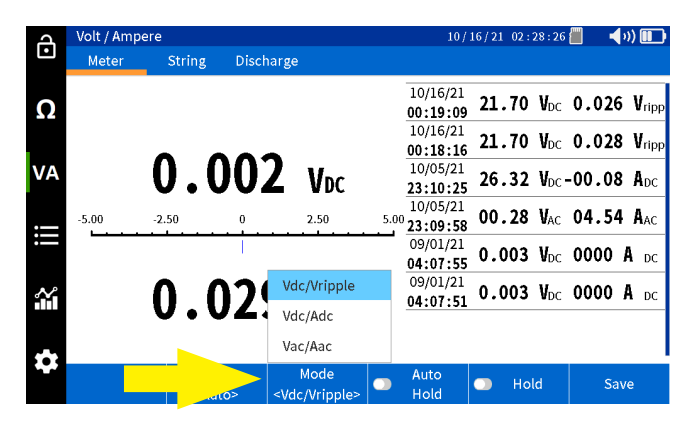

Wenn Sie das CT verwenden, stellen Sie den korrekten Bereich auf dem BITE5 ein.

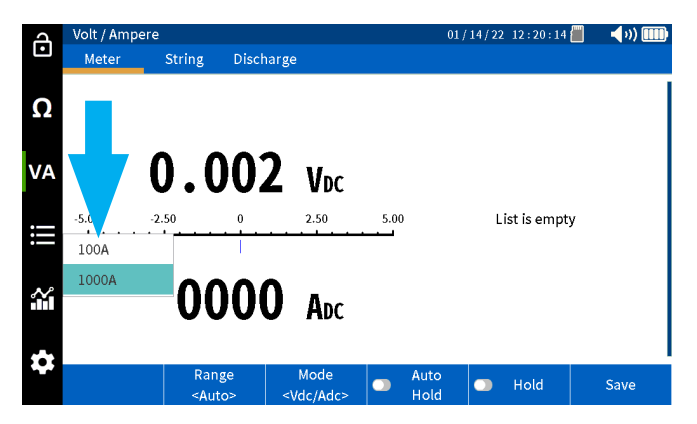

Führen Sie die Messung durch.

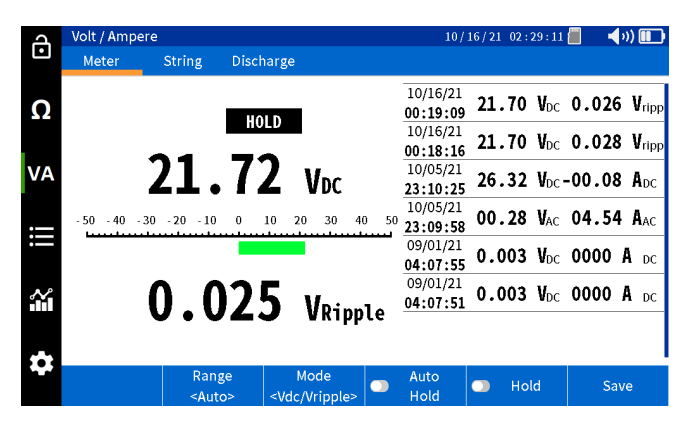

### Messung und Aufzeichnung von Solarzellenspannungen und -strömen

Drücken Sie "Hold" (Halten), um die Messung auf dem Bildschirm einzufrieren.

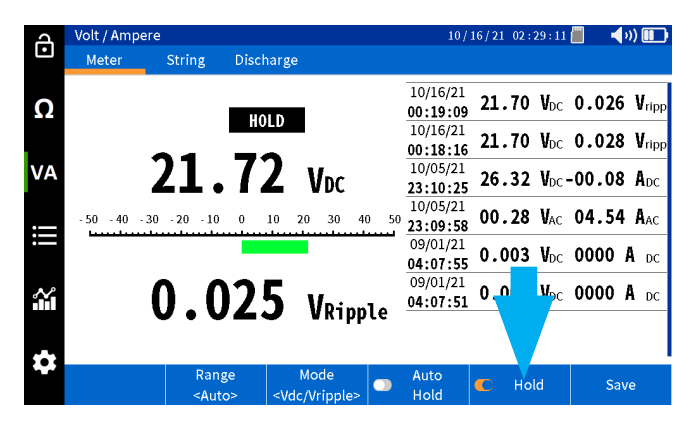

Drücken Sie auf "Save" (Speichern), um den Wert manuell mit einem Datums- und Zeitstempel zu speichern.

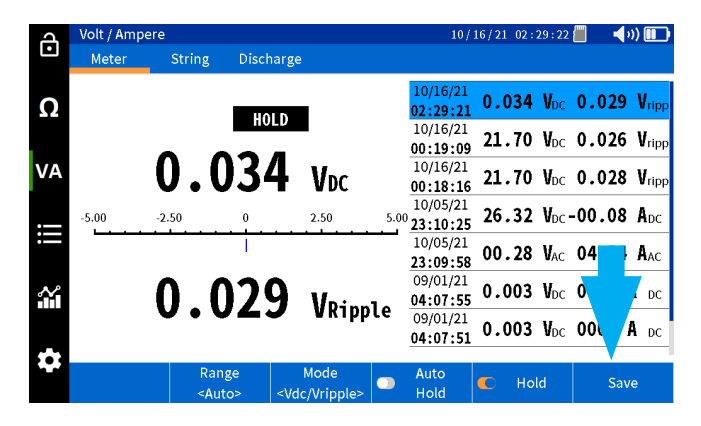

#### Automatisches Speichern von Werten

Wenn Sie "Auto Hold" (Autom. Halten) wählen, speichert der BITE5 automatisch alle Messwerte mit einem Datumsund Zeitstempel.

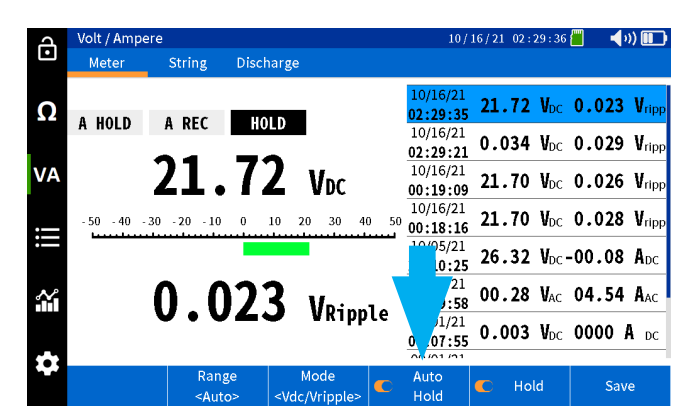

### Messung und Aufzeichnung von Batteriestrangspannungen und -strömen

#### Messung und Aufzeichnung von Batteriestrangspannungen und -strömen

Der BITE5 kann zur Messung und Aufzeichnung der DC-Spannung über den Strang, der Brummspannung, des DC-Erhaltungsladestroms und des AC-Wellenstroms verwendet werden, der durch den Strang fließt. Diese Werte werden in den ausgewählten Strangdaten gespeichert und mit einem Datums- und Zeitstempel versehen.

#### **Betrieb:**

Schließen Sie die Spannungsleitungen an die Spannungseingänge des BITE5 an.

Wenn Strom gemessen wird, schließen Sie das CT an den CT-Eingang des BITE5 an.

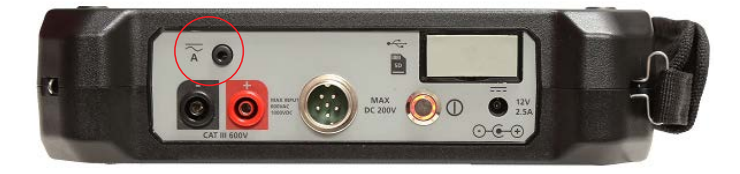

Wählen Sie den gewünschten Strombereich auf dem CT aus.

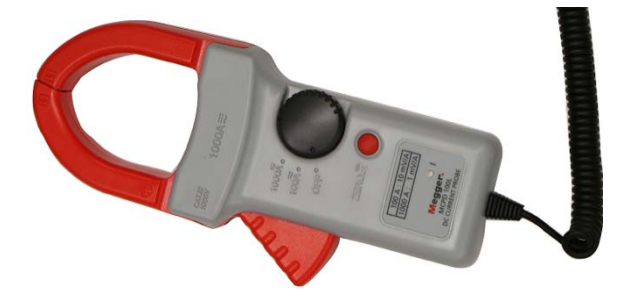

Wählen Sie am BITE5 "VA" aus.

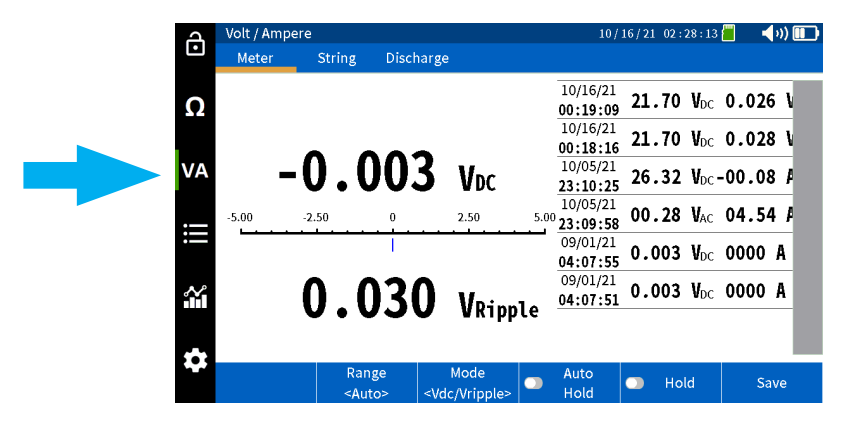

Wählen Sie "String" (Strang) aus.

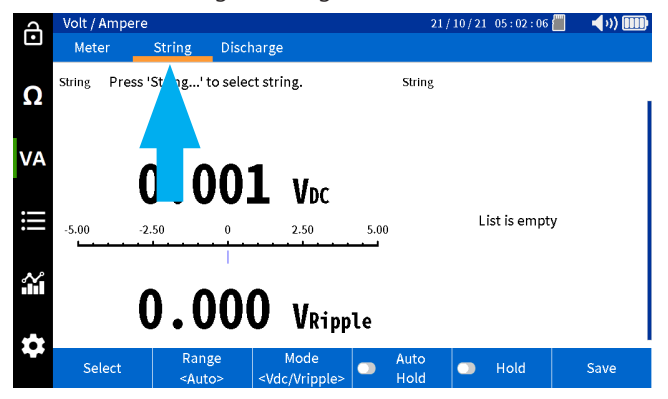

### Messung und Aufzeichnung von Batteriestrangspannungen und -strömen

Wählen Sie "Select" (Auswählen) aus.

| പ   | Volt / An | pere      |                        |                                                                                                    |                     |      | 21           | /10/21 05:02:06 | 🗐 📢 🗤 🋄 |
|-----|-----------|-----------|------------------------|----------------------------------------------------------------------------------------------------|---------------------|------|--------------|-----------------|---------|
| Ŀ   | Meter     | St        | ring [                 | Discharge                                                                                                    | e                   |      |              |                 |         |
| Ω   | String F  | ress 'Str | ing' to s              | select str                                                                                                   | ing.                |      | String       |                 |         |
| VA  |           | 0         | . 0                    | 01                                                                                                    | Vac                 |      |              |                 |         |
| III | -5.00     | -2.50     |                        |                                                                                                    | 2.50                | 5.00 |              | List is empt    | у       |
|     |           | 0         | .0                     | 00                                                                                                    | VRipp               | le   |              |                 |         |
| *   | Selec     | t         | Range<br><auto></auto> | <vc< th=""><th>Mode<br/>lc/Vripple&gt;</th><th></th><th>Auto<br/>Hold</th><th>💿 Hold</th><th>Save</th></vc<> | Mode<br>lc/Vripple> |      | Auto<br>Hold | 💿 Hold          | Save    |

Wählen Sie den gewünschten Batteriestrang aus, und drücken Sie auf "OK".

| Ч      | Volt / Ampe | re                                                                                                    |                                                                                                    |                 |                | 2            | 1/10/21       | 05:02:                 | 55 📶 | <b>(</b> 1) |
|--------|-------------|----------------------------------------------------------------------------------------------------|----------------------------------------------------------------------------------------------------|-----------------|----------------|--------------|---------------|------------------------|------|-------------|
| •      | Meter       | String                                                                                                    | Discharge                                                                                                    |                 |                |              |               |                        |      |             |
| Ω      | String Pres | Select Batte                                                                                                    | ry String                                                                                                    |                 |                |              |               |                        |      |             |
|        |             | MEGGER                                                                                                    |                                                                                                    | L               | ead A<br>100 A | kcid<br>Ah   | ANTIM<br>6 Ce | ONY<br>II              |      |             |
| VA     |             | MEGGER                                                                                                    |                                                                                                    |                 | Li-io<br>100 # | n<br>Nh      | LIIO<br>12 Ce | N<br>ell               |      |             |
| •—     |             | NG STRING                                                                                                    |                                                                                                    | L               | ead A<br>150 A | icid<br>Nh   | 3CC7<br>60 Ce | 'M<br>ell              |      |             |
| :==    | -5.00       | -5.00 NG PRINT                                                                                                    |                                                                                                    | L               |                | kcid<br>Ah   | ANTIM<br>6 Ce | ONY <sup>1</sup><br>II | рту  |             |
| $\sim$ |             | NG2                                                                                                    |                                                                                                    | L               | ead A          | icid<br>Nh   | ANTIM<br>3 Co | ONY                    |      |             |
|        |             |                                                                                                    | ••                                                                                                    | Car             | ncel           |              | Ok            |                        |      |             |
|        |             |                                                                                                    |                                                                                                    |                 |                |              |               |                        |      |             |
|        | Select      | Rang<br><auto< td=""><td>e Mi<br/>&gt; <vdc \<="" td=""><td>ode<br/>/ripple&gt;</td><td></td><td>Auto<br/>Hold</td><td></td><td>Hold</td><td></td><td>Save</td></vdc></td></auto<> | e Mi<br>> <vdc \<="" td=""><td>ode<br/>/ripple&gt;</td><td></td><td>Auto<br/>Hold</td><td></td><td>Hold</td><td></td><td>Save</td></vdc> | ode<br>/ripple> |                | Auto<br>Hold |               | Hold                   |      | Save        |

Wählen Sie die vorherige Messung aus.

V DC und V-Welligkeit

V DC und A DC

V AC und A AC

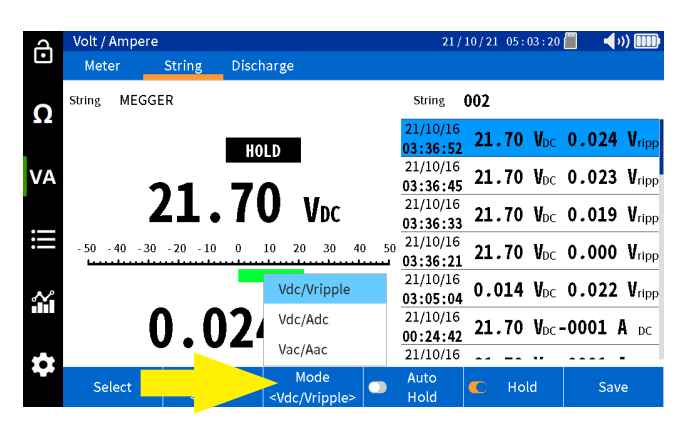

### Messung und Aufzeichnung von Batteriestrangspannungen und -strömen

Wenn Sie das CT verwenden, stellen Sie den korrekten Bereich auf dem BITE5 ein.

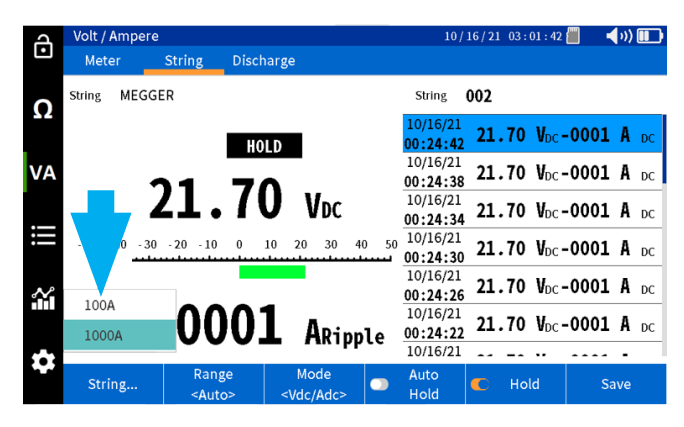

Führen Sie die Messung durch.

| പ      | Volt / Ampere  |                                                                                                    |                                                                                                    |                 |       | 21                   | / 10 / 21 0 | 5:05:14             |       | ») 🎹  |
|--------|----------------|----------------------------------------------------------------------------------------------------|----------------------------------------------------------------------------------------------------|-----------------|-------|----------------------|-------------|---------------------|-------|-------|
| Ŀ      | Meter          | String                                                                                                    | Discharge                                                                                                    |                 |       |                      |             |                     |       |       |
| 0      | String MEGGE   | R                                                                                                    |                                                                                                    |                 |       | String               | 002         |                     |       |       |
|        |                |                                                                                                    |                                                                                                    | Pa              | 55    | 21/10/16<br>03:36:52 | 21.7        | O V <sub>DC</sub>   | 0.024 | Vripp |
| VA     | -              | 1                                                                                                    | 71                                                                                                    |                 |       | 21/10/16<br>03:36:4  | 21.7        | O V <sub>DC</sub>   | 0.023 | Vripp |
|        | 4              | <b>11.</b>                                                                                                    | 11                                                                                                    | Vdc             |       | 21/10/16<br>03:36:33 | 21.7        | <b>0 V</b> DC       | 0.019 | Vripp |
| :      | - 50 - 40 - 30 | -20 -10                                                                                                    | 0 10 2                                                                                                    | 20 30           | 40 50 | 21/10/16<br>03:36:21 | 21.7        | O V <sub>DC</sub>   | 0.000 | Vripp |
| $\sim$ | TIPOPE         | _                                                                                                    |                                                                                                    |                 |       | 21/10/16<br>03:05:04 | 0.01        | 4 V <sub>DC</sub>   | 0.022 | Vripp |
|        |                | )0.                                                                                                    | 05                                                                                                    | ADC             |       | 21/10/16<br>00:24:42 | 21.7        | O V <sub>DC</sub> . | -0001 | A dc  |
|        |                |                                                                                                    |                                                                                                    |                 |       | 21/10/16             |             |                     |       | -     |
|        | Select         | Rang<br><auto< th=""><th>e l<br/>&gt; <vo< th=""><th>Mode<br/>dc/Adc&gt;</th><th></th><th>Auto<br/>Hold</th><th>- F</th><th>Iold</th><th>Sav</th><th>/e</th></vo<></th></auto<> | e l<br>> <vo< th=""><th>Mode<br/>dc/Adc&gt;</th><th></th><th>Auto<br/>Hold</th><th>- F</th><th>Iold</th><th>Sav</th><th>/e</th></vo<> | Mode<br>dc/Adc> |       | Auto<br>Hold         | - F         | Iold                | Sav   | /e    |

Drücken Sie "Hold" (Halten), um die Messung auf dem Bildschirm einzufrieren.

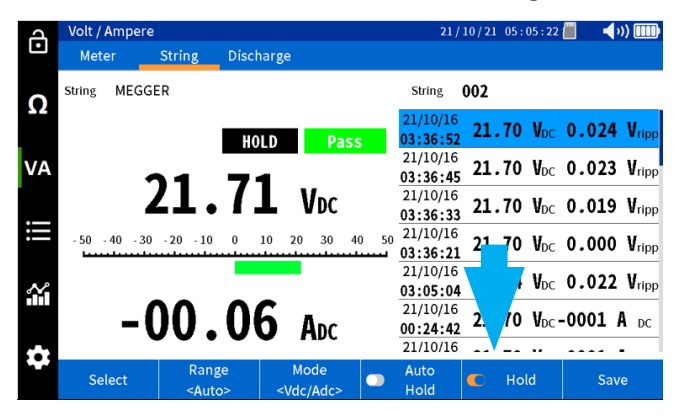

Drücken Sie auf "Save" (Speichern), um den Wert manuell mit einem Datums- und Zeitstempel zu speichern.

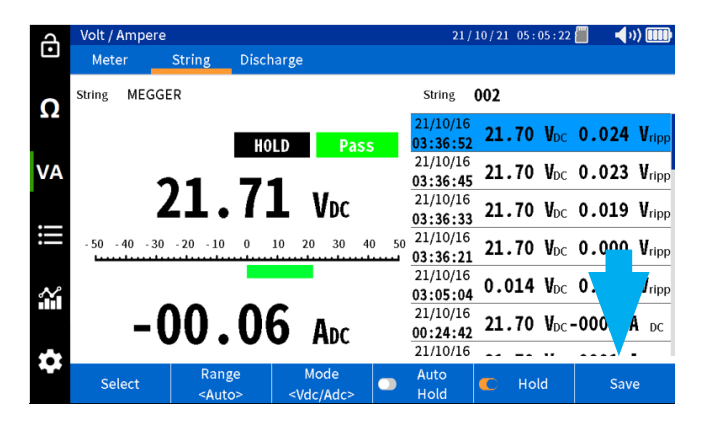

### Durchführung einer Teilentladungsprüfung

#### Automatisches Speichern von Werten

Wenn Sie "Auto Hold" (Autom. Halten) wählen, speichert der BITE5 automatisch alle Messwerte mit einem Datumsund Zeitstempel.

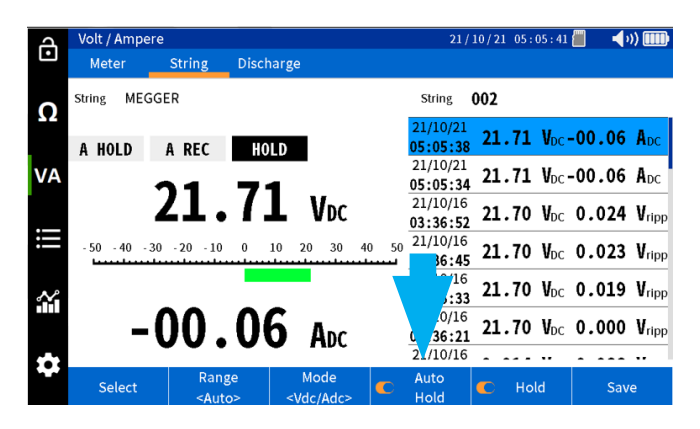

#### Durchführung einer Teilentladungsprüfung

Der BITE5 kann in Verbindung mit dem Megger Torkel-Entladungsprüfer verwendet werden. Programmieren Sie den Torkel für die gewünschte Teilentladungsprüfung. Legen Sie das Torkel über den Batteriestrang und starten Sie die Teilentladungsprüfung. Der BITE5 kann dann während des gesamten Entladungsvorgangs für manuelle Messungen der Zellenspannung verwendet werden.

In diesem Modus zeichnet das Gerät die Gleichspannung jeder Zelle sowie den Gleichstrom durch den Strang auf, wenn das optionale Hall-Effekt-CT verwendet wird.

#### **Betrieb:**

Schließen Sie die Spannungsleitungen an die Spannungseingänge des BITE5 an.

Wenn Strom gemessen wird, schließen Sie das CT an den CT-Eingang des BITE5 an.

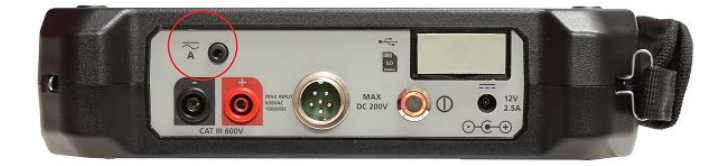

Wählen Sie den gewünschten Strombereich auf dem CT aus.

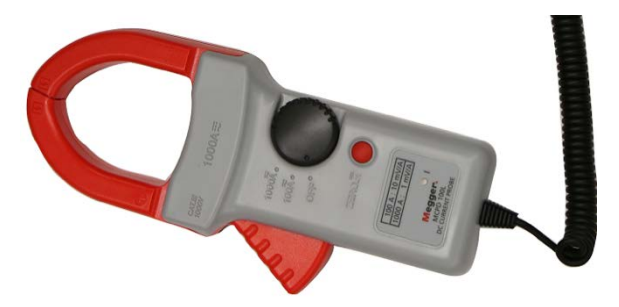

### Durchführung einer Teilentladungsprüfung

Wählen Sie am BITE5 "VA" aus.

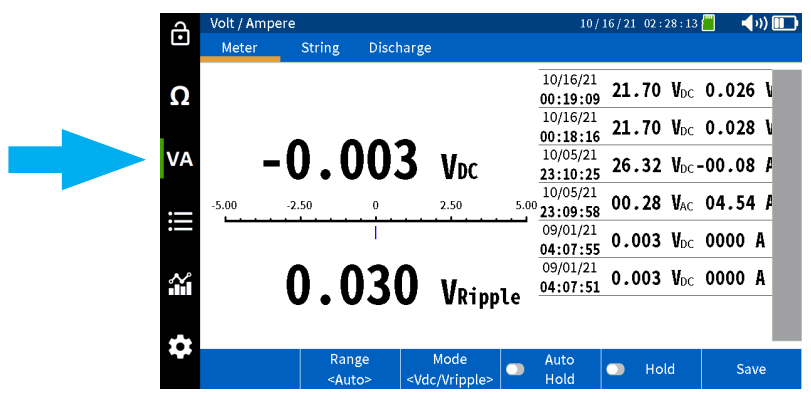

Wählen Sie "Discharge" (Entladen) aus.

| д   | Volt / Amp         | pere                                                                                                    |                |                       |      | 21/          | 10/22 00:08:58 | : 📶 🛛 📢 🗤 🛄 |
|-----|--------------------|----------------------------------------------------------------------------------------------------|----------------|-----------------------|------|--------------|----------------|-------------|
| Ŀ   | Meter              | String                                                                                                    | Discharge      | 2                     |      |              |                |             |
| Ω   | String Pr<br>Lower | ess 'String' 1                                                                                                    | to sele – stri | ing.                  |      | String       | String         | Cell        |
| VA  |                    | 0.0                                                                                                    | 002            | Voc                   |      |              |                |             |
| iii | -5.00              | -2.50                                                                                                    |                | 2.50                  | 5.00 |              | List is emp    | ty          |
|     |                    | 0.0                                                                                                    | 000            | VRipp                 | le   |              |                |             |
| *   | Select             | Ran;<br><aut< th=""><th>ge<br/>o&gt;</th><th>Manual<br/>cell select</th><th></th><th>Auto<br/>Hold</th><th>🕥 Hold</th><th>Save</th></aut<> | ge<br>o>       | Manual<br>cell select |      | Auto<br>Hold | 🕥 Hold         | Save        |

Wählen Sie "Select" (Auswählen) aus.

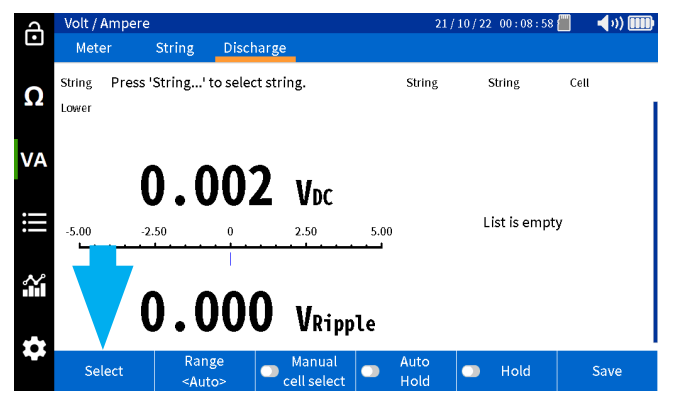

Wählen Sie den gewünschten Batteriestrang aus, und drücken Sie auf "OK".

| J      | Volt / Ampe | ere                                                                                                    |                   |                     |                 | 21/          | 10/22           | 00:10: | 14 📶 | 🚽 v) 🎟 |
|--------|-------------|----------------------------------------------------------------------------------------------------|-------------------|---------------------|-----------------|--------------|-----------------|--------|------|--------|
| Ŀ      | Meter       | String                                                                                                    | Discharge         |                     |                 |              |                 |        |      |        |
| Ω      | String Pre: | Select Batte                                                                                                    | ery String        |                     |                 |              |                 |        | Cell |        |
|        | Lonor       | MEGGER                                                                                                    |                   | l                   | ead A.<br>100 A | cid /<br>h   | ANTIMC<br>6 Cel | l<br>l |      |        |
| VA     |             | MEGGER                                                                                                    |                   |                     | Li-io<br>100 A  | n<br>.h      | LIION<br>12 Ce  | l      |      |        |
|        |             | NG STRING                                                                                                    |                   | l                   | ead A.<br>150 A | cid<br>h     | 3CC7<br>60 Ce   | N<br>I |      |        |
| II     | -5.00       | NG PRINT                                                                                                    |                   | l                   | .ead A<br>100 A | cid /<br>.h  | ANTIMC<br>6 Cel | D<br>L | npty |        |
| $\sim$ |             | NG2                                                                                                    |                   | I                   | .ead A          | cid /        | ANTIMC<br>ام ۲  |        |      |        |
|        |             |                                                                                                    |                   | Ca                  | ncel            |              | Ok              |        |      |        |
|        |             |                                                                                                    |                   | e nipp              |                 |              |                 |        |      |        |
|        | Select      | Rang<br><aut< th=""><th>ge 💦 🔊 🕅<br/>o&gt; ce</th><th>lanual<br/>Il select</th><th></th><th>Auto<br/>Hold</th><th></th><th>Hold</th><th></th><th>Save</th></aut<> | ge 💦 🔊 🕅<br>o> ce | lanual<br>Il select |                 | Auto<br>Hold |                 | Hold   |      | Save   |

### Durchführung einer Teilentladungsprüfung

Wählen Sie aus, ob Sie eine vorherige Prüfung fortsetzen möchten, um eine neue Prüfung unter diesem Straing zu starten.

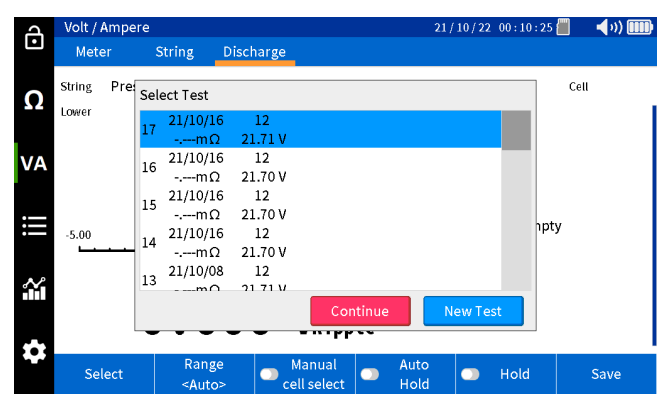

Wenn Sie das CT verwenden, stellen Sie den korrekten Bereich auf dem BITE5 ein.

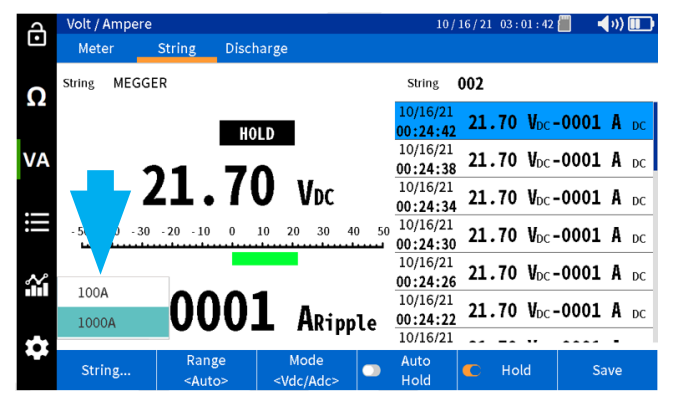

Führen Sie die Messung der ersten Zelle durch. Die Gleichspannung und der Gleichstrom werden mit einem Datumsund Zeitstempel gespeichert.

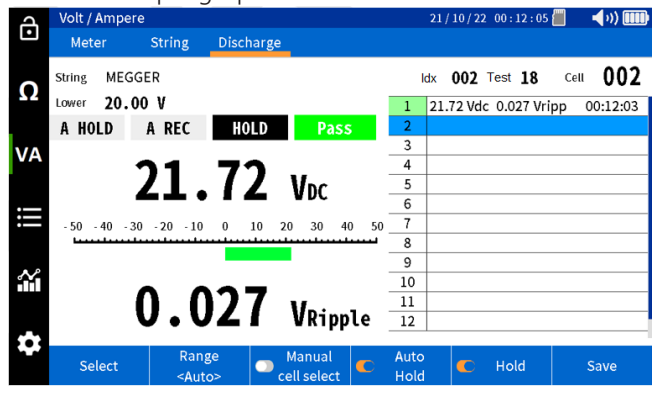

Messen Sie folgende Zellen. Jede Messung wird nacheinander mit einer Zellennummer, einem Datum und einem Zeitstempel gespeichert.

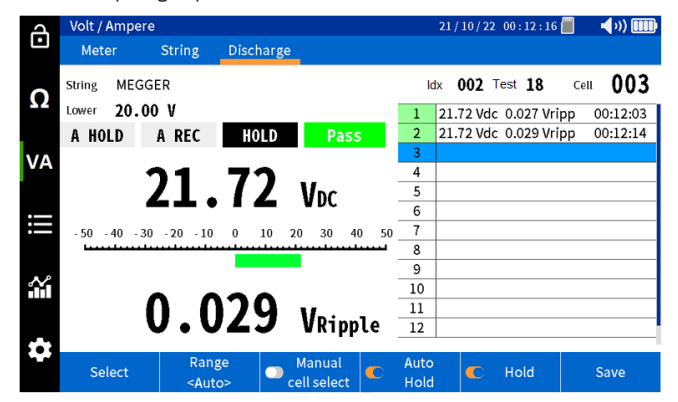

### Durchführung einer Impedanz- und Teilentladungsprüfung (Sonderprüfung)

Wenn das Ende des Strangs erreicht ist, fordert das Gerät den Benutzer auf, entweder die Prüfung zu beenden oder "Next" (Weiter) auszuwählen, um den nächsten Durchlauf des Strangs durchzuführen.

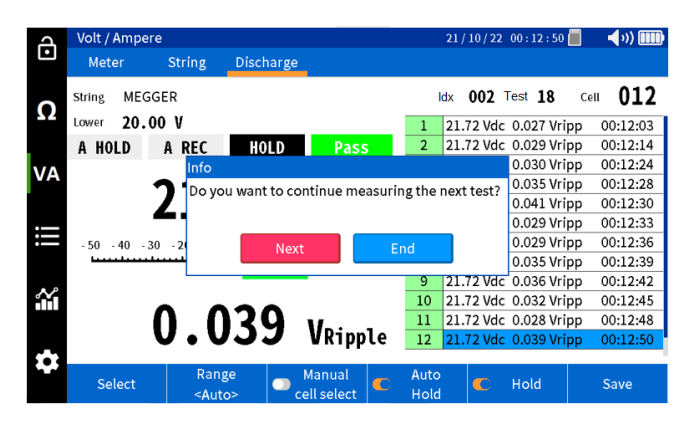

### Durchführung einer Impedanz- und Teilentladungsprüfung (Sonderprüfung)

Der BITE5 kann Spannung, Temperatur und Impedanz während einer Entladungsprüfung messen. Die Durchführung dieser Prüfung ermöglicht die Trendermittlung der Zellimpedanz während des gesamten Entladungsvorgangs. Auf diese Weise kann der Bediener einen Ohmwert festlegen, der mit der entladenen Batterie korreliert. Dieser Wert kann dann als Alarmgrenzwert (obere 2) für den Strang festgelegt werden.

**ANMERKUNG:** Dieser Wert wird mit den internen Impedanzänderungen in Verbindung mit den sulfatierten Platten verknüpft. Es korreliert möglicherweise nicht mit anderen Ursachen für Zellalterung, wie z. B. Plattenkorrosion.

In diesem Modus misst der BITE5 auch die Zellentemperatur während der Entladung. Die Temperatur wird von der negativen Platte abgezogen. Dies gilt nur für versiegelte Batterien. Die Temperatur überfluteter Zellen sollte vom Elektrolyt entnommen werden.

Programmieren Sie den Torkel für die gewünschte Teilentladungsprüfung. Legen Sie das Torkel über den Batteriestrang und starten Sie die Teilentladungsprüfung. Der BITE5 kann dann während des gesamten Entladungsvorgangs für manuelle Messungen der Zellenspannung verwendet werden.

In diesem Modus zeichnet das Gerät die Gleichspannung jeder Zelle als Zellenimpedanz und Zelltemperatur auf.

#### **Betrieb:**

Schließen Sie die Spannungsleitungen an die Spannungseingänge des BITE5 an.

Wenn Strom gemessen wird, schließen Sie das CT an den CT-Eingang des BITE5 an.

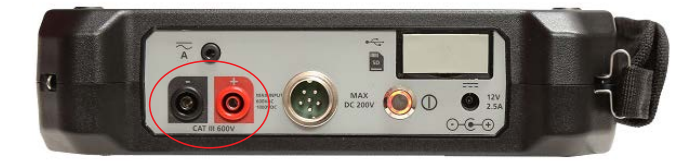

### Durchführung einer Impedanz- und Teilentladungsprüfung (Sonderprüfung)

Wählen Sie auf dem BITE5 " $\Omega^{\prime\prime}$  aus.

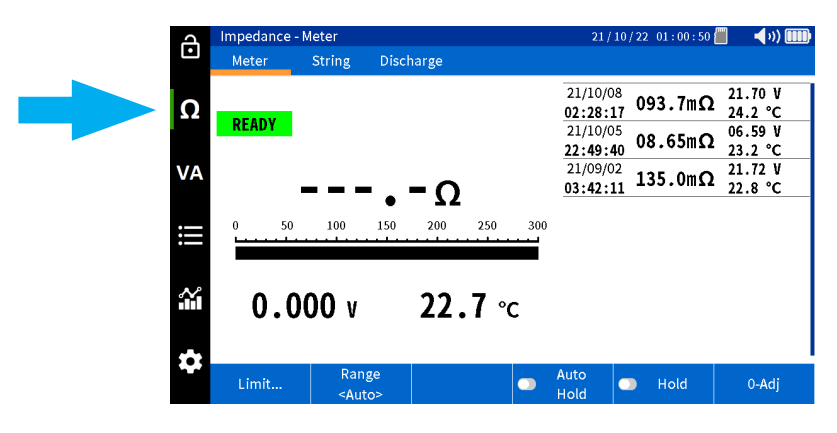

Wählen Sie "Discharge" (Entladen) aus.

| A        | Impedance - D  | ischarge               |                            | 21 /         | 21/10/22 01:00:58 📶 |       |  |  |
|----------|----------------|------------------------|----------------------------|--------------|---------------------|-------|--|--|
| •        | Meter          | String                 | Discharge                  |              |                     |       |  |  |
| Ω        | String Press ' | String' to             | sele string.               | String       | String              | Cell  |  |  |
| VA       | READY          |                        |                            |              |                     |       |  |  |
| iii      | 0 1.0          | 00m 2.                 | • <b>- ()</b><br>00m 3.00m | 4.00m        | List is emp         | ty    |  |  |
| <b>₩</b> | 0.00           | 00 v                   | 22.8 °                     | с            |                     |       |  |  |
| **       | Select         | Range<br><auto></auto> | Manual .                   | Auto<br>Hold | 🕒 Hold              | 0-Adj |  |  |

Wählen Sie "SELECT" (Auswählen) aus.

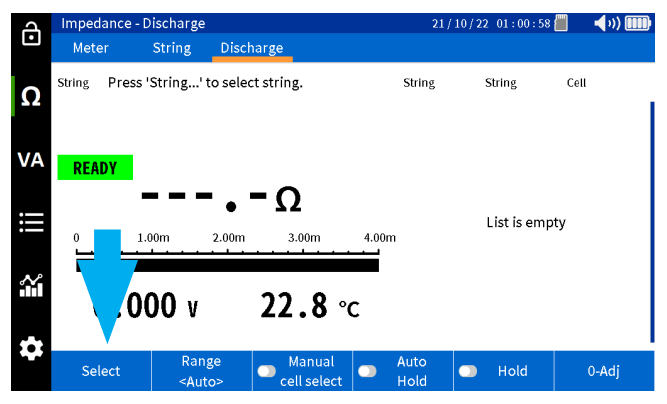

Wählen Sie den gewünschten Batteriestrang aus, und drücken Sie dann entweder auf "Select Test" (Prüfung auswählen), um eine Prüfung fortzusetzen, oder "New Test" (Neue Prüfung), um eine neue Prüfung zu starten.

| A  | Impedance   | - Discharge            |           |                   |                 | 2            | 21/10/22        | 01:01   | : 41 📶 | <b>(</b> )) |
|----|-------------|------------------------|-----------|-------------------|-----------------|--------------|-----------------|---------|--------|-------------|
| Ŀ  | Meter       | String                 | Discharge |                   |                 |              |                 |         |        |             |
| Ω  | String Pre: | Select Battery         | / String  |                   |                 |              |                 |         | Cell   |             |
|    |             | MEGGER                 |           |                   | Lead A<br>100 A | cid<br>M     | ANTIMO<br>6 Cel | 0       |        |             |
| VA | READY       | MEGGER                 |           |                   | Li-io<br>100 A  | n<br>M       | LIIO<br>12 Ce   | N<br>1  |        |             |
| :  |             | NG STRING              |           |                   | Lead A<br>150 A | cid<br>M     | 3CC7<br>60 Ce   | N       | mant.  |             |
|    | 0           | NG PRINT               |           |                   | Lead A<br>100 A | cid<br>M     | ANTIMO<br>6 Cel | 0<br>.l | inpty  |             |
| ~  |             | NG2                    |           |                   | Lead A          | cid          | ANTIMO<br>3 Col | )       |        |             |
|    | 0.(         |                        | Cancel    | Sele              | ct Test         |              | New Tes         | t       |        |             |
|    |             | Damas                  |           |                   |                 | A            |                 |         |        |             |
|    | Select      | Kange<br><auto></auto> | Cel       | anual<br>I select |                 | Auto<br>Hold |                 | Hold    |        | 0-Adj       |

### Durchführung einer Impedanz- und Teilentladungsprüfung (Sonderprüfung)

Führen Sie die Messung der ersten Zelle durch. Die Gleichspannung und der Gleichstrom werden mit einem Datumsund Zeitstempel gespeichert.

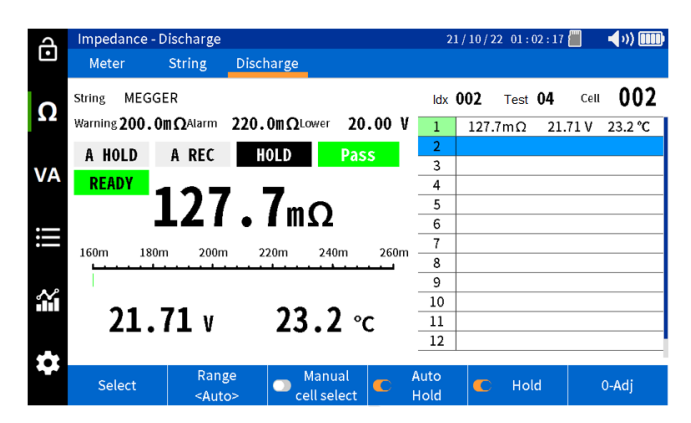

Messen Sie folgende Zellen. Jede Messung wird nacheinander mit einer Zellennummer, einem Datum und einem Zeitstempel gespeichert.

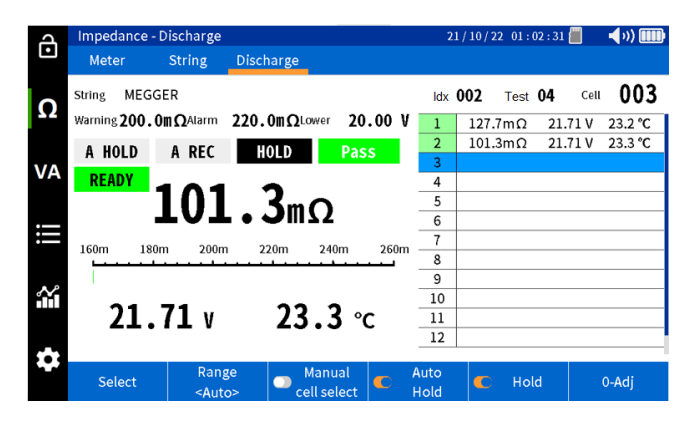

Wenn das Ende des Strangs erreicht ist, fordert das Gerät den Benutzer auf, entweder die Prüfung zu beenden oder auf "Next" (Weiter) zu klicken, um den nächsten Durchlauf des Strangs durchzuführen.

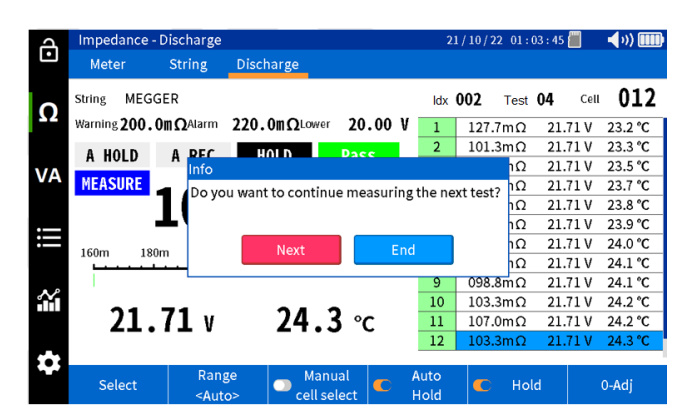

### Verlaufserstellung der aufgezeichneten Daten

### Verlaufserstellung der aufgezeichneten Daten

#### Verlaufserstellung der aufgezeichneten Impedanzdaten:

Der BITE5 ermöglicht folgende Verlaufserstellungen:

Verlaufserstellung Zellimpedanz – Verlauf aller Impedanzwerte einer einzelnen Zelle.

Verlaufserstellung Strangimpedanz – Verlauf der Impedanz aller Zellen eines Strangs für eine bestimmte Prüfung.

Verlaufserstellung Zellspannungs – Verlauf aller Spannungswerte einer einzelnen Zelle.

Verlaufserstellung Strangspannung – Verlauf der Spannung aller Zellen in einem Strang für eine bestimmte Prüfung.

Verlaufserstellung Zelltemperatur – Verlauf aller Temperaturwerte einer einzelnen Zelle.

Verlaufserstellung Strangtemperaturtrend – der Temperaturverlauf aller Zellen in einem Strang für eine bestimmte Prüfung.

#### **Betrieb:**

#### Verlaufserstellung einzelner Zellen

Drücken Sie am BITE5 auf das Diagramm-Symbol.

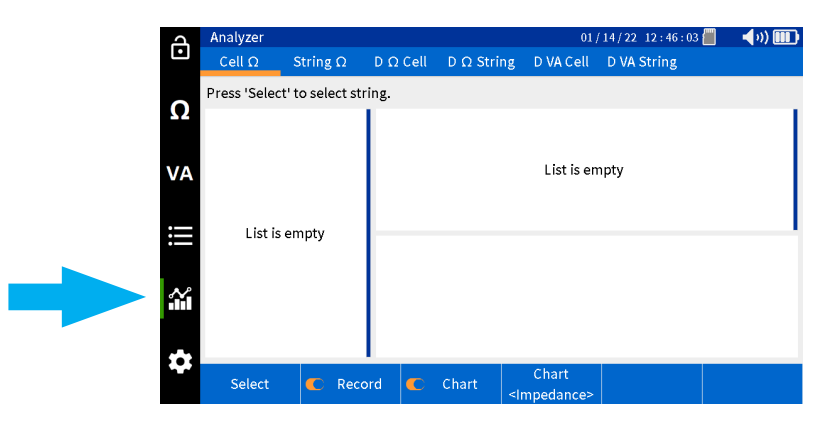

Wählen Sie "Cell" (Zelle) aus.

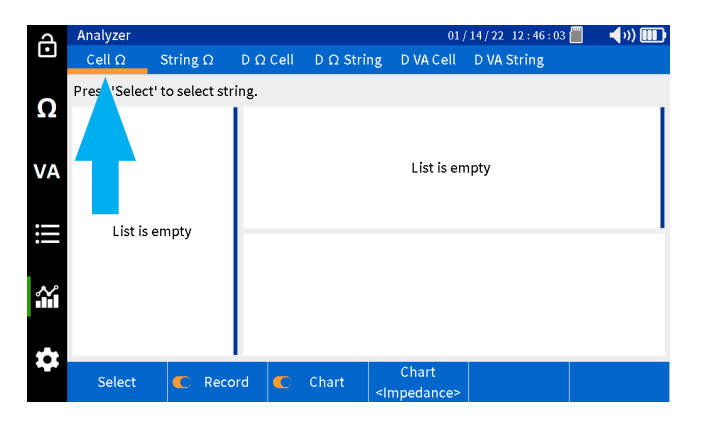

Wählen Sie "Select" (Auswählen) aus.

| ß  | Analyzer     |                 |          |            | 01         | /14/22 12:46:03 | <b></b> v) <b></b> |
|----|--------------|-----------------|----------|------------|------------|-----------------|--------------------|
|    | Cell Ω       | String $\Omega$ | D Ω Cell | D Ω String | D VA Cell  | D VA String     |                    |
| 0  | Press 'Selec | t' to select st | ring.    |            |            |                 |                    |
| Ω  |              |                 |          |            |            |                 |                    |
|    |              |                 |          |            |            |                 |                    |
| VA |              |                 |          |            | List is er | npty            |                    |
| .— |              |                 |          |            |            |                 |                    |
| :  | List is      | empty           |          |            |            |                 |                    |
|    |              |                 |          |            |            |                 |                    |
| ĩ  |              |                 |          |            |            |                 |                    |
|    |              |                 |          |            |            |                 |                    |
|    |              |                 |          |            | Chart      |                 |                    |
|    | Select       | C Rec           | ord 🗲    | Chart <    | mpedance>  |                 |                    |

Wählen Sie einen Strang aus, und drücken Sie auf "OK".

| A        | Analyzer     |                 |                   |           | 0                  | 1/14/22 12:47    | ' : 32 📒 | <b>4</b> )) 🎹 |
|----------|--------------|-----------------|-------------------|-----------|--------------------|------------------|----------|---------------|
| Ŀ        | Cell Ω       | String $\Omega$ | $D\;\Omega\;Cell$ | D Ω Strin | g DVACell          | D VA String      |          |               |
| 0        | Press 'Selec | Select Batter   | y String          |           |                    |                  | ]        |               |
|          |              | MEGGER          |                   | L         | ead Acid<br>100 Ah | ANTIMO<br>6 Cell |          |               |
| VA       |              | MEGGER          |                   |           | Li-ion<br>100 Ah   | LIION<br>12 Cel  |          |               |
| .—       | Liet ie      | NG STRING       |                   | L         | ead Acid<br>150 Ah | 3CC7N<br>60 Cel  |          |               |
| :==      | LISUIS       | NG PRINT        |                   | L         | ead Acid<br>100 Ah | ANTIMO<br>6 Cell |          |               |
| <b>*</b> |              | NG2             |                   | L         | ead Acid           | ANTIMO<br>3 Cell |          |               |
|          |              |                 |                   | Car       | ncel               | Ok               |          |               |
| \$       | Colort       | E Dave          |                   | Chart     | Chart              |                  |          |               |
|          | Select       | с кесс          | ora               | Chart     | dimmodence         | _                |          |               |

Wählen Sie die gewünschte Zelle in der linken Spalte aus.

| J      | Analyzer   |          |                    |             | 01                               | /14/22 13 | : 53 : 28 📗 | - <b>- (</b> v) [ |    |
|--------|------------|----------|--------------------|-------------|----------------------------------|-----------|-------------|-------------------|----|
| •      | Cell Ω S   | String Ω | $D \ \Omega \ Cel$ | l D Ω Strin | g DVACell                        | D VA Str  | ing         |                   |    |
| •      | 002 MEGGER |          |                    |             |                                  |           |             |                   |    |
| Ω      | 001        |          | 8                  | 154.7mΩ     | 24.08 V                          | 27.2 °C   | 12/15/21    | 14:02:54          |    |
|        | 002        |          | 7                  | 123.3mΩ     | 24.09 V                          | 27.0 °C   | 12/15/21    | 14:01:31          |    |
|        | 003        |          | 6                  | 150.2mΩ     | 24.09 V                          | 26.8 °C   | 12/15/21    | 14:00:03          |    |
| VA     | 004        |          | 5                  | 226.4mΩ     | 24.09 V                          | 26.1 °C   | 12/15/21    | 13:58:39          | _  |
|        | 005        |          | 4                  | 136.7mΩ     | 24.08 V                          | 27.4 °C   | 12/15/21    | 14:07:22          |    |
|        | 006        |          | 3                  | 103.9mΩ     | 21.71 V                          | 22.6 °C   | 10/19/21    | 03:04:33          |    |
|        | 007        |          | 250.0m             |             |                                  |           |             |                   |    |
|        | 008        |          | 2.5010111          |             |                                  |           |             |                   |    |
|        | 009        |          | 200.0m-            |             |                                  |           |             |                   |    |
| $\sim$ | 010        |          | 150.0m             |             |                                  |           |             |                   |    |
|        | 011        |          | 100.0m             |             |                                  |           |             |                   |    |
|        | 012        |          | 050.0m             |             |                                  |           |             |                   |    |
|        |            |          | 050.000            | 5 10 1      | 15 20 25                         | 30 35     | 40 45       | 50 55             | 60 |
| **     | Select     | C Reco   | rd 🧲               | Chart       | Chart<br><impedance></impedance> |           |             |                   |    |

Wählen Sie "Chart" (Diagramm), um den Parameter zu ändern, für den ein Verlauf erstellt wird.

| Ч      | Analyzer   |          |        |             | 01,                              | / 14 / 22 1 | 3 : 53 : 34 📒 | <b>■ ◄</b> ») |     |
|--------|------------|----------|--------|-------------|----------------------------------|-------------|---------------|---------------|-----|
| Ŀ      | Cell Ω S   | String Ω | DΩCe   | ll D Ω Stri | ng DVACell                       | D VA St     | ring          |               |     |
| 0      | 002 MEGGER |          |        |             |                                  |             |               |               |     |
| Ω      | 001        |          | 8      | 154.7mΩ     | 24.08 V                          | 27.2 °C     | 12/15/2       | 1 14:02:54    |     |
|        | 002        |          | 7      | 123.3mΩ     | 24.09 V                          | 27.0 °C     | 12/15/2       | 1 14:01:31    | _   |
|        | 003        |          | 6      | 150.2mΩ     | 24.09 V                          | 26.8 °C     | 12/15/2       | 1 14:00:03    |     |
| VA     | 004        |          | 5      | 226.4mΩ     | 24.09 V                          | 26.1 °C     | 12/15/2       | 1 13:58:39    |     |
|        | 005        |          | 4      | 136.7mΩ     | 24.08 V                          | 27.4 °C     | 12/15/2       | 1 14:07:22    | - 1 |
|        | 006        |          | 3      | 103.9mΩ     | 21.71 V                          | 22.6 °C     | 10/19/2       | 1 03:04:33    | . I |
|        | 007        |          | 250.0m |             |                                  |             |               |               |     |
|        | 008        |          | 200.0  |             |                                  |             |               |               |     |
|        | 009        |          | 200.0m |             | Impodance                        |             |               |               |     |
| $\sim$ | 010        |          | 150.0m | 1.1         | impedance                        |             |               |               |     |
|        | 011        |          | 100.0m |             | Voltage                          |             |               |               |     |
|        | 012        |          | 050.0m |             | Tanananatura                     |             |               |               |     |
|        |            |          |        | 5 10        | remperature                      | 35          | 40 45         | 50 55         | 60  |
|        | Select     | C Reco   | rd 🧲   | Chart       | Chart<br><impedance></impedance> |             |               |               |     |

### Verlaufserstellung von Strangdaten

Drücken Sie am BITE5 auf das Diagramm-Symbol.

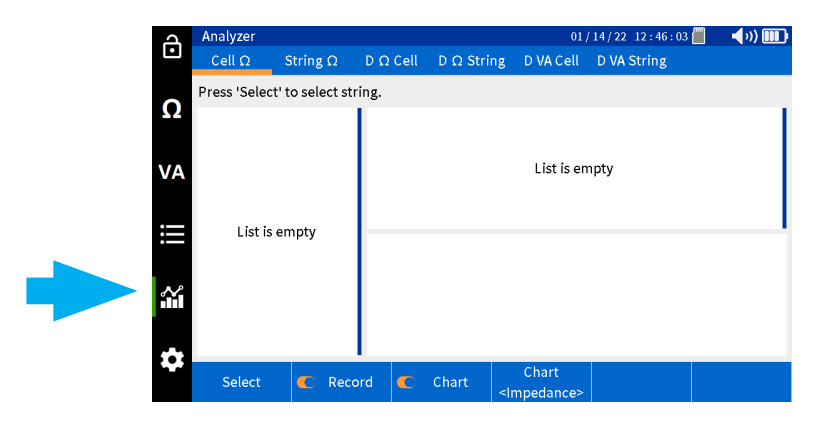

Wählen Sie "String" (Strang) aus.

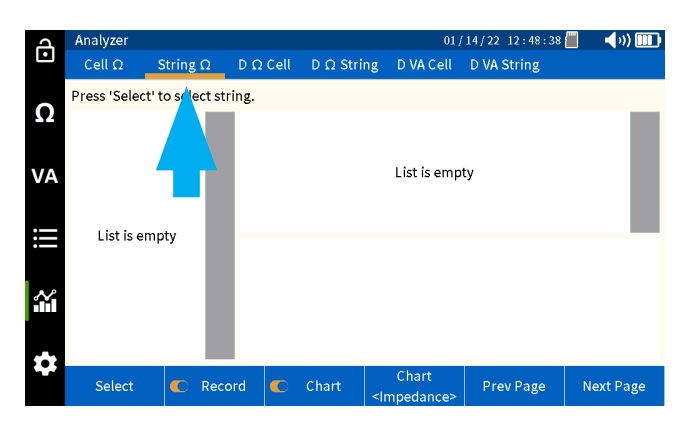

Wählen Sie "Select" (Auswählen) aus.

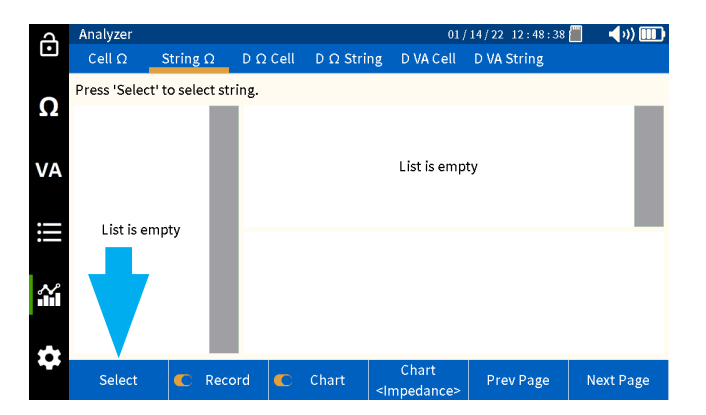

### Verlaufserstellung der aufgezeichneten VA-Entladedaten

Wählen Sie einen Strang aus, und drücken Sie auf "OK".

| പ   | Analyzer     |                 |          |         |                                                                                                | 01/14      | 4/22 12:48      | : 50 📶 | <b>-</b> (v) 🎹 |
|-----|--------------|-----------------|----------|---------|------------------------------------------------------------------------------------------------|------------|-----------------|--------|----------------|
| Ŀ   | Cell Ω       | String $\Omega$ | D Ω Cell | D Ω Str | ing DV                                                                                         | A Cell 🛛 🛛 | OVA String      |        |                |
| Ω   | Press 'Selec | Select Batter   | y String |         |                                                                                                |            |                 |        |                |
|     |              | MEGGER          |          |         | Lead Acid<br>100 Ah                                                                            | d AN       | ITIMO<br>6 Cell |        |                |
| VA  |              | MEGGER          |          |         | Li-ion<br>100 Ah                                                                               |            | LIION<br>12 Cel |        |                |
|     | 1.5.4.5.     | NG STRING       |          |         | Lead Acio<br>150 Ah                                                                            | d :        | 3CC7N<br>60 Cel |        |                |
| :== | LISUIS       | NG PRINT        |          |         | Lead Acio<br>100 Ah                                                                            | d AN       | ITIMO<br>6 Cell |        |                |
| ~   |              | NG2             |          |         | Lead Acid                                                                                      | AA b       | NTIMO<br>3 Call |        |                |
|     |              |                 |          | Ca      | ancel                                                                                          |            | Ok              |        |                |
|     |              |                 | I        |         |                                                                                                |            |                 |        |                |
|     | Select       | C Reco          | ord 🧲    | Chart   | Cha<br><imped< th=""><th>ance&gt;</th><th>Prev Page</th><th>e N</th><th>ext Page</th></imped<> | ance>      | Prev Page       | e N    | ext Page       |

Wählen Sie in der linken Spalte die Prüfungt aus, für die ein Verlauf erstellt werden soll.

| ব      | An  | Analyzer            |              |         |      |                |                                                                                                    |               | 01        | /14, | 22 1  | 2:49: | 08 📶  |    | <b>(</b> ) |     |
|--------|-----|---------------------|--------------|---------|------|----------------|----------------------------------------------------------------------------------------------------|---------------|-----------|------|-------|-------|-------|----|------------|-----|
| Ŀ      | С   | ell Ω S             | String Ω     | DΩCe    | II D | Ω Stri         | ng                                                                                                    | d va          | Cell      |      | VA St | ring  |       |    |            |     |
| ~      | 002 | MEGGER              |              |         |      |                |                                                                                                    |               |           |      |       |       |       |    |            |     |
| Ω      | 06  | 12/14/21            | 12           | 1       | 18   | 4 <b>.</b> 2mΩ |                                                                                                    | 24.09         | V         | 25.  | 5 °C  | 12/   | 14/21 | 15 | :45:26     |     |
|        |     | 146.8mt2            | 20.07 V      | 2       | 15   | 6.3mΩ          |                                                                                                    | 24.09         | v         | 25.  | 6 °C  | 12/   | 14/21 | 15 | :45:38     | - 1 |
| VA     | 05  | 12/14/21<br>172.8mΩ | 2<br>24.09 V | 3       | 15   | 8.6mΩ          |                                                                                                    | 24.09         | V         | 25.  | 9°C   | 12/   | 14/21 | 15 | :45:52     |     |
|        | ~   | 10/21/21            | 12           | 4       | 15   | 5.7mΩ          |                                                                                                    | 24.09         | v         | 26.  | 1 ℃   | 12/   | 14/21 | 15 | :46:05     |     |
|        | 04  | 116.4mΩ             | 21.70 V      | 5       | 15   | 8.9mΩ          |                                                                                                    | 24.09         | v         | 26.  | 2 °C  | 12/   | 14/21 | 15 | :46:12     |     |
| :=     | 03  | 10/08/21            | 5            | 200.0m  |      |                |                                                                                                    |               | -         |      |       | ,     | - ,   |    |            | -   |
| •—     | 03  | 093.8mΩ             | 21.70 V      | 200.00  |      |                |                                                                                                    |               |           |      |       |       |       |    |            |     |
|        | 02  | 10/08/21            | 12           |         |      |                |                                                                                                    |               |           |      |       |       |       |    |            |     |
| $\sim$ |     | 095.3mΩ             | 21.70 V      | 150.0m  | hh.  |                |                                                                                                    |               |           |      |       |       |       |    |            |     |
|        | 01  | 09/02/21            | 12           |         |      | dah            |                                                                                                    |               |           |      |       |       |       |    |            |     |
|        |     | 112.9mΩ             | 21.72 V      | 100.000 |      |                |                                                                                                    |               |           |      |       |       |       |    |            |     |
|        |     |                     |              | 100.000 | 5    | 10             | 15                                                                                                    | 20            | 25        | 30   | 35    | 40    | 45    | 50 | 55         | 60  |
|        |     | Select              | C Reco       | rd 🤇    | Cł   | nart           | <lr< th=""><th>Char<br/>npeda</th><th>t<br/>nce&gt;</th><th></th><th>Prev</th><th>Page</th><th></th><th>Ne</th><th>xt Pag</th><th>je</th></lr<> | Char<br>npeda | t<br>nce> |      | Prev  | Page  |       | Ne | xt Pag     | je  |

Wählen Sie "Chart" (Diagramm), um den Parameter zu ändern, für den ein Verlauf erstellt wird.

| A   | An  | alyzer              |               |        |              | 01                               | /14/22 12:49:16  | 🗐 🚽 📢 🛄      |
|-----|-----|---------------------|---------------|--------|--------------|----------------------------------|------------------|--------------|
| Ŀ   | С   | ell Ω 🔤             | String Ω      | DΩCe   | ll D Ω Strir | ng DVACell                       | D VA String      |              |
| •   | 002 | MEGGER              |               |        |              |                                  |                  |              |
| Ω   | 06  | 12/14/21            | 12            | 1      | 184.2mΩ      | 24.09 V                          | 25.5 °C 12/14    | /21 15:45:26 |
|     |     | 140.0002            | 20.07 V       | 2      | 156.3mΩ      | 24.09 V                          | 25.6 °C 12/14    | /21 15:45:38 |
| VA  | 05  | 12/14/21<br>172.8mΩ | 2<br>24.09 V  | 3      | 158.6mΩ      | 24.09 V                          | 25.9 °C 12/14    | /21 15:45:52 |
|     |     | 10/21/21            | 12            | 4      | 155.7mΩ      | 24.09 V                          | 26.1 °C 12/14    | /21 15:46:05 |
|     | 04  | 116.4mΩ             | 21.70 V       | 5      | 158.9mΩ      | 24.09 V                          | 26.2 °C 12/14    | /21 15:46:12 |
| i   | 02  | 10/08/21            | 5             | -      |              |                                  |                  | ,            |
| •—  | 03  | $093.8m\Omega$      | 21.70 V       | 200.0m |              |                                  |                  |              |
|     | 02  | 10/08/21            | 12            |        |              |                                  |                  |              |
| N   | 02  | 095.3mΩ             | 21.70 V       | 150.0m | dd.          | Impedance                        |                  |              |
| HH. | 01  | 09/02/21<br>112.9mΩ | 12<br>21.72 V |        | IIIInini     | Voltage                          |                  |              |
|     |     |                     |               | 100.0m | 5 10         | Temperature                      | e <u>35 40 4</u> | 5 50 55 60   |
| *   |     | Select              | C Reco        | rd 🧲   | Chart        | Chart<br><impedance></impedance> | Prev Page        | Next Page    |

### Verlaufserstellung der aufgezeichneten VA-Entladedaten:

Der BITE5 ermöglicht folgende Verlaufserstellungen:

Verlaufserstellung der VA-Zellenentladespannung – Verlauf aller Impedanzwerte einer einzelnen Zelle.

Verlaufserstellung der VA-Strangentladespannung – Verlauf der Impedanz aller Zellen in einem Strang für eine bestimmte Prüfung.

Verlaufserstellung des VA-Entladestroms- Verlauf aller Spannungswerte einer einzelnen Zelle.

Verlaufserstellung des VA-Strangentladestroms – Verlauf der Spannung aller Zellen in einem Strang für eine bestimmte Prüfung.

### **Betrieb:**

### Anzeigen einzelner Zellendaten

Drücken Sie am BITE5 auf das Diagramm-Symbol.

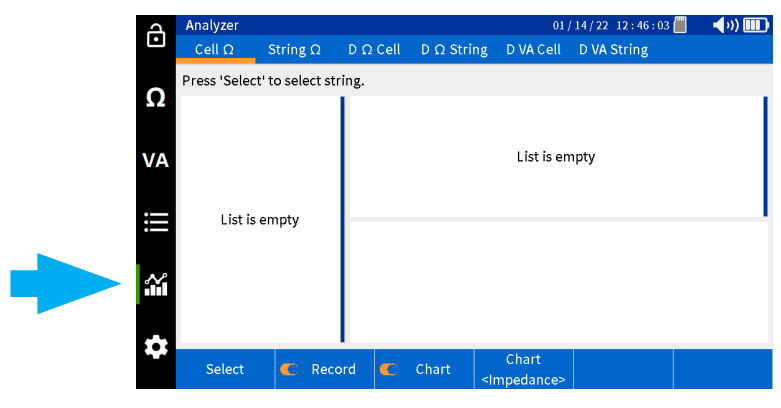

Wählen Sie "D VA-Cell" (D VA-Zelle) aus.

| A   | Analyzer     |                 |          | 01,               | 01/14/22 13:28:26 📒 🚽 🎲 📖 |             |  |  |  |
|-----|--------------|-----------------|----------|-------------------|---------------------------|-------------|--|--|--|
| Ŀ   | Cell Ω       | String $\Omega$ | D Ω Cell | $D \Omega$ String | D VA Cell                 | D VA String |  |  |  |
| ~   | Press 'Selec | t' to select st | ring.    |                   |                           |             |  |  |  |
| 22  |              |                 |          |                   |                           |             |  |  |  |
|     |              |                 |          |                   |                           |             |  |  |  |
| VA  |              |                 |          |                   | L sen                     | прту        |  |  |  |
|     |              |                 |          |                   |                           |             |  |  |  |
| =   | List is      | empty           |          |                   |                           |             |  |  |  |
|     |              |                 |          |                   |                           |             |  |  |  |
| iii |              |                 |          |                   |                           |             |  |  |  |
|     |              |                 |          |                   |                           |             |  |  |  |
| \$  |              |                 |          |                   | Chart                     |             |  |  |  |
|     | Select       | C Rec           | ord 🔍    | Chart             | <vdc></vdc>               |             |  |  |  |

Wählen Sie "Select" (Auswählen) aus.

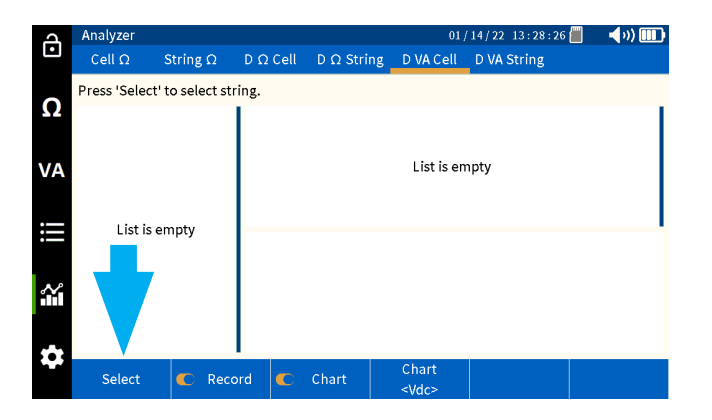

# Verlaufserstellung der aufgezeichneten VA-Entladedaten

Wählen Sie einen Strang aus, und drücken Sie auf "OK".

| <u>م</u> / | Analyzer    |                 |           |          |             | 01/14/22 13:42: | : 29 📒 | <b>(</b> ) |
|------------|-------------|-----------------|-----------|----------|-------------|-----------------|--------|------------|
|            | Cell Ω      | String $\Omega$ | D Ω Cell  | D Ω Stri | ng DVACe    | ell D VA String |        |            |
| Р          | ress 'Selec | Soloct Patto    | rv String |          |             |                 |        |            |
| <b>9</b> 2 |             | Select Datte    | ry String |          |             |                 |        |            |
|            |             | MECCER          |           |          | ead Acid    | ANTIMONY        |        |            |
|            |             | MEGGER          |           |          | 100 Ah      | 6 Cell          |        |            |
| 10         |             |                 |           |          | Li-ion      | LIION           |        |            |
| VA         |             | MEGGER          |           |          | 100 Ah      | 12 Cell         |        |            |
|            |             |                 |           |          | ead Acid    | 3CC7M           |        |            |
| _          |             | NG STRING       |           |          | 150 Ah      | 60 Cell         |        |            |
|            | LIST IS     |                 |           |          | ead Acid    | ANTIMONY        |        |            |
|            |             | NG PRINT        |           |          | 100 Ah      | 6 Cell          |        |            |
|            |             |                 |           |          | ead Acid    | ANTIMONY        |        |            |
| $\sim$     |             | NG2             |           |          | 100 Ab      | الم ۲ ج         |        |            |
|            |             |                 |           | Ca       | ncel        | Ok              |        |            |
|            | L           |                 | I         |          |             |                 |        |            |
| **         | Colort      | Den.            |           | Chart    | Chart       |                 |        |            |
|            | Select      | Rece            |           | Chart    | <vdc></vdc> |                 |        |            |

Wählen Sie die gewünschte Prüfung in der linken Spalte aus.

| þ          | Analyzer   |          |        |              | 01 /                 | 14/22 13:42:50 | 🗐 📢 🗤 🛄  |
|------------|------------|----------|--------|--------------|----------------------|----------------|----------|
| Ŀ          | Cell Ω S   | String Ω | DΩCe   | ll DΩ String | D VA Cell            | D VA String    |          |
| ~          | 002 MEGGER |          |        |              |                      |                |          |
| <u>1</u> 2 | 001        |          | 24     | 24.09 Vdc    | -0001 Adc            | 12/14/21 16:31 | :50      |
|            | 002        |          | 23     | 24.09 Vdc    | -0001 Adc            | 12/14/21 16:31 | .:11     |
|            | 003        |          | 22     | 24.09 Vdc    | -0001 Adc            | 12/14/21 16:30 | :01      |
| VA         | 004        |          | 21     | 21.72 Vdc    | 0.025 Vripp          | 10/22/21 00:14 | :24      |
|            | 005        |          | 20     | 21.72 Vdc    | 0.023 Vripp          | 10/22/21 00:13 | :46      |
|            | 006        |          | 19     | 21.72 Vdc    | 0.026 Vripp          | 10/22/21 00:13 | :06      |
|            | 007        |          | 40.00  |              |                      |                |          |
|            | 008        |          | 10.00  |              |                      |                |          |
|            | 009        |          | 20.00  |              | mall                 |                |          |
| $\sim$     | 010        |          |        |              |                      |                |          |
|            | 011        |          | 0.000  |              |                      |                |          |
|            | 012        |          | 20.00  |              |                      |                |          |
|            |            |          | -20.00 | 5 10 15      | 20 25                | 30 35 40 45    | 50 55 60 |
| **         | Select     | C Reco   | rd 🗨   | Chart        | Chart<br><vdc></vdc> |                |          |

Wählen Sie "Chart" (Diagramm), um den Parameter zu ändern, für den ein Verlauf erstellt wird.

| A   | Analyzer   |                 |        |             | 01 /                 | 14/22 13:42 | : 56 📒 👘 | <b>(</b> ) ( |    |
|-----|------------|-----------------|--------|-------------|----------------------|-------------|----------|--------------|----|
| Ŀ   | Cell Ω     | String $\Omega$ | DΩC    | ell DΩStrir | ng DVACell           | D VA String |          |              |    |
| 0   | 002 MEGGER |                 |        |             |                      |             |          |              |    |
| 22  | 00         | 1               | 24     | 24.09 Vdc   | -0001 Adc            | 12/14/21 1  | 6:31:50  |              |    |
|     | 00         | 2               | 23     | 24.09 Vdc   | -0001 Adc            | 12/14/21 1  | 6:31:11  |              |    |
|     | 00         | 3               | 22     | 24.09 Vdc   | -0001 Adc            | 12/14/21 1  | 6:30:01  |              |    |
| VA  | 00         | 4               | 21     | 21.72 Vdc   | 0.025 Vripp          | 10/22/21 0  | 0:14:24  |              |    |
|     | 00         | 5               | 20     | 21.72 Vdc   | 0.023 Vripp          | 10/22/21 0  | 0:13:46  |              |    |
|     | 00         | 6               | 19     | 21.72 Vdc   | Vide                 | 10/22/21 0  | 0:13:06  |              |    |
|     | 00         | 7               | 40.00  | ir .        | vuc                  |             |          |              | -1 |
|     | 00         | 8               |        |             | Vripple              |             |          |              |    |
| 20  | 00         | 9               | 20.00  |             | Vac                  |             |          |              |    |
| ΗM. | 01         | 1               | 0.000  |             | Adc                  |             |          |              |    |
|     | 01         | 2               | -20.00 | 5 10        | Aac                  | 35 40       | 45 50    | 55           | 60 |
| 4   | Select     | C Reco          | ord    | C Chart     | Chart<br><vdc></vdc> |             |          |              |    |

#### Verlaufserstellung von Strangdaten

Drücken Sie am BITE5 auf das Diagramm-Symbol.

| A        | Analyzer         |              |                   |                   | 01          | /14/22 12:46:03 📒 . | - <b>- (</b> )) 🎹 |
|----------|------------------|--------------|-------------------|-------------------|-------------|---------------------|-------------------|
| Ľ        | Cell Ω S         | String Ω     | $D \ \Omega Cell$ | $D \Omega$ String | D VA Cell   | D VA String         |                   |
| 0        | Press 'Select' t | o select str | ring.             |                   |             |                     |                   |
| 52       |                  |              |                   |                   |             |                     |                   |
|          |                  |              |                   |                   | l ist is er | nntv                |                   |
| VA       |                  |              |                   |                   | Elst is er  | npty                |                   |
| :=       | List is er       | notv         |                   |                   |             |                     |                   |
|          |                  |              |                   |                   |             |                     |                   |
|          |                  |              |                   |                   |             |                     |                   |
|          |                  |              |                   |                   |             |                     |                   |
| <b>*</b> |                  |              |                   |                   |             |                     |                   |
|          | Select           | C Reco       | ord 🗲             | Chart             | Chart       |                     |                   |

### Verlaufserstellung der aufgezeichneten VA-Entladedaten

Wählen Sie "D VA String"(D VA-Strang) aus.

| ച  | Analyzer     |                 |                     |            | 01,         | /14/22 13:49:10 | 🗐 📢 🗤 🛄   |
|----|--------------|-----------------|---------------------|------------|-------------|-----------------|-----------|
| •  | Cell Ω       | String $\Omega$ | $D \ \Omega \ Cell$ | D Ω String | D VA Cell   | D VA String     |           |
| 0  | Press 'Selec | t' to select st | ring.               |            |             |                 |           |
| Ω  |              |                 |                     |            |             |                 |           |
|    |              |                 |                     |            |             |                 |           |
| VA |              |                 |                     |            | List is en  | npty            |           |
|    |              |                 |                     |            |             |                 |           |
|    | List is      | empty           |                     |            |             |                 |           |
|    |              |                 |                     |            |             |                 |           |
| ĩ  |              |                 |                     |            |             |                 |           |
|    |              |                 |                     |            |             |                 |           |
|    |              |                 |                     |            | Chart       |                 |           |
|    | Select       | C Rec           | ord C               | Chart      | <vdc></vdc> | Prev Page       | Next Page |

Wählen Sie "Select" (Auswählen) aus.

| A         | Analyzer      |                 |                   |                     | 01 /        | 14/22 13:49:10 | 📕 📢 🗤 🛄 🛄 |
|-----------|---------------|-----------------|-------------------|---------------------|-------------|----------------|-----------|
| Ŀ         | Cell Ω        | String $\Omega$ | $D\;\Omega\;Cell$ | $D \ \Omega$ String | D VA Cell   | D VA String    |           |
| ~         | Press 'Select | to select st    | ring.             |                     |             |                |           |
| Ω         |               |                 |                   |                     |             |                |           |
|           |               |                 |                   |                     |             |                |           |
| VA        |               |                 |                   |                     | List is en  | ipty           |           |
|           |               |                 |                   |                     |             |                |           |
|           | List is       | empty           |                   |                     |             |                |           |
|           |               |                 |                   |                     |             |                |           |
| <b>íí</b> |               |                 |                   |                     |             |                |           |
|           |               |                 |                   |                     |             |                |           |
|           |               |                 | •                 |                     | Chart       |                |           |
|           | Select        | C Rec           | ord 🔍 🌑           | Chart               | <vdc></vdc> | Prev Page      | Next Page |

Wählen Sie einen Strang aus, und drücken Sie auf "OK".

| J      | Analyzer     |                 |                   |          | 0                   | 1/14/22 13:49    | 17 📒 👘 | <b>4</b> )) 🎹 |
|--------|--------------|-----------------|-------------------|----------|---------------------|------------------|--------|---------------|
| Ŀ      | Cell Ω       | String $\Omega$ | $D\;\Omega\;Cell$ | D Ω Stri | ng DVACell          | D VA String      |        |               |
| Ω      | Press 'Selec | Select Batter   | ry String         |          |                     |                  |        |               |
|        |              | MEGGER          |                   |          | Lead Acid<br>100 Ah | ANTIMO<br>6 Cell |        |               |
| VA     |              | MEGGER          |                   |          | Li-ion<br>100 Ah    | LIION<br>12 Cel  |        |               |
| •—     |              | NG STRING       |                   |          | Lead Acid<br>150 Ah | 3CC7N<br>60 Cel  |        |               |
| :==    | LISUIS       | NG PRINT        |                   |          | Lead Acid<br>100 Ah | ANTIMO<br>6 Cell |        |               |
| $\sim$ |              | NG2             |                   |          | Lead Acid           | ANTIMO           |        |               |
|        |              |                 |                   | Ca       | ncel                | Ok               |        |               |
| \$     |              |                 |                   |          | Chart               |                  |        |               |
|        | Select       | C Reco          | ord 🕻             | Chart    | <vdc></vdc>         | Prev Page        | N      | ext Page      |

Wählen Sie in der linken Spalte die Prüfungt aus, für die ein Verlauf erstellt werden soll.

| ሳ          | An  | alyzer         |               |       |            |                      | 01/14/22 13:49:2 | 6 📒   | <b>4</b> )) 💷 |
|------------|-----|----------------|---------------|-------|------------|----------------------|------------------|-------|---------------|
| Ŀ          | С   | ell Ω          | String Ω      | DΩC   | ell DΩStri | ng DVAC              | ell D VA String  |       |               |
| 0          | 002 | MEGGER         |               |       |            |                      |                  |       |               |
| <u>1</u> 2 | 24  | 12/14/21       | 12            | 1     | 24.09 Vdc  | -0001 Ad             | c 12/14/21 16:   | 31:50 |               |
|            |     | mΩ             | 24.09 V       | 2     | 24.09 Vdc  | -0001 Ad             | c 12/14/21 16:   | 31:53 |               |
| VA         | 23  | 12/14/21<br>mΩ | 12<br>24.09 V | 3     | 24.09 Vdc  | -0001 Ad             | c 12/14/21 16:   | 31:56 |               |
|            | 22  | 12/14/21       | 12            | 4     | 24.09 Vdc  | -0001 Ad             | c 12/14/21 16:   | 31:58 |               |
|            | 22  | mΩ             | 24.09 V       | 5     | 24.09 Vdc  | -0001 Ad             | c 12/14/21 16:   | 32:01 |               |
| Ï          | 21  | 10/22/21       | 12            | 24.00 |            |                      |                  |       | _             |
| •          | 21  | mΩ             | 21.72 V       | 24.05 | Ī          |                      |                  |       |               |
|            | 20  | 10/22/21       | 12            | 24.09 | -          |                      |                  |       |               |
| $\sim$     | 20  | mΩ             | 21.72 V       |       |            |                      |                  |       |               |
|            | 19  | 10/22/21       | 12            | 24.09 |            |                      |                  |       |               |
|            | 15  | mΩ             | 21.72 V       |       |            |                      |                  |       |               |
|            | 18  | 10/22/21       | 12            | 24.09 | 5 10       | 15 20 2              | 5 30 35 40       | 45 50 | 55 60         |
|            |     | Select         | C Reco        | rd 🕻  | C Chart    | Chart<br><vdc></vdc> | Prev Page        | Ne    | xt Page       |

Wählen Sie "Chart" (Diagramm), um den Parameter zu ändern, für den ein Verlauf erstellt wirdk.

| പ                           | An  | alyzer         |               |       |               | 01 /                 | /14/22 13:49:35 | 🗐 🔹 📢 🗤 ) 🎹 🛉 |
|-----------------------------|-----|----------------|---------------|-------|---------------|----------------------|-----------------|---------------|
| Ŀ                           | С   | ell Ω          | String Ω      | DΩC   | ell D Ω Strin | ng DVACell           | D VA String     |               |
| •                           | 002 | MEGGER         |               |       |               |                      |                 |               |
| <u>.</u>                    | 24  | 12/14/21       | 12            | 1     | 24.09 Vdc     | -0001 Adc            | 12/14/21 16:31  | .:50          |
|                             |     | mΩ             | 24.09 V       | 2     | 24.09 Vdc     | -0001 Adc            | 12/14/21 16:31  | :53           |
| VA                          | 23  | 12/14/21<br>mΩ | 12<br>24.09 V | 3     | 24.09 Vdc     | -0001 Adc            | 12/14/21 16:31  | .:56          |
|                             | 22  | 12/14/21       | 12            | 4     | 24.09 Vdc     | -0001 Adc            | 12/14/21 16:31  | :58           |
|                             | 22  | mΩ             | 24.09 V       | 5     | 24.09 Vdc     |                      | 12/14/21 16:32  | 2:01          |
| ļļ                          | 21  | 10/22/21       | 12            | -     |               | Vdc                  |                 |               |
| •                           | 21  | mΩ             | 21.72 V       | 24.05 |               | Vripple              |                 |               |
|                             | 20  | 10/22/21       | 12            | 24.0  | a-            |                      |                 |               |
| $\mathcal{N}_{\mathcal{L}}$ | 20  | mΩ             | 21.72 V       |       |               | Vac                  |                 |               |
| <b>H</b> H.                 | 19  | 10/22/21       | 12            | 24.0  | •             | Adc                  |                 |               |
|                             | 15  | mΩ             | 21.72 V       |       |               | Auc                  |                 |               |
|                             | 18  | 10/22/21       | 12            | 24.05 | 5 10          | Aac                  | 35 40 45        | 5 50 55 60    |
|                             |     | Select         | C Reco        | rd (  | C Chart       | Chart<br><vdc></vdc> | Prev Page       | Next Page     |

#### Verlaufserstellung der aufgezeichneten Impedanzentladedaten:

Der BITE5 ermöglicht folgende Verlaufserstellungen:

Verlaufserstellung der Zellentladespannung – Verlauf aller Impedanzwerte einer einzelnen Zelle.

Verlaufserstellung der Strangentladepannung – Verlauf der Impedanz aller Zellen in einem Strang für eine bestimmte Prüfung.

Verlaufserstellung der Zellentladeimpedanz – Verlauf aller Spannungswerte einer einzelnen Zelle.

Verlaufserstellung der Strangentladeimpedanz – Verlauf der Spannung aller Zellen in einem Strang für eine bestimmte Prüfung.

Verlaufserstellung der Entladezellentemperatur – Verlauf aller Temperaturwerte einer einzelnen Zelle.

Verlaufserstellung der Entladestrangtemperatur – Temperaturverlauf aller Zellen in einem Strang für eine bestimmte Prüfung.

#### **Betrieb:**

#### Anzeigen einzelner Zellendaten

Drücken Sie am BITE5 auf das Diagramm-Symbol.

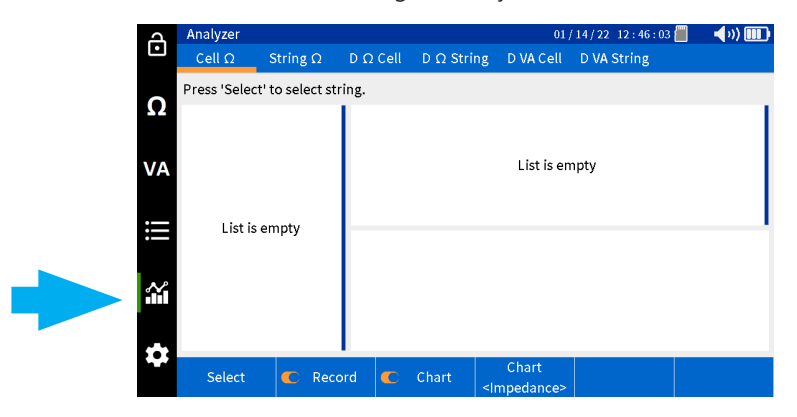

Wählen Sie "D  $\Omega$  Cell" (D  $\Omega$  Zelle) aus.

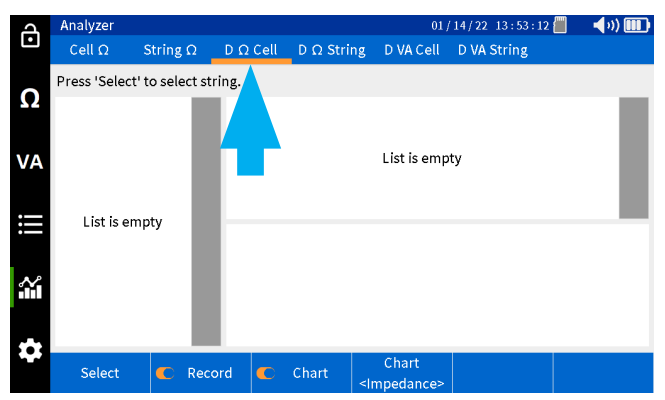

Wählen Sie "Select" (Auswählen) aus.

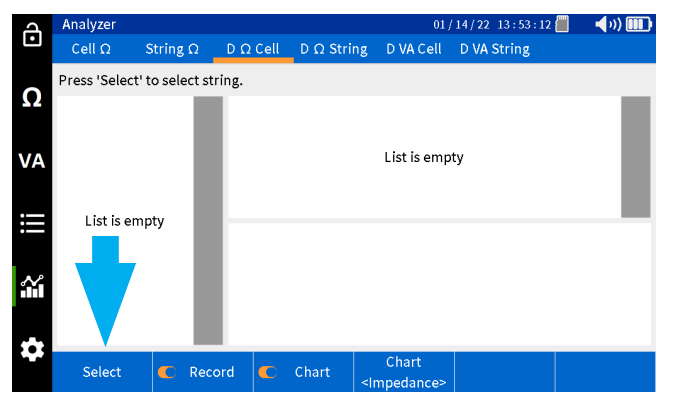

Wählen Sie einen Strang aus und drücken Sie auf "OK".

| പ      | Analyzer     |                 |           |          |                                                                       | 01/14/22 13:53   | 3 : 20 📕 | <b>4</b> )) 🎹 |
|--------|--------------|-----------------|-----------|----------|-----------------------------------------------------------------------|------------------|----------|---------------|
| •      | Cell Ω       | String $\Omega$ | D Ω Cell  | D Ω Stri | ng DVAC                                                               | ell D VA String  |          |               |
| 0      | Press 'Selec | Select Batter   | 'y String |          |                                                                       |                  | ]        |               |
|        |              | MEGGER          |           |          | Lead Acid<br>100 Ah                                                   | ANTIMO<br>6 Cell |          |               |
| VA     |              | MEGGER          |           |          | Li-ion<br>100 Ah                                                      | LIION<br>12 Cel  |          |               |
| •—     |              | NG STRING       |           |          | Lead Acid<br>150 Ah                                                   | 3CC7N<br>60 Cel  |          |               |
| :==    | LISUIS       | NG PRINT        |           |          | Lead Acid<br>100 Ah                                                   | ANTIMO<br>6 Cell |          |               |
| $\sim$ |              | NG2             |           |          | Lead Acid                                                             | ANTIMO           |          |               |
|        |              |                 |           | Ca       | incel                                                                 | Ok               |          |               |
|        |              |                 |           |          |                                                                       |                  |          |               |
|        | Select       | C Reco          | ord 🗲     | Chart    | Chart<br><impedan< th=""><th>ce&gt;</th><th></th><th></th></impedan<> | ce>              |          |               |

Wählen Sie die gewünschte Zelle in der linken Spalte aus.

| д      | Analyzer   |          |                  |                        | 01                 | /14/22-13 | : 53 : 28 📶 | 🔹 📢 vi) 🔳 | D  |
|--------|------------|----------|------------------|------------------------|--------------------|-----------|-------------|-----------|----|
| •      | Cell Ω     | String Ω | $D \ \Omega Cel$ | $I  D \ \Omega$ String | D VA Cell          | D VA Str  | ing         |           |    |
| 0      | 002 MEGGER |          |                  |                        |                    |           |             |           |    |
| Ω      | 001        |          | 8                | 154.7mΩ                | 24.08 V            | 27.2 °C   | 12/15/21    | 14:02:54  |    |
|        | 002        |          | 7                | 123.3mΩ                | 24.09 V            | 27.0 °C   | 12/15/21    | 14:01:31  | Т  |
|        | 003        |          | 6                | 150.2mΩ                | 24.09 V            | 26.8 °C   | 12/15/21    | 14:00:03  |    |
| VA     | 004        |          | 5                | 226.4mΩ                | 24.09 V            | 26.1 °C   | 12/15/21    | 13:58:39  | Т  |
|        | 005        |          | 4                | 136.7mΩ                | 24.08 V            | 27.4 °C   | 12/15/21    | 14:07:22  |    |
|        | 006        |          | 3                | 103.9mΩ                | 21.71 V            | 22.6 °C   | 10/19/21    | 03:04:33  |    |
|        | 007        |          | 250.0m           |                        |                    |           |             |           | 7  |
|        | 008        |          | 20010111         | - E                    |                    |           |             |           |    |
|        | 009        |          | 200.0m           |                        |                    |           |             |           |    |
| $\sim$ | 010        |          | 150.0m           | - de t                 |                    |           |             |           |    |
|        | 011        |          | 100.0m           |                        |                    |           |             |           |    |
|        | 012        |          | 050.0m           |                        |                    |           |             |           |    |
| -      |            |          | 050.011          | 5 10 15                | 20 25              | 30 35     | 40 45       | 50 55     | 60 |
|        | Select     | C Reco   | ord 🗨            | Chart <                | Chart<br>mpedance> |           |             |           |    |

Wählen Sie "Chart" (Diagramm), um den Parameter zu ändern, für den ein Verlauf erstellt wird.

| A      | Analyzer   |                 |           |             | , 01                             | / 14 / 22 1 | 3 : 53 : 34 📗 | <b>√</b> າ) |    |
|--------|------------|-----------------|-----------|-------------|----------------------------------|-------------|---------------|-------------|----|
| •      | Cell Ω     | String $\Omega$ | DΩCe      | ll DΩ Strir | ng DVACell                       | D VA St     | ring          |             |    |
|        | 002 MEGGEI | R               |           |             |                                  |             |               |             |    |
| Ω      | 0          | 01              | 8         | 154.7mΩ     | 24.08 V                          | 27.2 °C     | 12/15/2       | 1 14:02:54  |    |
|        | 0          | 02              | 7         | 123.3mΩ     | 24.09 V                          | 27.0 °C     | 12/15/2       | 1 14:01:31  |    |
|        | 0          | 03              | 6         | 150.2mΩ     | 24.09 V                          | 26.8 °C     | 12/15/2       | 1 14:00:03  | _  |
| VA     | 0          | 04              | 5         | 226.4mΩ     | 24.09 V                          | 26.1 °C     | 12/15/2       | 1 13:58:39  |    |
|        | 0          | 05              | 4         | 136.7mΩ     | 24.08 V                          | 27.4 °C     | 12/15/2       | 1 14:07:22  | _1 |
|        | 0          | 06              | 3         | 103.9mΩ     | 21.71 V                          | 22.6 °C     | 10/19/2       | 1 03:04:33  |    |
|        | 0          | 07              | 250.0m    |             |                                  |             |               |             | -1 |
|        | 0          | 08              |           |             |                                  |             |               |             |    |
|        | 0          | 09              | 200.0m    |             | Impodance                        |             |               |             |    |
| $\sim$ | 0          | 10              | 150.0m    |             | impedance                        |             |               |             |    |
|        | 0          | 11              | 100.0m    |             | Voltage                          |             |               |             |    |
|        | 0          | 12              | 050.0m    |             | <b>T</b>                         |             |               |             |    |
|        |            |                 | 0.5010111 | 5 10        | remperature                      | 8 35        | 40 45         | 50 55       | 60 |
|        | Select     | C Reco          | ord 🧲     | Chart       | Chart<br><impedance></impedance> |             |               |             |    |

#### Verlaufserstellung von Strangdaten

Drücken Sie am BITE5 auf das Diagramm-Symbol.

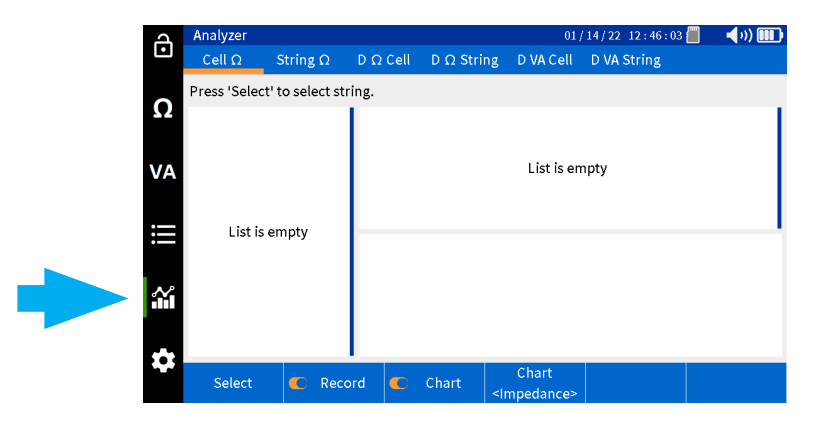

Wählen Sie "D  $\Omega$  String" (D  $\Omega$  Strang) aus.

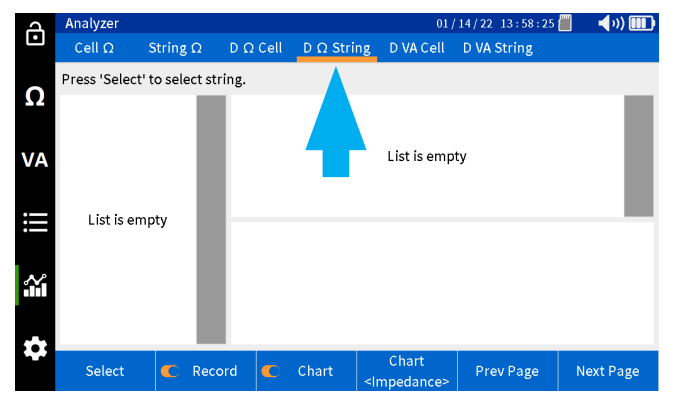

Wählen Sie "Select" (Auswählen) aus.

| a        | Analyzer     |                 |          |                   | 01                 | 14/22 13:58:25 | <b></b> ()) <b></b> ) |
|----------|--------------|-----------------|----------|-------------------|--------------------|----------------|-----------------------|
| Ľ        | Cell Ω       | String $\Omega$ | D Ω Cell | $D \Omega$ String | D VA Cell          | D VA String    |                       |
| 0        | Press 'Selec | t' to select st | ring.    |                   |                    |                |                       |
| 32       |              |                 |          |                   |                    |                | - 8                   |
| VA       |              |                 |          |                   | List is emp        | ty             | - 8                   |
|          |              | - 1             |          |                   |                    |                | - 8                   |
| $\equiv$ | List is e    | mpty            | _        |                   |                    |                | _                     |
|          |              | - 1             |          |                   |                    |                |                       |
| $\sim$   |              |                 |          |                   |                    |                |                       |
|          |              |                 |          |                   |                    |                |                       |
|          |              |                 |          |                   |                    |                |                       |
| ~        | Select       | C Rec           | ord 💽    | Chart             | Chart<br>mpedance> | Prev Page      | Next Page             |

Wählen Sie einen Strang aus, und drücken Sie auf "OK".

| ব      | Analyzer     |                 |                     |           | 0                                                                                           | 1/14/22 13:58 | 3 : 32 📕 | 🔹 📢 💷 🚺  |
|--------|--------------|-----------------|---------------------|-----------|---------------------------------------------------------------------------------------------|---------------|----------|----------|
| Ŀ      | Cell Ω       | String $\Omega$ | $D \ \Omega \ Cell$ | D Ω Strin | g DVACel                                                                                    | l D VA String |          |          |
|        | Press 'Seleq |                 |                     |           |                                                                                             |               | 1        |          |
| Ω      |              | Select Batter   | ry String           |           |                                                                                             |               |          |          |
|        |              | MEGGER          |                     | L         | ead Acid                                                                                    | ANTIMO        |          |          |
|        |              | MEGGER          |                     |           | 100 Ah                                                                                      | 6 Cell        |          |          |
| VA     |              | MECCER          |                     |           | Li-ion                                                                                      | LIION         |          |          |
|        |              | MEGGER          |                     |           | 100 Ah                                                                                      | 12 Cel        |          |          |
|        |              |                 |                     | L         | ead Acid                                                                                    | 3CC7N         |          |          |
| •—     | Listia       | NG STRING       |                     |           | 150 Ah                                                                                      | 60 Cel        |          |          |
| ::     | LISUIS       |                 |                     | L         | ead Acid                                                                                    | ANTIMO        |          |          |
|        |              | NGPRINT         |                     |           | 100 Ah                                                                                      | 6 Cell        |          |          |
|        |              | NGO             |                     | L         | ead Acid                                                                                    | ANTIMO        |          |          |
| $\sim$ |              | NGZ             |                     |           | 100 Ab                                                                                      | الم ۲ ج       |          |          |
|        |              |                 |                     | Can       | cel                                                                                         | Ok            |          |          |
|        |              |                 |                     |           |                                                                                             |               | _        |          |
|        | Select       | C Reco          | ord 💽               | Chart     | Chart<br><impedance< th=""><th>&gt; Prev Pag</th><th>e N</th><th>ext Page</th></impedance<> | > Prev Pag    | e N      | ext Page |

Wählen Sie die gewünschte Prüfung in der linken Spalte aus.

| A    | An  | alyzer              |               |        |            |                                                                                                    | 01             | / 14 / 22 | L3 : 58 : 40 |         | (v) [ |     |
|------|-----|---------------------|---------------|--------|------------|----------------------------------------------------------------------------------------------------|----------------|-----------|--------------|---------|-------|-----|
| Ŀ    | C   | ell Ω S             | String Ω      | DΩCe   | ell DΩStri | ng D'                                                                                                    | VA Cell        | D VA S    | tring        |         |       |     |
| 0    | 002 | MEGGER              |               |        |            |                                                                                                    |                |           |              |         |       |     |
| 52   | 08  | 12/15/21            | 12            | 1      | 154.7mΩ    | 24                                                                                                    | .08 V          | 27.2 °C   | 12/15/       | 21 14:0 | 2:54  |     |
|      |     | 143.2mt2            | 24.08 V       | 2      | 155.9mΩ    | 24                                                                                                    | .08 V          | 27.2 °C   | 12/15/.      | 21 14:0 | 3:01  | - 1 |
| VA   | 07  | 12/15/21<br>121.8mΩ | 12<br>24.08 V | 3      | 137.9mΩ    | 24                                                                                                    | .08 V          | 27.2 °C   | 12/15/       | 21 14:0 | 3:08  | 1   |
|      |     | 12/15/21            | 12            | 4      | 140.6mΩ    | 24                                                                                                    | .08 V          | 27.2 °C   | 12/15/       | 21 14:0 | 3:15  |     |
|      | 06  | 150.0mΩ             | 24.09 V       | 5      | 136.7mΩ    | 24                                                                                                    | .08 V          | 27.2 °C   | 12/15/       | 21 14:0 | 3:21  |     |
| ill  | OF. | 12/15/21            | 12            | 4.60.0 | -          |                                                                                                    |                |           |              |         |       |     |
| •—   | 05  | 210.3mΩ             | 24.09 V       | 160.0m |            |                                                                                                    |                |           |              |         |       |     |
|      | ~   | 12/15/21            | 12            |        |            |                                                                                                    |                |           |              |         |       |     |
| N    | 04  | 244.6mΩ             | 24.09 V       | 140.0m |            |                                                                                                    |                |           |              |         |       |     |
| in 1 | 0.2 | 10/19/21            | 12            |        |            |                                                                                                    |                |           |              |         |       |     |
|      | 03  | 098.4mΩ             | 21.71 V       |        |            |                                                                                                    |                |           |              |         |       |     |
| **   | 02  | 09/02/21            | 12            | 120.0m | 5 10       | 15 20                                                                                                    | 25             | 30 35     | 40 45        | 50      | 55    | 60  |
|      |     | Select              | C Reco        | rd 🤇   | 🗅 Chart    | Cł<br><impe< th=""><th>nart<br/>dance&gt;</th><th>Prev</th><th>Page</th><th>Next</th><th>Pag</th><th>e</th></impe<> | nart<br>dance> | Prev      | Page         | Next    | Pag   | e   |

Wählen Sie "Chart" (Diagramm), um den Parameter zu ändern, für den ein Verlauf erstellt wird.

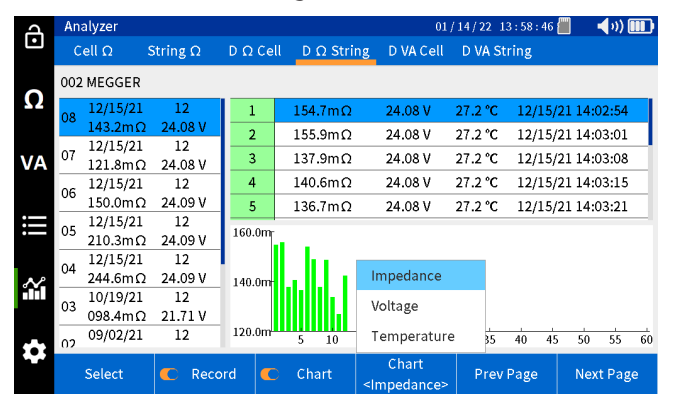

### Anzeigen von Datensätzen

#### Anzeigen von Datensätzen

Der BITE5 ermöglicht die Anzeige verschiedener aufgezeichneter Werte und Aufzeichnungen. Diese Aufzeichnungen umfassen Folgendes:

Meter  $\Omega$  (Messgerät  $\Omega$ ) – Dies sind die einzelnen aufgezeichneten Impedanzmessungen, die mit dem BITE5 durchgeführt wurden. Diese aufgezeichneten Werte sind nicht mit Batteriesträngen verknüpft.

String  $\Omega$  (Strang  $\Omega$ ) - Dies sind die aufgezeichneten Werte einzelner Impedanzprüfungen an Strängen.

D Ω String (D Ω Strang) – Dies sind die aufgezeichneten Werte einzelner Impedanzmessungen, die während einer Teilentladungsprüfung an einem Strang durchgeführt werden.

Meter VA (Messgerät VA) – Dies sind die einzelnen aufgezeichneten Spannungs- und Strommessungen, die mit dem BITE5 durchgeführt wurden. Diese aufgezeichneten Werte sind nicht mit Batteriesträngen verknüpft.

String VA (Strang VA) – Dies sind die aufgezeichneten Werte der Spannungs- und Strommessungen, die an Strängen vorgenommen wurden.

D VA String (D VA Strang) – Dies sind die aufgezeichneten Werte der Spannungs- und Strommessung, die während einer Teilentladungsprüfung an einem Strang durchgeführt werden.

### Anzeigen von Ω-Datensätzen des Messgeräts

Drücken Sie am BITE5 auf das Aufzeichnungs-Symbol.

| A            | Record         |                 |                  |           | 2           | 1/10/22 03:06:20 | 📕 🚽 əə) 🎟 🖬 |
|--------------|----------------|-----------------|------------------|-----------|-------------|------------------|-------------|
| •            | Meter $\Omega$ | String $\Omega$ | $D \Omega$ Strin | g Meter V | A String VA | A D VA String    |             |
|              | 21/10/08 0     | 2:28:17         | 093.7mΩ          |           | 21.70 V     | 24.2 °C          |             |
| ${f \Omega}$ | 21/10/05 2     | 22:49:40        | 08.65mΩ          | 1         | 06.59 V     | 23.2 °C          |             |
|              | 21/09/02 0     | )3:42:11        | 135.0mΩ          |           | 21.72 V     | 22.8 °C          |             |
| VA           |                |                 |                  |           |             |                  |             |
|              |                |                 |                  |           |             |                  |             |
|              |                |                 |                  |           |             |                  |             |
| \$           |                | Mul             | tiple            | Select    |             | Delete           | _           |
|              |                | sele            | ction            | All       |             | Record           |             |

Wählen Sie "Meter  $\Omega$ " (Messgerät  $\Omega$ ) aus.

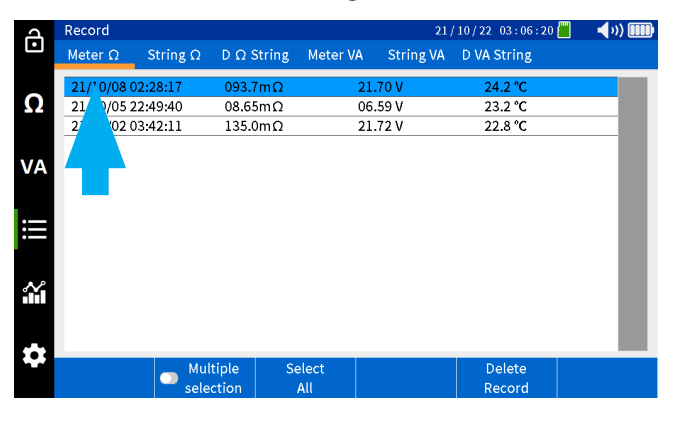

### Anzeigen von Ω-Strangdatensätzen

Alle aufgezeichneten Werte werden mit einem Datums- und Zeitstempel angezeigt.

| A   | Record         |                 |                    |          | 21        | /10/22 03:06:20 | 📕 📢 🗤 🎹 |
|-----|----------------|-----------------|--------------------|----------|-----------|-----------------|---------|
| Ŀ   | Meter $\Omega$ | String $\Omega$ | $D\ \Omega$ String | Meter VA | String VA | D VA String     |         |
| -   | 21/10/08 0     | 2:28:17         | 093.7mΩ            | 21       | .70 V     | 24.2 °C         |         |
| Ω   | 21/10/05 2     | 22:49:40        | 08.65mΩ            | 06       | .59 V     | 23.2 °C         |         |
|     | 21/09/02 0     | )3:42:11        | 135.0mΩ            | 21       | .72 V     | 22.8 °C         |         |
| VA  |                |                 |                    |          |           |                 |         |
| iii |                |                 |                    |          |           |                 |         |
| 4   |                |                 |                    |          |           |                 |         |
|     |                |                 |                    |          |           |                 |         |
|     |                | Mul             | tiple Se           | elect    |           | Delete          |         |
|     |                | sele            | ction              | All      |           | Record          |         |

#### Anzeigen von Ω-Strangdatensätzen

Drücken Sie am BITE5 auf das Aufzeichnungs-Symbol.

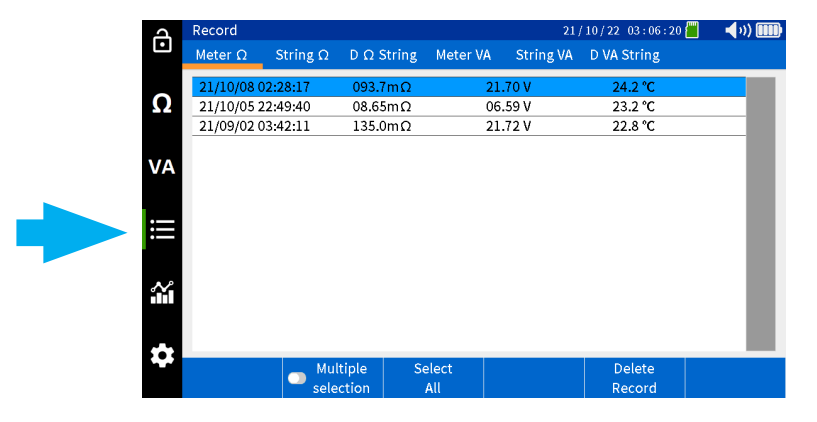

Wählen Sie "String  $\Omega$ " (Strang  $\Omega$ ).

| പ      | Record         |                 |                   |                                  | 21/                  | 10/22 03:06:28             | 📕 📢 v) 🎟           |
|--------|----------------|-----------------|-------------------|----------------------------------|----------------------|----------------------------|--------------------|
| Ŀ      | Meter $\Omega$ | String $\Omega$ | $D \Omega$ String | Meter VA                         | String VA            | D VA String                |                    |
| 0      | Select string  |                 |                   |                                  |                      |                            |                    |
| 12     | MEGGER         |                 | Le                | ea <mark>d Acid</mark><br>100 Ah | ANTIMONY<br>6 Cell   | 2.200/ 2.<br>03.50/ 04.00/ | 000 V<br>04.50mΩ   |
| VA     | MEGGER         |                 | :                 | Li-ion<br>100 Ah                 | LIION<br>12 Cell     | 22.00/ 20<br>180.0/ 200.0/ | 0.00 V<br>220.0mΩ  |
|        | NG STRING      |                 | Le                | ead Acid<br>150 Ah               | 3CC7M<br>60 Cell     | 2.200/ 2.<br>0.900/ 1.000  | 000 V<br>/ 1.200 Ω |
| ≣      | NG PRINT       |                 | Le                | ead Acid<br>100 Ah               | ANTIMONY<br>6 Cell   | 2.200/2.                   | 000 V<br>/ 1.200 Ω |
| $\sim$ | NG2            |                 | Le                | ead Acid<br>100 Ah               | ANTIMONY<br>3 Cell   | 3.000/2.<br>03.50/04.00/   | 800 V<br>04.50mΩ   |
|        | MEGGER         |                 | Le                | ead Acid<br>100 Ah               | TEST STRIN<br>6 Cell | G 2.200/2.<br>03.30/04.00/ | 000 V<br>04.50mΩ   |
| **     |                |                 |                   |                                  |                      |                            |                    |
|        | Select         | Add             | E                 | dit                              |                      |                            | Delete<br>String   |

Wählen Sie den gewünschten Strang aus, und drücken Sie dann auf "Select" (Auswählen)".

| Д      | Record         |                 |                     |          | 21 /       | 10/22 03:06:28 | 📒 📢 v) 🎟         |
|--------|----------------|-----------------|---------------------|----------|------------|----------------|------------------|
| Ŀ      | Meter $\Omega$ | String $\Omega$ | $D \ \Omega$ String | Meter VA | String VA  | D VA String    |                  |
| ~      | Select string  |                 |                     |          |            |                |                  |
| Ω      | MEGGER         |                 | Le                  | ead Acid | ANTIMON    | ( 2.200/       | 2.000 V          |
|        | MEGGEN         |                 |                     | 100 Ah   | 6 Cell     | 03.50/ 04.00   | 0/ 04.50mΩ       |
|        | MECCED         |                 |                     | Li-ion   | LIION      | 22.00/         | 20.00 V          |
| VA     | MEGGER         |                 |                     | 100 Ah   | 12 Cell    | 180.0/ 200.0   | )/ 220.0mΩ       |
|        |                |                 | Le                  | ead Acid | 3CC7M      | 2.200/         | 2.000 V          |
|        | NGSTRING       |                 |                     | 150 Ah   | 60 Cell    | 0.900/1.00     | 0/1.200 Ω        |
| :=     |                |                 | Le                  | ead Acid | ANTIMON    | ( 2.200/       | 2.000 V          |
| •      | NG PRINT       |                 |                     | 100 Ah   | 6 Cell     | 0.900/1.00     | 0/1.200 Ω        |
|        | NCO            |                 | Le                  | ead Acid | ANTIMON    | 3.000/3        | 2.800 V          |
| $\sim$ | INC.           |                 |                     | 100 Ah   | 3 Cell     | 03.50/04.00    | )/04.50mΩ        |
|        |                |                 | Le                  | ead Acid | TEST STRIN | IG 2.200/      | 2.000 V          |
|        | MEG            |                 |                     | 100 Ah   | 6 Cell     | 03.30/ 04.00   | )/ 04.50mΩ       |
| **     |                |                 |                     |          |            |                |                  |
| *      | Select         | Add.            | Е                   | dit      |            |                | Delete<br>String |

### Anzeigen von DΩ-Strangdatensätzen

| q      | Rec    | ord      |          |                    |             | 21          | /10/22 0 | 3:06:38 | 🗐 📢 🗤 🚺     | D |
|--------|--------|----------|----------|--------------------|-------------|-------------|----------|---------|-------------|---|
| •      | Me     | ter Ω S  | String Ω | $D \ \Omega \ Str$ | ing Meter V | A String VA | D VA St  | ring    |             |   |
| 0      | 002    | MEGGER   |          |                    |             |             |          |         |             |   |
| 52     | 04     | 21/10/21 | 12       | 1                  | 136.4mΩ     | 21.70 V     | 24.0 °C  | 21/10/  | 21 04:48:29 |   |
|        | 04     | 116.4mΩ  | 21.70 V  | 2                  | 149.7mΩ     | 21.70 V     | 24.1 °C  | 21/10/  | 21 04:48:44 |   |
|        | 03     | 21/10/08 | 5        | 3                  | 129.8mΩ     | 21.70 V     | 24.2 °C  | 21/10/  | 21 04:48:57 |   |
| VA     | 03     | 093.8mΩ  | 21.70 V  | 4                  | 110.8mΩ     | 21.70 V     | 24.3 °C  | 21/10/  | 21 04:49:04 |   |
|        | 02     | 21/10/08 | 12       | 5                  | 112.1mΩ     | 21.70 V     | 24.3 °C  | 21/10/  | 21 04:49:11 | 1 |
|        | 02     | 095.3mΩ  | 21.70 V  | 6                  | 111.1mΩ     | 21.70 V     | 24.4 °C  | 21/10/  | 21 04:49:18 | 1 |
| ij     | 01     | 21/09/02 | 12       | 7                  | 112.5mΩ     | 21.70 V     | 24.5 °C  | 21/10/  | 21 04:49:25 | 1 |
|        | 01     | 112.9mΩ  | 21.72 V  | 8                  | 107.9mΩ     | 21.70 V     | 24.6 °C  | 21/10/  | 21 04:49:32 | 1 |
|        |        |          |          | 9                  | 107.5mΩ     | 21.70 V     | 24.8 °C  | 21/10/  | 21 04:49:39 | 1 |
| $\sim$ |        |          |          | 10                 | 107.6mΩ     | 21.70 V     | 24.9 °C  | 21/10/  | 21 04:49:46 | 1 |
|        |        |          |          | 11                 | 104.8mΩ     | 21.70 V     | 25.0 °C  | 21/10/  | 21 04:49:53 | 1 |
|        |        |          |          | 12                 | 106.2mΩ     | 21.70 V     | 25.1 °C  | 21/10/  | 21 04:50:00 | 1 |
| -      |        |          |          |                    |             |             |          |         |             |   |
|        |        |          | Mult     | iple               | Select      | Delete      | Del      | ete     |             |   |
|        | Select | selec    | tion     | All                | Test        | Rec         | ord      |         |             |   |

Wählen Sie die gewünschte Prüfung in der linken Spalte aus.

Die aufgezeichneten Werte werden in der rechten Spalte angezeigt.

| q      | Rec      | ord      |                 |       |           |             | 21 / 10 / 22 03 : 06 : 38 📒 🚽 📢 💓 🛄 |          |             |  |  |
|--------|----------|----------|-----------------|-------|-----------|-------------|-------------------------------------|----------|-------------|--|--|
| Ŀ      | Ме       | ter Ω    | String $\Omega$ | DΩ St | ring Mete | r VA String | VA D VA                             | String   |             |  |  |
| 0      | 002      | MEGGER   |                 |       |           |             |                                     |          |             |  |  |
| 52     | 04       | 21/10/21 | . 12            | 1     | 136.4m    | iΩ 21.70\   | / 24.0 °C                           | C 21/10/ | 21 04:48:29 |  |  |
|        | 04       | 116.4mC  | 2 21.70 V       | 2     | 149.7m    | iΩ 21.70\   | / 24.1 °C                           | 21/10/   | 21 04:48:44 |  |  |
|        | 02       | 21/10/08 | 5               | 3     | 129.8m    | iΩ 21.70\   | / 24.2°C                            | 21/10/   | 21 04:48:57 |  |  |
| VA     | 03       | 093.8m£  | 2 21.70 V       | 4     | 110.8m    | iΩ 21.70\   | / 24.3°C                            | 21/10/   | 21 04:49:04 |  |  |
|        | 02       | 21/10/08 | 12              | 5     | 112.1m    | iΩ 21.70\   | / 24.3°C                            | 21/10/   | 21 04:49:11 |  |  |
|        | 02       | 095.3mC  | 21.70 V         | 6     | 111.1m    | Ω 21.70 \   | / 24.4 °C                           | 21/10/   | 21 04:49:18 |  |  |
| i      | 01       | 21/09/02 | 12              | 7     | 112.5m    | iΩ 21.70\   | / 24.5 °C                           | 21/10/   | 21 04:49:25 |  |  |
|        | <u> </u> | 112.9mC  | 2 21.72 V       | 8     | 107.9m    | Ω 21.70 \   | / 24.6 °C                           | 21/10/   | 21 04:49:32 |  |  |
|        |          |          |                 | 9     | 107.5m    | IΩ 21.70 \  | / 24.8°C                            | 21/10/   | 21 04:49:39 |  |  |
| $\sim$ |          |          |                 | 10    | 107.6m    | Ω 21.70 \   | / 24.9°C                            | 21/10/   | 21 04:49:46 |  |  |
|        |          |          |                 | 11    | 104.8m    | Ω 21.70\    | / 25.0 ℃                            | 21/10/   | 21 04:49:53 |  |  |
|        |          |          |                 | 12    | 106.2m    | Ω 21.70 \   | / 25.1 °C                           | 21/10/   | 21 04:50:00 |  |  |
|        |          |          |                 |       |           |             |                                     |          |             |  |  |
|        |          |          | Mult            | iple  | Select    | Delete      | D                                   | elete    |             |  |  |
|        |          | Select   | selec           | tion  | All       | Test        | R                                   | ecord    |             |  |  |

### Anzeigen von DΩ-Strangdatensätzen

Drücken Sie am BITE5 auf das Aufzeichnungs-Symbol.

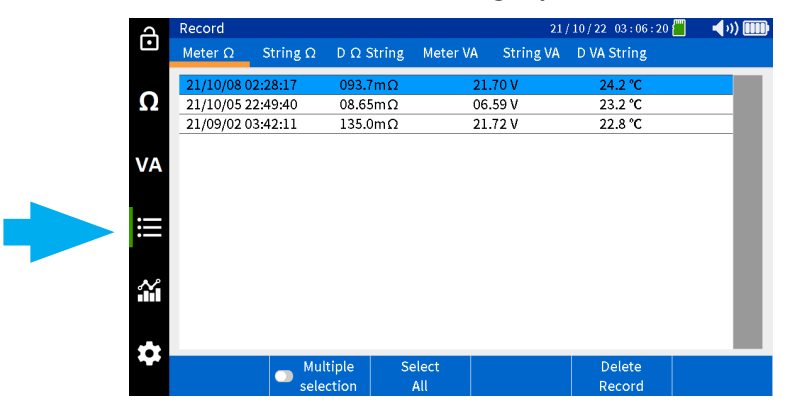

Wählen Sie "D  $\Omega$  String" ( D  $\Omega$  Strang) aus.

| 4          | Rec | ord      |          |      |         |            |       | 21     | 10/22 0 | 4:02:13 |       | <b>(</b> 1) |  |
|------------|-----|----------|----------|------|---------|------------|-------|--------|---------|---------|-------|-------------|--|
| Ŀ          | Ме  | ter Ω S  | itring Ω | DΩ   | Stri    | ng Meter V | A Str | ing VA | D VA St | ring    |       |             |  |
| 0          | 002 | MEGGER   |          |      |         |            |       |        |         |         |       |             |  |
| <u>\$2</u> | 04  | 01:03:46 | 12       | 17   |         | 103.9mΩ    | 21.   | 71 V 👘 | 22.6 °C | 21/10/  | 19 03 | :04:33      |  |
|            | 04  | 106.8mΩ  | 21.71 V  |      | 096.6mΩ |            | 21.   | 71 V   | 22.7 °C | 21/10/  | 19 03 | :05:00      |  |
|            | 02  | 03:06:20 | 12       |      |         | 098.6mΩ    | 21.   | 71 V   | 22.9 °C | 21/10/  | 19 03 | :05:16      |  |
| VA         | 03  | 098.4mΩ  | 21.71 V  |      |         | 098.1mΩ    | 21.   | 71 V   | 23.0 °C | 21/10/  | 19 03 | :05:24      |  |
|            | 02  | 03:57:27 | 12       |      | 5       | 097.1mΩ    | 21.   | 71 V   | 23.1 °C | 21/10/  | 19 03 | :05:32      |  |
|            | 02  | 109.7mΩ  | 21.71 V  |      | 6       | 097.1mΩ    | 21.   | 71 V   | 23.2 °C | 21/10/  | 19 03 | :05:39      |  |
| III        | 01  | 03:52:39 | 12       |      | 7       | 096.8mΩ    | 21.   | 71 V   | 23.3 °C | 21/10/  | 19 03 | :05:46      |  |
|            |     | 124.2mΩ  | 21.71 V  |      | 8       | 097.3mΩ    | 21.   | 71 V   | 23.5 °C | 21/10/  | 19 03 | :05:53      |  |
|            |     |          |          |      | 9       | 098.5mΩ    | 21.   | 71 V   | 23.6 °C | 21/10/  | 19 03 | :06:00      |  |
| $\sim$     |     |          |          |      | 10      | 098.4mΩ    | 21.   | 71 V   | 23.7 °C | 21/10/  | 19 03 | :06:06      |  |
|            |     |          |          |      | 11      | 098.6mΩ    | 21.   | 71 V   | 23.8 °C | 21/10/  | 19 03 | :06:13      |  |
|            |     |          |          |      | 12      | 100.3mΩ    | 21.   | 71 V   | 23.9 °C | 21/10/  | 19 03 | :06:20      |  |
| -          |     |          |          |      |         |            |       |        |         |         |       |             |  |
|            |     | a 1      | Mult     | iple |         | Select     | Del   | ete    | De      | lete    |       |             |  |
|            |     | Select   | selec    | tion |         | All        | Te    | est    | Red     | ord     |       |             |  |

### Anzeigen von VA-Datensätzen des Messgeräts

Wählen Sie den gewünschten Strang aus, und drücken Sie dann auf "Select" (Auswählen)".

| 4      | Record         |                 |                     |                    | 21 /                 | 10/22 04:06:53 📗                  | - <b>- (</b> 1)) IIII) |
|--------|----------------|-----------------|---------------------|--------------------|----------------------|-----------------------------------|------------------------|
| Ŀ      | Meter $\Omega$ | String $\Omega$ | $D \ \Omega$ String | Meter VA           | String VA            | D VA String                       |                        |
| 0      | Select string  |                 |                     |                    |                      |                                   |                        |
| 52     | MEGGER         |                 | Le                  | ead Acid<br>100 Ah | ANTIMON<br>6 Cell    | ( 2.200/ 2.00<br>03.50/ 04.00/ 04 | i0 V<br>4.50mΩ         |
| V۵     | MEGGER         |                 |                     | Li-ion             | LIION                | 22.00/ 20.0                       | 10 V                   |
| VA.    | NG STRING      |                 | Le                  | ad Acid            | 3CC7M                | 2.200/ 2.00                       | 10 V                   |
| i      | NG PRINT       |                 | Le                  | ad Acid            | ANTIMON              | ( 2.200/ 2.00                     | .200 12<br>00 V        |
|        | NCO            |                 | Le                  | 100 Ah<br>ead Acid | 6 Cell<br>ANTIMON    | 0.900/1.000/1                     | 200 Ω<br>)0 V          |
| $\sim$ |                |                 |                     | 100 Ah             | 3 Cell               | 03.50/ 04.00/ 04                  | 4.50mΩ                 |
|        | мес            |                 | Le                  | ead Acid<br>100 Ah | TEST STRIN<br>6 Cell | IG 2.200/2.00<br>03.30/04.00/04   | 10 V<br>4.50mΩ         |
| **     |                |                 |                     |                    |                      | , ,                               |                        |
|        | Select         |                 |                     |                    |                      |                                   |                        |

Wählen Sie die gewünschte Prüfung in der linken Spalte aus.

| J      | Record           |         |                 |      |        |         |     | 21        | / 10 / 22 | 04:02:13 |        | <b>(</b> )) |   |
|--------|------------------|---------|-----------------|------|--------|---------|-----|-----------|-----------|----------|--------|-------------|---|
| Ŀ      | Meter            | Ω S     | string $\Omega$ | DΩS  | String | Meter V | A S | String VA | D VA      | String   |        |             |   |
| 0      | 002 ME           | GGER    |                 |      |        |         |     |           |           |          |        |             |   |
| 52     | 04 01            | :03:46  | 12              | 1    |        | 103.9mΩ | 2   | 1.71 V    | 22.6 °    | C 21/10/ | 19 03: | .04:33      |   |
|        | 10               | 6.8mΩ   | 21.71 V         | 2    |        | 096.6mΩ | 2   | 1.71 V    | 22.7 °    | C 21/10/ | 19 03: | :05:00      |   |
|        | 02 03            | 1:06:20 | 12              | 3    | i   1  | 098.6mΩ | 2   | 1.71 V    | 22.9 °    | C 21/10/ | 19 03: | 05:16       | н |
| VA     | <sup>03</sup> 09 | 8.4mΩ   | 21.71 V         | 4    |        | 098.1mΩ | 2   | 1.71 V    | 23.0 °    | C 21/10/ | 19 03: | :05:24      |   |
|        | 02 03            | 3:57:27 | 12              | 5    |        | 097.1mΩ | 2   | 1.71 V    | 23.1 °    | C 21/10/ | 19 03: | :05:32      |   |
|        | 10               | 9.7mΩ   | 21.71 V         | e    | i (    | 097.1mΩ | 2   | 1.71 V    | 23.2 °    | C 21/10/ | 19 03: | :05:39      |   |
| ij     | 01 03            | 1:52:39 | 12              | 7    |        | 096.8mΩ | 2   | 1.71 V    | 23.3 °    | C 21/10/ | 19 03: | :05:46      |   |
|        | 12               | 4.2mΩ   | 21.71 V         | 8    |        | 097.3mΩ | 2   | 1.71 V    | 23.5 °    | C 21/10/ | 19 03: | :05:53      |   |
|        |                  |         |                 | 9    | ) (    | 098.5mΩ | 2   | 1.71 V    | 23.6 °    | C 21/10/ | 19 03: | :06:00      |   |
| $\sim$ |                  |         |                 | 1    | 0      | 098.4mΩ | 2   | 1.71 V    | 23.7 °    | C 21/10/ | 19 03: | :06:06      |   |
|        |                  |         |                 | 1    | 1      | 098.6mΩ | 2   | 1.71 V    | 23.8 °    | C 21/10/ | 19 03: | :06:13      |   |
|        |                  |         |                 | 1:   | 2      | 100.3mΩ | 2   | 1.71 V    | 23.9 °    | C 21/10/ | 19 03: | :06:20      |   |
|        |                  |         |                 |      |        |         |     |           |           |          |        |             |   |
|        |                  |         | Mult            | iple | S      | elect   | D   | elete     | D         | elete    |        |             |   |
|        | Sele             | ect     | selec           | tion |        | All     |     | Test      | R         | ecord    |        |             |   |

Die aufgezeichneten Werte werden in der rechten Spalte angezeigt.

| A      | Rec        | ord      |                 |              |        |               |   | 21             | /10/22 0  | 3:06:38      |       | - <b>(</b> ))[ |   |
|--------|------------|----------|-----------------|--------------|--------|---------------|---|----------------|-----------|--------------|-------|----------------|---|
| Ŀ      | Ме         | ter Ω    | String Ω        | DΩS          | String | Meter V       | A | String VA      | D VA St   | ring         |       |                |   |
| 0      | 002        | MEGGER   |                 |              |        |               |   |                |           |              |       |                |   |
| 52     | 04         | 21/10/21 | . 12            | 1            |        | 136.4mΩ       |   | 21.70 V        | 24.0 °C   | 21/10/       | 21 04 | :48:29         |   |
|        | 04         | 116.4mΩ  | 2 21.70 V       | 2            |        | 149.7mΩ       |   | 21.70 V        | 24.1 °C   | 21/10/       | 21 04 | :48:44         |   |
|        | 02         | 21/10/08 | 5               | 3            |        | 129.8mΩ       |   | 21.70 V        | 24.2 °C   | 21/10/       | 21 04 | :48:57         |   |
| VA     | 03         | 093.8mΩ  | 2 21.70 V       | 4            |        | 110.8mΩ       |   | 21.70 V        | 24.3 °C   | 21/10/       | 21 04 | :49:04         |   |
|        | 02         | 21/10/08 | 12              | 5            |        | 112.1mΩ       |   | 21.70 V        | 24.3 °C   | 21/10/       | 21 04 | :49:11         |   |
|        | 02         | 095.3mΩ  | 21.70 V         | 6            |        | 111.1mΩ       |   | 21.70 V        | 24.4 °C   | 21/10/       | 21 04 | :49:18         |   |
| III    | 01         | 21/09/02 | 12              | 7            |        | 112.5mΩ       |   | 21.70 V        | 24.5 °C   | 21/10/       | 21 04 | :49:25         |   |
|        | <b>~</b> 1 | 112.9m   | 21.72 V         | 8            |        | 107.9mΩ       |   | 21.70 V        | 24.6 °C   | 21/10/       | 21 04 | :49:32         |   |
|        |            |          |                 | 9            |        | 107.5mΩ       |   | 21.70 V        | 24.8 °C   | 21/10/       | 21 04 | :49:39         |   |
| $\sim$ |            |          |                 | 10           | )      | 107.6mΩ       |   | 21.70 V        | 24.9 °C   | 21/10/       | 21 04 | :49:46         |   |
|        |            |          |                 | 1            | 1      | 104.8mΩ       |   | 21.70 V        | 25.0 °C   | 21/10/       | 21 04 | :49:53         |   |
|        |            |          |                 | 1:           | 2      | 106.2mΩ       |   | 21.70 V        | 25.1 ℃    | 21/10/       | 21 04 | :50:00         |   |
|        |            |          |                 |              |        |               |   |                |           |              |       |                | _ |
| *      |            | Select   | → Mult<br>selec | iple<br>tion | S      | ielect<br>All |   | Delete<br>Test | De<br>Rec | lete<br>:ord |       |                |   |

### Anzeigen von VA-Datensätzen des Messgeräts

Drücken Sie am BITE5 auf das Aufzeichnungs-Symbol.

| 2        | Record         |                 |          |           |           | 21/10/22 03:06:20 | 📕 📢 v) 🎹 |
|----------|----------------|-----------------|----------|-----------|-----------|-------------------|----------|
| Ŀ        | Meter $\Omega$ | String $\Omega$ | D Ω Str  | ing Meter | VA String | VA D VA String    |          |
|          | 21/10/08 0     | 2:28:17         | 093.7m   | nΩ        | 21.70 V   | 24.2 °C           |          |
| $\Omega$ | 21/10/05 2     | 2:49:40         | 08.65m   | ıΩ        | 06.59 V   | 23.2 °C           |          |
|          | 21/09/02 0     | 3:42:11         | 135.0m   | ıΩ        | 21.72 V   | 22.8 °C           |          |
| ×A<br> ≡ |                |                 |          |           |           |                   | 1        |
| \$       |                |                 | a tool o | C.1       |           | Dubte             | _        |
|          |                | - Mul           | tiple    | Select    |           | Delete            |          |
|          |                | sele            | ction    | All       |           | Record            |          |

### Anzeigen von VA-Datensätzen des Strangs

Wählen Sie "Meter VA" (Messgerät VA).

| д         | Record         |          |                    |       |                 | 21      | /10/22 03:19:21 | <b>(</b> 1) 💷 |
|-----------|----------------|----------|--------------------|-------|-----------------|---------|-----------------|---------------|
| Ŀ         | Meter $\Omega$ | String Ω | $D\ \Omega$ String | Meter | VA St           | ring VA | D VA String     |               |
|           | 21/10/22 00:4  | 42:42    | 0.002 V            |       | 0.000 \         | ,       |                 |               |
| Ω         | 21/10/16 02:   | 29:35    | 21.72 V            |       | 0.023 \         | r i     |                 |               |
|           | 21/10/16 02:   | 29:21    | 0.034 V            | _     | 0.029 \         | r       |                 | _             |
|           | 21/10/16 00:   | 19:09    | 21.70 V            |       | <u>)</u> .026 \ | '       |                 | _             |
| VA        | 21/10/16 00:   | 18:16    | 21.70 V            |       | 0.028 \         | 1       |                 | _             |
|           | 21/10/05 23:   | 10:25    | 26.32 V            |       | -00.08 A        | ۱       |                 |               |
|           | 21/10/05 23:0  | 09:58    | 00.28 V            |       | 04.54 A         | ı       |                 | _             |
| :=        | 21/09/01 04:0  | 07:55    | 0.003 V            |       | 0000 A          |         |                 |               |
|           | 21/09/01 04:0  | 07:51    | 0.003 V            |       | 0000 A          |         |                 |               |
| <b>.</b>  |                |          |                    |       |                 |         |                 |               |
|           |                |          |                    |       |                 |         |                 |               |
| <b></b> . |                | Mult     | iple Se            | elect |                 |         | Delete          |               |
|           |                | selec    | tion               | All   |                 |         | Record          |               |

Alle aufgezeichneten Werte werden mit einem Datums- und Zeitstempel angezeigt.

| 4        | Record         |                 |                     |          | 21        | /10/22 03:19:21 | 📕 🚽 əə) 💷 🖬 |
|----------|----------------|-----------------|---------------------|----------|-----------|-----------------|-------------|
| Ŀ        | Meter $\Omega$ | String $\Omega$ | $D \ \Omega$ String | Meter VA | String VA | D VA String     |             |
|          | 21/10/22 0     | 0:42:42         | 0.002 V             | 0.0      | 00 V 00   |                 |             |
| Ω        | 21/10/16 0     | 2:29:35         | 21.72 V             | 0.0      | 23 V      |                 |             |
|          | 21/10/16 0     | 2:29:21         | 0.034 V             | 0.03     | 29 V      |                 |             |
|          | 21/10/16 0     | 0:19:09         | 21.70 V             | 0.03     | 26 V      |                 |             |
| VA       | 21/10/16 0     | 0:18:16         | 21.70 V             | 0.03     | 28 V      |                 |             |
|          | 21/10/05 2     | 23:10:25        | 26.32 V             | -00.0    | D8 A      |                 |             |
|          | 21/10/05 2     | 23:09:58        | 00.28 V             | 04.      | 54 A      |                 |             |
| :==      | 21/09/01 0     | 4:07:55         | 0.003 V             | 000      | 00 A      |                 |             |
|          | 21/09/01 0     | )4:07:51        | 0.003 V             | 000      | A 00      |                 |             |
| <b>*</b> |                |                 |                     |          |           |                 |             |
|          |                | Mul             | tiple Se            | alect    |           | Delete          |             |
|          |                | sele            | ction               | All      |           | Record          |             |

### Anzeigen von VA-Datensätzen des Strangs

Drücken Sie am BITE5 auf das Aufzeichnungs-Symbol.

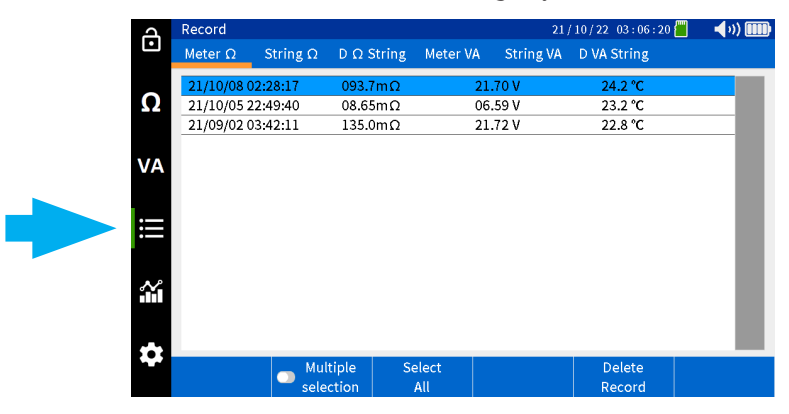

Wählen Sie "String VA" (Strang VA) aus.

| പ  | Record         |                 |                    |                     |             | 21/1           | 0/22 03:22:55           | 🗐 📢 🗤) 🗓               |   |
|----|----------------|-----------------|--------------------|---------------------|-------------|----------------|-------------------------|------------------------|---|
| Ŀ  | Meter $\Omega$ | String $\Omega$ | $D\ \Omega$ String | Meter VA            | String      | g VA           | D VA String             |                        |   |
| 0  | Select string  |                 |                    |                     |             |                |                         |                        |   |
| Ω  | MEGGER         |                 | Le                 | Lead Acid<br>100 Ah |             | ONY<br>'       | 2.200/<br>03.50/ 04.0   | 2.000 V<br>0/ 04.50mΩ  |   |
| VA | MEGGER         |                 |                    | Li-ion<br>100 Ab    |             | ell            | 22.00/<br>180.0/ 200.0  | 20.00 V<br>0/ 220.0m Ω | 1 |
|    | NG STRING      |                 | Le                 | Lead Acid<br>150 Ah |             | c7M<br>Cell    | 2.200/<br>0.900/ 1.00   | 2.000 V<br>0/ 1.200 Ω  | 1 |
| ≣  | NG PRINT       |                 | Le                 | Lead Acid<br>100 Ah |             | MONY<br>Cell   | 2.200/<br>0.900/ 1.00   | 2.000 V<br>0/ 1.200 Ω  | 1 |
| *  | NG2            |                 | Le                 | ead Acid<br>100 Ah  | ANTI<br>3 C | MONY<br>Cell   | 3.000/<br>03.50/ 04.0   | 2.800 V<br>0/ 04.50mΩ  | 1 |
|    | MEGGER         | MEGGER          |                    | ead Acid<br>100 Ah  | TEST S      | STRINC<br>Cell | 5 2.200/<br>03.30/ 04.0 | 2.000 V<br>)/ 04.50mΩ  | 1 |
|    |                |                 |                    |                     |             |                | ,                       |                        | 1 |
|    | Select         |                 |                    |                     |             |                |                         |                        |   |

### Anzeigen von DVA-Datensätzen des Strangs

Wählen Sie den gewünschten Strang aus, und drücken Sie dann auf "Select" (Auswählen).

| J      | Record         |                 |                     |                    | 21/                | 10/22 03:22:55 | 📕 🚽 🗤 💷              |
|--------|----------------|-----------------|---------------------|--------------------|--------------------|----------------|----------------------|
| Ŀ      | Meter $\Omega$ | String $\Omega$ | $D \ \Omega$ String | Meter VA           | String VA          | D VA String    |                      |
| 0      | Select string  |                 |                     |                    |                    |                |                      |
| 52     | MEGGER         |                 | Le                  | ead Acid<br>100 Ah | ANTIMONY<br>6 Cell | 2.200/2        | .000 V<br>( 04.50m Ω |
|        | MECCER         |                 |                     | Li-ion             |                    | 22.00/2        | 0.00 V               |
| VA     | MEGGER         | MEGGER          |                     | 100 Ah             | 12 Cell            | 180.0/ 200.0,  | 220.0mΩ              |
|        |                | NG STRING       |                     | ead Acid           | 3CC7M              | 2.200/ 2       | .000 V               |
|        |                |                 |                     | 150 Ah             | 60 Cell            | 0.900/1.000    | /1.200 Ω             |
| ij     | NG PRINT       |                 | Le                  | ead Acid           | ANTIMONY           | 2.200/2        | .000 V               |
|        |                |                 |                     | 100 Ah             | 6 Cell             | 0.900/1.000    | /1.200 Ω             |
|        |                |                 | Le                  | ead Acid           | ANTIMONY           | 3.000/2        | .800 V               |
| $\sim$ |                |                 |                     | 100 Ah             | 3 Cell             | 03.50/ 04.00,  | /04.50mΩ             |
| 11     |                |                 | Le                  | ead Acid           | TEST STRIN         | G 2.200/2      | .000 V               |
|        |                |                 |                     | 100 Ah             | 6 Cell             | 03.30/ 04.00,  | 04.50mΩ              |
|        |                |                 |                     |                    |                    |                |                      |
|        | Select         |                 |                     |                    |                    |                |                      |

Alle aufgezeichneten Werte werden mit einem Datums- und Zeitstempel angezeigt.

| q      | Record         |                 |                   |              | 21             | /10/22 03:23:05  | 📒 🚽 🗤 🎟 |
|--------|----------------|-----------------|-------------------|--------------|----------------|------------------|---------|
| Ŀ      | Meter $\Omega$ | String $\Omega$ | $D \Omega$ String | Meter VA     | String VA      | D VA String      |         |
| 0      | 002 MEGGER     |                 |                   |              |                |                  |         |
| Ω      | 21/10/21 05    | :05:38          | 21.71 V           | -00          | .06 A          |                  |         |
|        | 21/10/21 05    | :05:34          | 21.71 V           | -00          | .06 A          |                  |         |
|        | 21/10/16 03    | :36:52          | 21.70 V           | 0.0          | 024 V          |                  |         |
| VA     | 21/10/16 03    | :36:45          | 21.70 V           | 0.0          | )23 V          |                  |         |
|        | 21/10/16 03    | :36:33          | 21.70 V           | 0.0          | 019 V          |                  |         |
|        | 21/10/16 03    | :36:21          | 21.70 V           | 0.0          | 000 V          |                  |         |
| I      | 21/10/16 03    | :05:04          | 0.014 V           | 0.0          | )22 V          |                  |         |
|        | 21/10/16 00    | :24:42          | 21.70 V           | -0C          | 01 A           |                  |         |
|        | 21/10/16 00    | :24:38          | 21.70 V           | -00          | 01 A           |                  |         |
| $\sim$ | 21/10/16 00    | :24:34          | 21.70 V           | -0C          | 01 A           |                  |         |
|        | 21/10/16 00    | :24:30          | 21.70 V           | -00          | 01 A           |                  |         |
|        | 21/10/16 00    | :24:26          | 21.70 V           | -00          | 01 A           |                  |         |
|        | 21/10/16 00    | :24:22          | 21.70 V           | -00          | 01 A           |                  |         |
|        | String         | Mul sele        | tiple S<br>ction  | elect<br>All | Delete<br>Test | Delete<br>Record |         |

#### Anzeigen von D VA-Datensätzen des Strangs

Drücken Sie am BITE5 auf das Aufzeichnungs-Symbol.

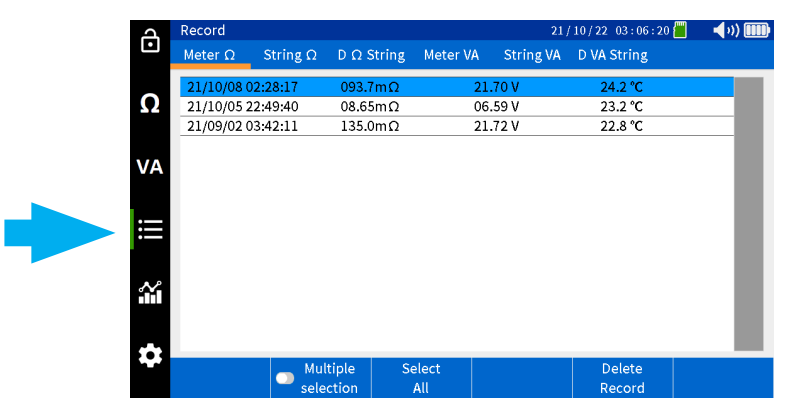

Wählen Sie "D VA String"(D VA-Strang) aus.

| д          | Record         |                 |                    |           | 21/1                 | 10/22 03:27:16        | 📕 📢 v) 🎟 |
|------------|----------------|-----------------|--------------------|-----------|----------------------|-----------------------|----------|
| •          | Meter $\Omega$ | String $\Omega$ | $D\ \Omega$ String | Meter VA  | String VA            | D VA String           |          |
| •          | Select string  |                 |                    |           |                      |                       |          |
| <u>\</u> 2 | MEGGER         |                 | Le                 | Lead Acid |                      | ANTIMONY 2.200/ 2.000 |          |
|            |                |                 |                    | 100 Ah    |                      | / 04.00/              | 04.50mΩ  |
|            | MEGGER         |                 |                    | Li-ion    | LIION                | 2.00/2                | 0.00 V   |
| VA         | MEGGER         |                 | 100 Ah             |           | 12 Cell              | 0/ 200.0/             | 220.0mΩ  |
|            | NG GTRING      |                 | Le                 | Lead Acid |                      | 2.200/ 2              | .000 V   |
|            | NG STRING      |                 |                    | 150 Ah    | 60 Cell              | 0.900/1.000           | /1.200 Ω |
| =          | NC DDINT       |                 | Le                 | ad Acid   | ANTIMONY             | 2.200/ 2              | .000 V   |
| •          | NG FRINT       |                 |                    | 100 Ah    | 6 Cell 0.900/ 1.000/ |                       | /1.200 Ω |
|            | NCO            |                 | Le                 | ad Acid   | ANTIMONY             | 3.000/2               | .800 V   |
| $\sim$     | NGZ            |                 |                    | 100 Ah    | 3 Cell               | 03.50/04.00/          | '04.50mΩ |
| ΪH.        | MECCER         |                 | Le                 | ad Acid   | TEST STRING          | G 2.200/2             | .000 V   |
|            | MEGGER         |                 |                    | 100 Ah    | 6 Cell               | 03.30/04.00/          | '04.50mΩ |
| **         |                |                 |                    |           |                      |                       |          |
| *          | Select         |                 |                    |           |                      |                       |          |

### Anzeigen von D VA-Datensätzen des Strangs

Wählen Sie den gewünschten Strang aus, und drücken Sie dann auf "Select" (Auswählen).

| A         | Record         |                 |                    |                    | 21 /              | 10/22 03:27:16 📒                | 🔹 📢 )) 🎹      |
|-----------|----------------|-----------------|--------------------|--------------------|-------------------|---------------------------------|---------------|
| Ŀ         | Meter $\Omega$ | String $\Omega$ | $D\ \Omega$ String | Meter VA           | String VA         | D VA String                     |               |
| 0         | Select string  |                 |                    |                    |                   |                                 |               |
| 32        | MEGGER         |                 | Le                 | ead Acid<br>100 Ah | ANTIMON<br>6 Cell | 2.200/ 2.00<br>03.50/ 04.00/ 04 | 0 V<br>1.50mΩ |
| V۵        | MEGGER         |                 |                    | Li-ion             |                   | 22.00/20.0                      | 0 V           |
| VA.       | NG STRING      |                 | Le                 | Lead Acid          |                   | 3CC7M 2.200/ 2.000              |               |
| :==       |                |                 |                    | Lead Acid          |                   | ( 2.200/ 2.00                   | 0 V           |
|           |                |                 |                    | 100 Ah             |                   | 0.900/1.000/1                   | .200 Ω<br>0 V |
| $\sim$    | N              |                 | -                  | 100 Ah             | 3 Cell            | 03.50/ 04.00/ 04                | 1.50mΩ        |
| <b>11</b> | ME             |                 | Le                 | ead Acid           | TEST STRIN        | IG 2.200/ 2.00                  | 0 V           |
| *         | MEC            |                 |                    | 100 Ah             | 6 Cell            | 03.30/ 04.00/ 04                | 1.50mΩ        |
| ~         | Select         |                 |                    |                    |                   |                                 |               |

Wählen Sie die gewünschte Prüfung in der linken Spalte aus.

| പ      | Rec    | ord      |          |        |              | 21,          | 10/22 03:28:00 | 🗐 🛛 📢 🗤 🛄 |
|--------|--------|----------|----------|--------|--------------|--------------|----------------|-----------|
| Ŀ      | Me     | ter Ω    | String Ω | DΩSt   | ring Meter \ | /A String VA | D VA String    |           |
| 0      | 002    | MEGGER   |          |        |              |              |                |           |
| 32     | 22     | 00:15:44 | 12       | 1      | 21.72 Vdc    | 0.028 Vripp  | 21/10/22 00:15 | :03       |
|        | ~~     | mΩ       | 21.72 V  | 2      | 21.72 Vdc    | 0.029 Vripp  | 21/10/22 00:15 | :06       |
|        | 21     | 00:14:56 | 12       | 3      | 21.72 Vdc    | 0.031 Vripp  | 21/10/22 00:15 | :08       |
| VA     | ~      | mΩ       | 21.72 V  | 4      | 21.72 Vdc    | 0.034 Vripp  | 21/10/22 00:15 | :11       |
|        | 20     | 00:14:18 | 12       | 5      | 21.70 Vdc    | 0.026 Vripp  | 21/10/22 00:15 | :14       |
|        | 20     | mΩ       | 21.72 V  | 6      | 21.72 Vdc    | 0.032 Vripp  | 21/10/22 00:15 | :17       |
| i      | 19     | 00:13:38 | 12       | 7      | 21.72 Vdc    | 0.028 Vripp  | 21/10/22 00:15 | :20       |
|        | 1.5    | mΩ       | 21.72 V  | 8      | 21.72 Vdc    | 0.031 Vripp  | 21/10/22 00:15 | :23       |
|        | 18     | 00:12:50 | 12       | 9      | 21.72 Vdc    | 0.037 Vripp  | 21/10/22 00:15 | :26       |
| $\sim$ |        | m        | 21.72 V  | 10     | 21.72 Vdc    | 0.026 Vripp  | 21/10/22 00:15 | :35       |
|        | 17     | 04:43    | 12       | 11     | 21.72 Vdc    | 0.025 Vripp  | 21/10/22 00:15 | :41       |
|        |        | r        | .71 V    | 12     | 21.72 Vdc    | 0.044 Vripp  | 21/10/22 00:15 | :44       |
| **     | 16     | 01:02:3  | 12       |        |              |              |                |           |
|        | Chulue | Multi    | ple      | Select | Delete       | Delete       |                |           |
|        | - 5    | uning    | select   | tion   | All          | Test         | Record         |           |

Die aufgezeichneten Werte werden in der rechten Spalte angezeigt.

| Ъ      | Rec    | ord      |          |      |       |         |             | 21/10/22 03:28:00 | ) 🗐 🛛 🖣 v)) 🎟 |
|--------|--------|----------|----------|------|-------|---------|-------------|-------------------|---------------|
| Ŀ      | Me     | ter Ω    | String Ω | DΩS  | tring | Meter \ | VA String V | A D VA String     |               |
| 0      | 002    | MEGGER   |          |      |       |         |             |                   |               |
| 52     | 22     | 00:15:44 | 12       | 1    | 21.   | .72 Vdc | 0.028 Vripp | 21/10/22 00:1     | 5:03          |
|        | ~~     | mΩ       | 21.72 V  | 2    | 21.   | 72 Vdc  | 0.029 Vripp | 21/10/22 00:1     | 5:06          |
|        | 21     | 00:14:56 | 12       | 3    | 21.   | 72 Vdc  | 0.031 Vripp | 21/10/22 00:1     | 5:08          |
| VA     | 21     | mΩ       | 21.72 V  | 4    | 21.   | 72 Vdc  | 0.034 Vripp | 21/10/22 00:1     | 5:11          |
|        | 20     | 00:14:18 | 12       | 5    | 21.   | .70 Vdc | 0.026 Vripp | 21/10/22 00:1     | 5:14          |
|        | 20     | mΩ       | 21.72 V  | 6    | 21.   | 72 Vdc  | 0.032 Vripp | 21/10/22 00:1     | 5:17          |
| ij     | 19     | 00:13:38 | 12       | 7    | 21.   | 72 Vdc  | 0.028 Vripp | 21/10/22 00:1     | 5:20          |
|        | 1.5    | mΩ       | 21.72 V  | 8    | 21.   | 72 Vdc  | 0.031 Vripp | 21/10/22 00:1     | 5:23          |
|        | 18     | 00:12:50 | 12       | 9    | 21.   | 72 Vdc  | 0.037 Vripp | 21/10/22 00:1     | 5:26          |
| $\sim$ | 10     | mΩ       | 21.72 V  | 10   | 21.   | 72 Vdc  | 0.026 Vripp | 21/10/22 00:1     | 5:35          |
|        | 17     | 04:43:01 | 12       | 11   | 21.   | 72 Vdc  | 0.025 Vripp | 21/10/22 00:1     | 5:41          |
|        |        | mΩ       | 21.71 V  | 12   | 21.   | 72 Vdc  | 0.044 Vripp | 21/10/22 00:1     | 5:44          |
| **     | 16     | 01:02:36 | 12       |      |       |         |             | . /               |               |
|        | Chulue | Multi    | ple      | Se   | elect | Delete  | Delete      |                   |               |
|        | String |          | selec    | tion |       | All     | Test        | Record            |               |

### Löschen aufgezeichneter Daten

### Löschen aufgezeichneter Daten

### Löschen von Ω-Daten des Messgeräts

Dies bezieht sich auf Impedanzmessungen, die nicht mit einem Batteriestrang in Verbindung stehen.

Drücken Sie am BITE5 auf das Aufzeichnungs-Symbol.

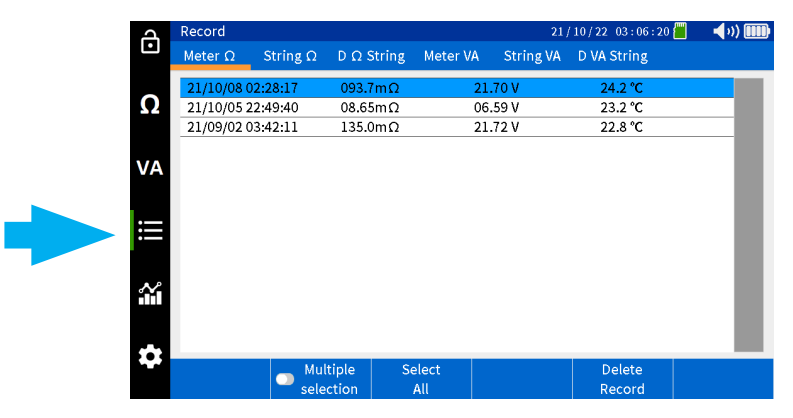

Wählen Sie "Meter  $\Omega$ " (Messgerät  $\Omega$ ) aus.

| പ         | Record         |                 |                     |          | 21/10/22 03:06:20 📒 |             |  |  |
|-----------|----------------|-----------------|---------------------|----------|---------------------|-------------|--|--|
| Ŀ         | Meter $\Omega$ | String $\Omega$ | $D \ \Omega$ String | Meter V/ | String VA           | D VA String |  |  |
| ~         | 21/ 0/08 02    | :28:17          | 093.7mΩ             |          | 21.70 V             | 24.2 °C     |  |  |
| Ω         | 21 (05 22      | :49:40          | 08.65mΩ             |          | 06.59 V             | 23.2 °C     |  |  |
|           | - 12 03        | :42:11          | 135.0mΩ             |          | 21.72 V             | 22.8 °C     |  |  |
| VA        | TT.            |                 |                     |          |                     |             |  |  |
|           |                |                 |                     |          |                     |             |  |  |
| :==       |                |                 |                     |          |                     |             |  |  |
| •—        |                |                 |                     |          |                     |             |  |  |
| ×         |                |                 |                     |          |                     |             |  |  |
| нн.       |                |                 |                     |          |                     |             |  |  |
| _         |                |                 |                     |          |                     |             |  |  |
| <b>\$</b> |                | Mul             | tiple Se            | lect     |                     | Delete      |  |  |
|           |                | sele            | ction .             | All      |                     | Record      |  |  |

Wählen Sie die gewünschte Messung und dann "Delete Record" (Aufzeichnung löschen).

| 4   | Record         |                 |                    |         |          | 21/10/22 03:06:20 | 📕 📢 🗤 🛄 |
|-----|----------------|-----------------|--------------------|---------|----------|-------------------|---------|
| Ŀ   | Meter $\Omega$ | String $\Omega$ | $D\ \Omega$ String | Meter V | A String | VA D VA String    |         |
|     | 21/10/08 0     | 2:28:17         | 093.7mΩ            |         | 21.70 V  | 24.2 °C           |         |
| Ω   | 21/10/05 2     | 2:49:40         | 08.65mΩ            |         | 06.59 V  | 23.2 °C           |         |
|     | 21/09/02 0     | 3:42:11         | 135.0mΩ            |         | 21.72 V  | 22.8 °C           |         |
| VA  |                |                 |                    |         |          |                   |         |
| III |                |                 |                    |         |          |                   |         |
| ~   |                |                 |                    |         |          |                   |         |
| \$  |                | Mul             | tiple Se           | elect   |          | Delete            |         |
|     |                | sele            | ction              | All     |          | Record            |         |

### Löschen von D Ω-Strangdaten

Um alle Aufzeichnungen zu löschen, wählen Sie "Select All" (Alle auswählen) und dann "Delete Record" (Aufzeichnung löschen).

| പ   | Record         |                 |                     |          | 21        | / 10 / 22 03 : 06 : 20 📒 | <b>4</b> 0) 💷 |
|-----|----------------|-----------------|---------------------|----------|-----------|--------------------------|---------------|
| Ŀ   | Meter $\Omega$ | String $\Omega$ | $D \ \Omega$ String | Meter VA | String VA | D VA String              |               |
|     | 21/10/08 0     | 2:28:17         | 093.7mΩ             | 2.       | 1.70 V    | 24.2 °C                  |               |
| Ω   | 21/10/05 2     | 2:49:40         | 08.65mΩ             | 00       | 6.59 V    | 23.2 °C                  |               |
|     | 21/09/02 0     | 3:42:11         | 135.0mΩ             | 2        | 1.72 V    | 22.8 °C                  |               |
| VA  |                |                 |                     |          |           |                          |               |
| III |                |                 |                     |          |           |                          |               |
| *   |                |                 |                     |          |           |                          |               |
|     |                | Mul             | tiple Se            | elect    |           | Delete                   |               |
|     |                | sele            | ction .             | All      |           | Record                   |               |

#### Löschen von D Ω-Strangdaten

Dies sind Impedanzdaten, die während einer Teilentladungsprüfung aufgezeichnet werden.

Drücken Sie am BITE5 auf das Aufzeichnungs-Symbol.

| <u>ڪ</u> | Record         |                 |                     |          | 21        | / 10 / 22 03 : 06 : 20 📒 | 🚽 🔹 🚺 |
|----------|----------------|-----------------|---------------------|----------|-----------|--------------------------|-------|
| L        | Meter $\Omega$ | String $\Omega$ | $D \ \Omega$ String | Meter VA | String VA | D VA String              |       |
|          | 21/10/08 0     | 2:28:17         | 093.7mΩ             | 21       | .70 V     | 24.2 °C                  |       |
| Ω2       | 21/10/05 2     | 2:49:40         | 08.65mΩ             | 06       | .59 V     | 23.2 °C                  | - 11  |
|          | 21/05/02 0     | 3.42.11         | 155.0012            | 21       | .12 V     | 22.8 C                   | _     |
| VA       |                |                 |                     |          |           |                          | - 88  |
|          |                |                 |                     |          |           |                          | - 88  |
|          |                |                 |                     |          |           |                          | - 88  |
|          |                |                 |                     |          |           |                          | - 84  |
| × P      |                |                 |                     |          |           |                          | - 84  |
| i i i    |                |                 |                     |          |           |                          | - 84  |
|          |                |                 |                     |          |           |                          |       |
| \$       | _              | Mul             | tiplo 6             | alact    |           | Delete                   | _     |
|          |                | Sele            | ction               | All      |           | Record                   |       |

Wählen Sie "D  $\Omega$  String" ( D  $\Omega$  Strang) aus.

| Ъ  | Record         |                 |                   |                    | 21/                  | 10 / 22 04 : 06 : 53 📒 🛛          | 🔹 📢 v) 🎟     |
|----|----------------|-----------------|-------------------|--------------------|----------------------|-----------------------------------|--------------|
| Ŀ  | Meter $\Omega$ | String $\Omega$ | $D \Omega$ String | Meter VA           | String VA            | D VA String                       |              |
| 0  | Select string  |                 |                   |                    |                      |                                   |              |
| 52 | MEGGER         |                 | L                 | ead Acid<br>100 Ah | ANTIMONY<br>6 Cell   | 2.200/ 2.00<br>03.50/ 04.00/ 04   | 0 V<br>.50mΩ |
| VA | MEGGER         |                 |                   | Li-ion<br>100 Ah   | LIION<br>12 Cell     | 22.00/ 20.0<br>180.0/ 200.0/ 22   | 0 V<br>0.0mΩ |
|    | NG STRING      |                 | L                 | ead Acid<br>150 Ah | 3CC7M<br>60 Cell     | 2.200/ 2.00                       | ο V<br>200 Ω |
| ≣  | NG PRINT       |                 | L                 | ead Acid<br>100 Ah | ANTIMONY<br>6 Cell   | 2.200/ 2.00                       | ο V<br>200 Ω |
| مد | NG2            |                 | L                 | ead Acid<br>100 Ah | ANTIMONY<br>3 Cell   | 3.000/ 2.80<br>03.50/ 04.00/ 04   | 0V<br>.50mΩ  |
|    | MEGGER         |                 | L                 | ead Acid<br>100 Ah | TEST STRIN<br>6 Cell | G 2.200/ 2.00<br>03.30/ 04.00/ 04 | 0 V<br>.50mΩ |
|    |                |                 |                   |                    |                      | . ,                               |              |
|    | Select         |                 |                   |                    |                      |                                   |              |

### Löschen von D Ω-Strangdaten

21 / 10 / 22 04 : 06 : 53 🗐 👘 📢 🗤 ) 💷 🕹 Record ſ String  $\Omega$  D  $\Omega$  String Meter VA String VA D VA String Select string. Ω ead Acic MEGGER 03.50/ 04.00/ 04.50mΩ 22.00/ 20.00 V 180.0/ 200.0/ 220.0mΩ 100 Ah Li-ion LIION MEGGER VA 100 Ah 12 Cell Lead Acid 150 Ah 3CC7M 60 Cell 2.200/ 2.000 V 0.900/ 1.000/ 1.200 Ω NG STRING 2.200/ 2.000 V 0.900/ 1.000/ 1.200 Ω Lead Acid 100 Ah ANTIMONY NG PRINT 6 Cell Lead Acid 100 Ah 3.000/ 2.800 V 03.50/ 04.00/ 04.50mΩ ANTIMONY NC 3 Cell ĩ Lead Acid TEST STRING 2.200/ 2.000 V мес 03.30/ 04.00/ 04.50mΩ 100 Ah 6 Cell .

Wählen Sie den gewünschten Strang aus, und drücken Sie dann auf "Select" (Auswählen)".

Wählen Sie die gewünschte Prüfung in der linken Spalte aus, und drücken Sie dann auf "Delete Test" (Prüfung löschen), um die Prüfung zu löschen.

| 4      | Rec      | ord      |          |      |       |         |        | 21             | /10/22 0 | 4:07:02 | 🗐 📢 🗐 🦉     |  |
|--------|----------|----------|----------|------|-------|---------|--------|----------------|----------|---------|-------------|--|
| Ŀ      | Ме       | ter Ω 💦  | String Ω | DΩS  | tring | Meter V | A      | String VA      | D VA St  | ring    |             |  |
| 0      | 002      | MEGGER   |          |      |       |         |        |                |          |         |             |  |
| Ω      | 04       | 01:03:46 | 12       | 1    |       | 127.7mΩ |        | 21.71 V        | 23.2 °C  | 21/10/  | 22 01:02:14 |  |
|        | 04       | 106.8mΩ  | 21.71 V  | 2    |       | 101.3mΩ |        | 21.71 V        | 23.3 °C  | 21/10,  | 22 01:02:30 |  |
|        | 02       | 03:06:20 | 12       | 3    |       | 112.4mΩ |        | 21.71 V        | 23.5 °C  | 21/10/  | 22 01:02:44 |  |
| VA     | 03       | 098.4mΩ  | 21.71 V  | 4    |       | 111.3mΩ |        | 21.71 V        | 23.7 °C  | 21/10,  | 22 01:02:51 |  |
|        | 02       | 03:57:27 | 12       | 5    |       | 108.3mΩ |        | 21.71 V        | 23.8 °C  | 21/10   | 22 01:02:58 |  |
|        | V2       | 109.7mΩ  | 21.71 V  | 6    |       | 105.2mΩ |        | 21.71 V        | 23.9 °C  | 21/10,  | 22 01:03:05 |  |
| III    | 01       | 03:52:39 | 12       | 7    |       | 102.5mΩ |        | 21.71 V        | 24.0 °C  | 21/10/  | 22 01:03:12 |  |
|        | <u> </u> | 124.2mΩ  | 21.71 V  | 8    |       | 099.9mΩ |        | 2 <b>111</b> V | 24.1 °C  | 21/10,  | 22 01:03:19 |  |
|        |          |          |          | 9    |       | 098.8mΩ | _      | 2 V            | 24.1 °C  | 21/10/  | 22 01:03:26 |  |
| $\sim$ |          |          |          | 10   |       | 103.3mΩ |        |                | 24.2 °C  | 21/10,  | 22 01:03:33 |  |
|        |          |          |          | 11   |       | 107.0mΩ |        | 2 V            | 24.2 °C  | 21/10   | 22 01:03:39 |  |
|        |          |          |          | 12   |       | 103.3mΩ |        | 2. V           | 24.3 °C  | 21/10/  | 22 01:03:46 |  |
|        |          |          |          |      |       |         |        |                |          |         |             |  |
|        | Mult     |          | iple     | S    | elect |         | Delete | De             | ete      |         |             |  |
|        |          | select   | selec    | tion |       | All     |        | Test           | Rec      | ord     |             |  |

Um eine einzelne Aufzeichnung zu löschen, wählen Sie sie in der rechten Spalte aus und dann die Option "Delete Record" (Aufzeichnung löschen).

| d      | Rec | ord      |          |                |             |             | 21/10/22 0 | 4:07:02 | 📕 🛛 📢 💵     |
|--------|-----|----------|----------|----------------|-------------|-------------|------------|---------|-------------|
| Ŀ      | Me  | ter Ω    | String Ω | $D \Omega$ Str | ing Meter \ | /A String \ | A DVASt    | ring    |             |
| ~      | 002 | MEGGER   |          |                |             |             |            |         |             |
| Ω      | 04  | 01:03:46 | 12       | 1              | 127.7mΩ     | 21.71 V     | 23.2 °C    | 21/10/  | 22 01:02:14 |
|        | 04  | 106.8mC  | 21.71 V  | 2              | 101.3mΩ     | 21.71 V     | 23.3 °C    | 21/10/  | 22 01:02:30 |
|        | 02  | 03:06:20 | 12       | 3              | 112.4mΩ     | 21.71 V     | 23.5 °C    | 21/10/  | 22 01:02:44 |
| VA     | 03  | 098.4mC  | 21.71 V  | 4              | 111.3mΩ     | 21.71 V     | 23.7 °C    | 21/10/  | 22 01:02:51 |
|        | 02  | 03:57:27 | 12       | 5              | 108.3mΩ     | 21.71 V     | 23.8 °C    | 21/10/  | 22 01:02:58 |
|        | 02  | 109.7mC  | 21.71 V  | 6              | 105.2mΩ     | 21.71 V     | 23.9 °C    | 21/10/  | 22 01:03:05 |
| II     | 01  | 03:52:39 | 12       | 7              | 102.5mΩ     | 21.71 V     | 24.0 °C    | 21/10/  | 22 01:03:12 |
|        | 01  | 124.2mC  | 21.71 V  | 8              | 099.9mΩ     | 21.71 V     | 24.1 °(    | 21/10/  | 22 01:03:19 |
|        |     |          |          | 9              | 098.8mΩ     | 21.71 V     | 24.1       | /10/    | 22 01:03:26 |
| $\sim$ |     |          |          | 10             | 103.3mΩ     | 21.71 V     | 24.2       | 1/10/   | 22 01:03:33 |
|        |     |          |          | 11             | 107.0mΩ     | 21.71 V     | 24.2 %     | 21/10/  | 22 01:03:39 |
|        |     |          |          | 12             | 103.3mΩ     | 21.71 V     | 24.3 °C    | 21/10/  | 22 01:03:46 |
|        |     |          |          |                |             |             |            | · · ·   |             |
|        |     |          | Multi    | iple           | Select      | Delete      | Del        | lete    |             |
|        |     | Select   | selec    | tion           | All         | Test        | Rec        | ord     |             |

### Löschen von VA-Daten des Messgeräts

Löschen von VA-Daten des Messgeräts

Dies bezieht sich auf Spannungs- und Strommessungen, die nicht mit einem Batteriestrang in Verbindung stehen.

Drücken Sie am BITE5 auf das Aufzeichnungs-Symbol.

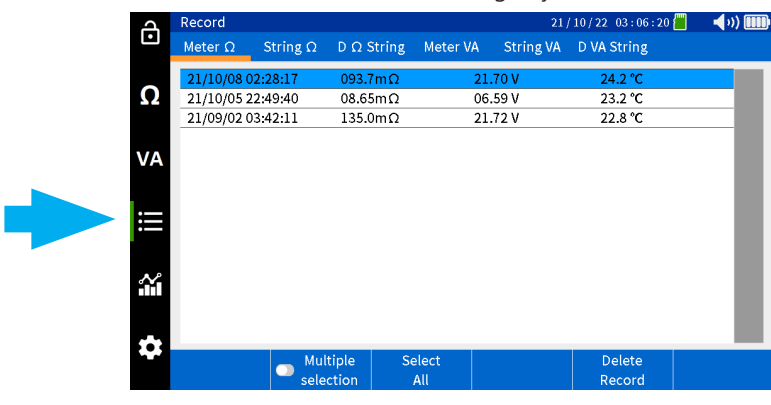

Wählen Sie "Meter VA" (Messgerät VA).

| പ  | Record         |                 |                   |       |           | 21/10/22 03:1  | 9 : 21 📶 | - <b>- (</b> )) IIII) |
|----|----------------|-----------------|-------------------|-------|-----------|----------------|----------|-----------------------|
| Ŀ  | Meter $\Omega$ | String $\Omega$ | D $\Omega$ String | Meter | VA String | VA D VA String | 3        |                       |
|    | 21/10/22 0     | 0:42:42         | 0.002 V           |       | 0.000 V   |                |          |                       |
| Ω  | 21/10/16 0     | 2:29:35         | 21.72 V           |       | 0.023 V   |                |          |                       |
|    | 21/10/16 0     | 2:29:21         | 0.034 V           |       | 0.029 V   |                |          |                       |
|    | 21/10/16 0     | 0:19:09         | 21.70 V           |       | 0.026 V   |                |          |                       |
| VA | 21/10/16 0     | 0:18:16         | 21.70 V           |       | 0.028 V   |                |          |                       |
|    | 21/10/05 2     | 3:10:25         | 26.32 V           |       | -00.08 A  |                |          |                       |
|    | 21/10/05 2     | 3:09:58         | 00.28 V           |       | 04.54 A   |                |          |                       |
|    | 21/09/01 0     | 4:07:55         | 0.003 V           |       | 0000 A    |                |          |                       |
|    | 21/09/01 0     | 4:07:51         | 0.003 V           |       | 0000 A    |                |          |                       |
| *  |                |                 |                   |       |           |                |          |                       |
| ** |                | J Mul           | tiple Se          | elect |           | Delete         |          |                       |

Wählen Sie die gewünschte Messung und dann "Delete Record" (Aufzeichnung löschen).

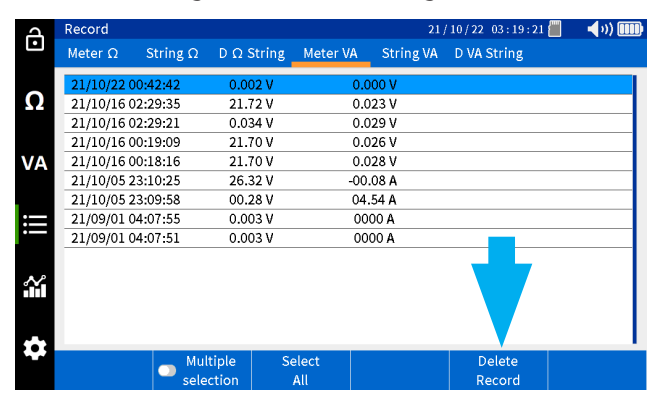

Um alle Aufzeichnungen zu löschen, wählen Sie "Select All" (Alle auswählen) und dann "Delete Record" (Aufzeichnung löschen).

| A      | Record         |                 |                    |              | 21        | /10/22 03:19:21  | 🗐 🛛 🖣 v) 🎟 |
|--------|----------------|-----------------|--------------------|--------------|-----------|------------------|------------|
| Ŀ      | Meter $\Omega$ | String $\Omega$ | $D\ \Omega$ String | Meter VA     | String VA | D VA String      |            |
|        | 21/10/22 (     | 00:42:42        | 0.002 V            | 0.0          | V 000     |                  |            |
| Ω      | 21/10/16 0     | 02:29:35        | 21.72 V            | 0.0          | 023 V     |                  |            |
|        | 21/10/16 0     | 02:29:21        | 0.034 V            | 0.0          | 029 V     |                  |            |
|        | 21/10/16 0     | 00:19:09        | 21.70 V            | 0.0          | 026 V     |                  |            |
| VA     | 21/10/16 0     | 00:18:16        | 21.70 V            | 0.0          | 028 V     |                  |            |
|        | 21/10/05       | 23:10:25        | 26.32 V            | -00          | .08 A     |                  |            |
|        | 21/10/05       | 23:09:58        | 00.28 V            | 04           | .54 A     |                  |            |
| :==    | 21/09/01 0     | 04:07:55        | 0.003 V            | 00           | A 000     |                  |            |
| •      | 21/09/01 (     | 04:07:51        | 0.003 V            | 00           | A 000     |                  |            |
| ∰<br>* |                |                 |                    |              |           |                  |            |
| **     |                | 💿 Mul<br>sele   | tiple So<br>ction  | elect<br>All |           | Delete<br>Record |            |

#### Löschen von VA-Datensätzen des Strangs

Dies bezieht sich auf die Spannungs- und Strommessungen in Verbindung mit einem bestimmten Batteriestrang.

Drücken Sie am BITE5 auf das Aufzeichnungs-Symbol.

| പ       | Record         |                 |                     |              | 21 ;      | 10/22 03:06:20   | 📕 🚽 🗤 🎹 |
|---------|----------------|-----------------|---------------------|--------------|-----------|------------------|---------|
| Ŀ       | Meter $\Omega$ | String $\Omega$ | $D \ \Omega$ String | Meter VA     | String VA | D VA String      |         |
|         | 21/10/08 0     | 2:28:17         | 093.7mΩ             | 21.          | .70 V     | 24.2 °C          |         |
| Ω       | 21/10/05 2     | 22:49:40        | 08.65mΩ             | 06           | .59 V     | 23.2 °C          |         |
|         | 21/09/02 0     | )3:42:11        | 135.0mΩ             | 21.          | .72 V     | 22.8 °C          |         |
| VA      |                |                 |                     |              |           |                  |         |
| ≣       |                |                 |                     |              |           |                  |         |
| *i<br>• |                |                 |                     |              |           |                  |         |
| 4       |                | ■ Mul<br>sele   | tiple S<br>ction    | elect<br>All |           | Delete<br>Record |         |

Wählen Sie "String VA" (Strang VA) aus.

| J  | Record         |                 |                    |                    |             | 21/10          | / 22   03 : 22 : 55 📕         | )00 V<br>04.50mΩ<br>.00 V |  |  |  |
|----|----------------|-----------------|--------------------|--------------------|-------------|----------------|-------------------------------|---------------------------|--|--|--|
| Ŀ  | Meter $\Omega$ | String $\Omega$ | $D\ \Omega$ String | Meter VA           | String      | g VA D         | VA String                     |                           |  |  |  |
| 0  | Select string  |                 |                    |                    |             |                |                               |                           |  |  |  |
| 52 | MEGGER         |                 | Le                 | ead Acid<br>100 Ah | Α'          | YNC            | 2.200/ 2.0                    | 00 V<br>4.50mΩ            |  |  |  |
| VA | MEGGER         |                 |                    | Li-ion<br>100 Ah   |             | ell            | 22.00/ 20.<br>180.0/ 200.0/ 2 | 00 V<br>20.0mΩ            |  |  |  |
|    | NG STRING      |                 | Le                 | ead Acid<br>150 Ah | 3C<br>60    | C7M<br>Cell    | 2.200/ 2.0                    | 00 V<br>1.200 Ω           |  |  |  |
| ≣  | NG PRINT       |                 | Le                 | ead Acid<br>100 Ah | ANTI<br>6 ( | MONY<br>Cell   | 2.200/2.0                     | 00 V<br>1.200 Ω           |  |  |  |
| مد | NG2            |                 | Le                 | ead Acid<br>100 Ah | ANTI<br>3 ( | MONY<br>Cell   | 3.000/ 2.8<br>03.50/ 04.00/ 0 | 00 V<br>4.50mΩ            |  |  |  |
|    | MEGGER         |                 | Le                 | ead Acid<br>100 Ah | TEST<br>6 ( | STRING<br>Cell | 2.200/ 2.0<br>03.30/ 04.00/ 0 | 00 V<br>4.50mΩ            |  |  |  |
|    |                |                 |                    |                    |             |                |                               |                           |  |  |  |
|    | Select         |                 |                    |                    |             |                |                               |                           |  |  |  |

Wählen Sie den gewünschten Strang aus, und drücken Sie dann auf "Select" (Auswählen)".

| Ч  | Record         |                 |                    |                    | 21/                  | 10 / 22 03 : 22 : 55 📶 👘            | 🚽 v) 🎟     |
|----|----------------|-----------------|--------------------|--------------------|----------------------|-------------------------------------|------------|
| Ŀ  | Meter $\Omega$ | String $\Omega$ | $D\ \Omega$ String | Meter VA           | String VA            | D VA String                         |            |
| 0  | Select string  |                 |                    |                    |                      |                                     |            |
| 52 | MEGGER         |                 | Le                 | ead Acid<br>100 Ah | ANTIMONY<br>6 Cell   | 2.200/ 2.000                        | V<br>50mΩ  |
| VA | MEGGER         |                 |                    | Li-ion<br>100 Ah   | LIION<br>12 Cell     | 22.00/ 20.00<br>180.0/ 200.0/ 220   | V<br>).0mΩ |
|    | NG STRING      |                 | Le                 | ead Acid<br>150 Ah | 3CC7M<br>60 Cell     | 2.200/ 2.000                        | V<br>200 Ω |
| ≣  | NG PRINT       |                 | Le                 | ead Acid<br>100 Ah | ANTIMONY<br>6 Cell   | 2.200/ 2.000                        | V<br>200 Ω |
| مد | NG             |                 | Le                 | ead Acid<br>100 Ah | ANTIMONY<br>3 Cell   | 3.000/ 2.800<br>03.50/ 04.00/ 04.   | V<br>50mΩ  |
|    | ME .           |                 | Le                 | ead Acid<br>100 Ah | TEST STRIN<br>6 Cell | G 2.200/ 2.000<br>03.30/ 04.00/ 04. | V<br>50mΩ  |
|    |                |                 |                    |                    |                      | . ,                                 |            |
|    | Select         |                 |                    |                    |                      |                                     |            |

# Löschen von D VA-Strangdatensätzen

Wählen Sie die gewünschte Aufzeichnung und anschließend "Delete Record" (Aufzeichnung löschen) aus.

| A      | Record         |                 |                     |              | 21             | / 10 / 22   03 : 23 : 05 🚪 | 📕 🚽 v) 🎟 |
|--------|----------------|-----------------|---------------------|--------------|----------------|----------------------------|----------|
| Ŀ      | Meter $\Omega$ | String $\Omega$ | $D \ \Omega$ String | Meter VA     | String VA      | D VA String                |          |
| •      | 002 MEGGEF     | 2               |                     |              |                |                            |          |
| Ω      | 21/10/21 0     | 5:05:38         | 21.71 V             | -00          | .06 A          |                            |          |
|        | 21/10/21 0     | 5:05:34         | 21.71 V             | -00          | .06 A          |                            |          |
|        | 21/10/16 0     | 3:36:52         | 21.70 V             | 0.           | 024 V          |                            |          |
| VA     | 21/10/16 0     | 3:36:45         | 21.70 V             | 0.           | 023 V          |                            |          |
|        | 21/10/16 0     | 3:36:33         | 21.70 V             | 0.           | 019 V          |                            |          |
|        | 21/10/16 0     | 3:36:21         | 21.70 V             | 0.           | 000 V          |                            |          |
| Ħ      | 21/10/16 0     | 3:05:04         | 0.014 V             | 0.           | 022 V          |                            |          |
|        | 21/10/16 0     | 0:24:42         | 21.70 V             | -00          | 001 A          |                            |          |
|        | 21/10/16 0     | 0:24:38         | 21.70 V             | -00          | 001 A          |                            |          |
| $\sim$ | 21/10/16 0     | 0:24:34         | 21.70 V             | -00          | 001 A          |                            |          |
|        | 21/10/16 0     | 0:24:30         | 21.70 V             | -00          | 001 A          |                            |          |
|        | 21/10/16 0     | 0:24:26         | 21.70 V             | -00          | 001 A          |                            |          |
|        | 21/10/16 0     | 0:24:22         | 21.70 V             | -00          | 001 A          | ▼                          |          |
|        | String         | 💿 Mu            | ltiple S            | elect<br>All | Delete<br>Test | Delete<br>Record           |          |

#### Löschen von D VA-Strangdatensätzen

Dies bezieht sich auf die aufgezeichneten Spannungen, die während einer Teilentladungsprüfung gemessen werden.

Drücken Sie am BITE5 auf das Aufzeichnungs-Symbol.

| 2      | Record         |                 |                   |          |           | /10/22 03:06:20 | 📕 📢 🗤 🎹 |
|--------|----------------|-----------------|-------------------|----------|-----------|-----------------|---------|
| Ŀ      | Meter $\Omega$ | String $\Omega$ | $D \Omega$ String | Meter VA | String VA | D VA String     |         |
|        | 21/10/08 0     | 2:28:17         | 093.7mΩ           | -        | 21.70 V   | 24.2 °C         |         |
|        | 21/10/05 2     | 22:49:40        | 08.65mΩ           | (        | 06.59 V   | 23.2 °C         |         |
|        | 21/09/02 0     | )3:42:11        | 135.0mΩ           | 2        | 21.72 V   | 22.8 °C         |         |
|        | Ĩ              |                 |                   |          |           |                 | 1       |
| ۵<br>۲ |                |                 |                   |          |           |                 |         |
| ~      |                | Mul             | tiple :           | Select   |           | Delete          |         |
|        |                | sele            | ction             | All      |           | Record          |         |

Wählen Sie "D VA String"(D VA-Strang) aus.

| Ъ         | Record         |                 |                    |          | 21 /       | 10/22 03:27:16 📕 | 🔹 📢 v) 💷 🕪 |
|-----------|----------------|-----------------|--------------------|----------|------------|------------------|------------|
| Ŀ         | Meter $\Omega$ | String $\Omega$ | $D\ \Omega$ String | Meter VA | String VA  | D VA String      |            |
| 0         | Select string  |                 |                    |          |            |                  |            |
| 52        | MEGGER         |                 | Le                 | ead Acid | ANTIMONY   | 2.200/ 2.00      | 0 V        |
|           |                |                 |                    | 100 Ah   | 6 Cell     | (04.00/04        | .50mΩ      |
|           | MECCER         |                 |                    | Li-ion   | LIION      | 00/ 20.0         | ov         |
| VA        | MEGGER         |                 |                    | 100 Ah   |            | 0/ 200.0/ 22     | !0.0mΩ     |
|           |                |                 | Le                 | ead Acid | 3CC7M      | 2.200/ 2.00      | 0 V        |
|           | NG STRING      |                 |                    | 150 Ah   | 60 Cell    | 0.900/1.000/1    | .200 Ω     |
| :==       | NC DRINT       |                 | Le                 | ead Acid | ANTIMONY   | 2.200/ 2.00      | 0 V        |
|           | NG FRINT       |                 |                    | 100 Ah   | 6 Cell     | 0.900/1.000/1    | .200 Ω     |
|           | NG2            |                 | Le                 | ead Acid | ANTIMONY   | 3.000/ 2.80      | 0 V        |
| $\sim$    | NGZ            |                 |                    | 100 Ah   | 3 Cell     | 03.50/04.00/04   | .50mΩ      |
|           | MECCER         |                 | Le                 | ead Acid | TEST STRIN | IG 2.200/ 2.00   | 0 V        |
|           | MEGGER         |                 |                    | 100 Ah   | 6 Cell     | 03.30/ 04.00/ 04 | .50mΩ      |
|           |                |                 |                    |          |            |                  |            |
| <b></b> . |                |                 |                    |          |            |                  |            |
|           | Select         |                 |                    |          |            |                  |            |

### Löschen von D VA-Strangdatensätzen

21 / 10 / 22 03 : 27 : 16 📶 👘 📢 🗤 ) 🎹 Record Ċ Meter  $\Omega$ String  $\Omega$  D  $\Omega$  String Meter VA String VA D VA String Select string. Ω Lead Acid ANTIMON MEGGER 100 Ah Li-ion 6 Cell LIION 03 50/ 04.00/ 04.50m O 22.00/ 20.00 V MEGGER VA 100 Ah 12 Cell 180.0/ 200.0/ 220.0mΩ Lead Acid 3CC7M 2.200/ 2.000 V NG STRING Lead Acid 150 Ah Lead Acid 100 Ah Lead Acid 60 Cell ANTIMONY 0.900/ 1.000/ 1.200 Ω 2.200/ 2.000 V NG PRINT 6 Cell ANTIMONY 0.900/ 1.000/ 1.200 Ω 3.000/2.800 V 3 Cell TEST STRING 100 Ah 03.50/ 04.00/ 04.50mΩ Ŷ Lead Acid 100 Ah 2.200/ 2.000 V 03.30/ 04.00/ 04.50mΩ ме 6 Cell Select

Wählen Sie den gewünschten Strang aus, und drücken Sie dann auf "Select" (Auswählen)".

Wählen Sie die gewünschte Prüfung der linken Spalte aus, und dann "Delete Test" (Prüfung löschen) aus.

| പ      | Rec | ord      |          |      |      |         |       | 21       | /10/22 03:28:00 |      | <b>4</b> 0) 💷 |
|--------|-----|----------|----------|------|------|---------|-------|----------|-----------------|------|---------------|
| Ŀ      | Me  | ter Ω    | String Ω | DΩS1 | ring | Meter   | VA S  | tring VA | D VA String     |      |               |
|        | 002 | MEGGER   |          |      |      |         |       |          |                 |      |               |
| Ω      | 22  | 00:15:44 | 12       | 1    | 21.  | 72 Vdc  | 0.028 | 8 Vripp  | 21/10/22 00:1   | 5:03 |               |
|        | ~~  | mΩ       | 21.72 V  | 2    | 21.  | 72 Vdc  | 0.029 | Vripp    | 21/10/22 00:1   | 5:06 |               |
|        | 21  | 00:14:56 | 12       | 3    | 21.  | 72 Vdc  | 0.031 | . Vripp  | 21/10/22 00:1   | 5:08 |               |
| VA     | 21  | mΩ       | 21.72 V  | 4    | 21.  | 72 Vdc  | 0.034 | Vripp    | 21/10/22 00:1   | 5:11 |               |
|        | 20  | 00:14:18 | 12       | 5    | 21.  | .70 Vdc | 0.026 | 5 Vripp  | 21/10/22 00:1   | 5:14 |               |
|        | 20  | mΩ       | 21.72 V  | 6    | 21.  | 72 Vdc  | 0.032 | 2 Vripp  | 21/10/22 00:1   | 5:17 |               |
| :=     | 10  | 00:13:38 | 12       | 7    | 21.  | 72 Vdc  | 0.028 | 3 Vripp  | 21/10/22 00:1   | 5:20 |               |
|        | 15  | mΩ       | 21.72 V  | 8    | 21.  | 72 Vdc  | 0.03  | pp       | 21/10/22 00:1   | 5:23 |               |
|        | 18  | 00:12:50 | 12       | 9    | 21.  | 72 Vdc  | 0.03  | nn,      | 21/10/22 00:1   | 5:26 |               |
| $\sim$ | 10  | mΩ       | 21.72 V  | 10   | 21.  | 72 Vdc  | 0.0   | _ر       | 21/10/22 00:1   | 5:35 |               |
| ПΠ     | 17  | 04:43:01 | 12       | 11   | 21.  | 72 Vdc  | 0.02  | q        | 21/10/22 00:1   | 5:41 |               |
|        |     | mΩ       | 21.71 V  | 12   | 21.  | 72 Vdc  | 0.044 | qq       | 21/10/22 00:1   | 5:44 |               |
| -      | 16  | 01:02:36 | 12       |      |      |         |       | V        | , ,             |      |               |
|        | ~   | autu -   | 🔄 Multi  | ple  | Se   | elect   | D     | elete    | Delete          |      |               |
|        | - 5 | tring    | select   | tion |      | All     |       | est      | Record          |      |               |

Um eine einzelne Aufzeichnung zu löschen, wählen Sie sie in der rechten Spalte aus und dann die Option "Delete Record" (Aufzeichnung löschen).

| 4      | Rec | ord      |          |      |       |              |    | 21             | /10/: | 2 03:  | 28 : 00 📒 | 📃 📢 v) 🎹 |
|--------|-----|----------|----------|------|-------|--------------|----|----------------|-------|--------|-----------|----------|
| Ŀ      | Me  | ter Ω    | String Ω | DΩS1 | tring | Meter \      | VA | String VA      | DV    | A Stri | ng        |          |
| 0      | 002 | MEGGER   |          |      |       |              |    |                |       |        |           |          |
| 52     | 22  | 00:15:44 | 12       | 1    | 21.   | 72 Vdc       | 0  | .028 Vripp     | 21    | /10/22 | 2 00:15:0 | 3        |
|        | ~~  | mΩ       | 21.72 V  | 2    | 21.   | 72 Vdc       | 0  | .029 Vripp     | 21    | /10/22 | 2 00:15:0 | 6        |
|        | 21  | 00:14:56 | 12       | 3    | 21.   | 72 Vdc       | C  | .031 Vripp     | 21    | /10/22 | 2 00:15:0 | 8        |
| VA     | 21  | mΩ       | 21.72 V  | 4    | 21.   | 72 Vdc       | C  | .034 Vripp     | 21    | /10/22 | 2 00:15:1 | 1        |
|        | 20  | 00:14:18 | 12       | 5    | 21.   | 70 Vdc       | C  | .026 Vripp     | 21    | /10/22 | 2 00:15:1 | 4        |
|        | 20  | mΩ       | 21.72 V  | 6    | 21.   | 72 Vdc       | C  | .032 Vripp     | 21    | /10/22 | 2 00:15:1 | 7        |
| ÷      | 10  | 00:13:38 | 12       | 7    | 21.   | 72 Vdc       | C  | .028 Vripp     | 21    | /10/22 | 2 00:15:2 | 0        |
|        | 15  | mΩ       | 21.72 V  | 8    | 21.   | 72 Vdc       | C  | .031 Vripp     | 21    | /1(    | 00:15:2   | 3        |
|        | 18  | 00:12:50 | 12       | 9    | 21.   | 72 Vdc       | C  | .037 Vripp     | 21    |        | 0:15:2    | 6        |
| $\sim$ | 10  | mΩ       | 21.72 V  | 10   | 21.   | 72 Vdc       | C  | .026 Vripp     | 21    | λ.     | 0:15:3    | 5        |
|        | 17  | 04:43:01 | 12       | 11   | 21.   | 72 Vdc       | C  | .025 Vripp     | 21    | /1     | 00:15:4   | 1        |
|        | 11  | mΩ       | 21.71 V  | 12   | 21    | 72 Vdc       | 0  | 044 Vrinn      | 21    | /10    | 00.15.4   | 4        |
| **     | 16  | 01:02:36 | 12       |      |       |              | -  | io i i ciipp   |       | V      |           |          |
| ~      | s   | tring    | Multi    | ple  | Se    | elect<br>All |    | Delete<br>Test |       | Delet  | e<br>d    |          |

# Löschen einer Strangkonfiguration

### Löschen einer Strangkonfiguration

Drücken Sie am BITE5 auf das Aufzeichnungs-Symbol.

| é  | 2 | Record         |                 |                |               | 21          | / 10 / 22 03 : 06 : 20 📒 | <b>(</b> 1) ( |
|----|---|----------------|-----------------|----------------|---------------|-------------|--------------------------|---------------|
| L  | 2 | Meter $\Omega$ | String $\Omega$ | D Ω String     | Meter V       | A String VA | D VA String              |               |
|    |   | 21/10/08 0     | 2:28:17         | 093.7mΩ        |               | 21.70 V     | 24.2 °C                  |               |
| 2  | 2 | 21/10/05 2     | 2:49:40         | 08.65mΩ        |               | 06.59 V     | 23.2 °C                  |               |
|    |   | 21/09/02 0     | 3:42:11         | 135.0mΩ        |               | 21.72 V     | 22.8 °C                  |               |
| V  | Α |                |                 |                |               |             |                          |               |
|    |   |                |                 |                |               |             |                          |               |
| វ  | í |                |                 |                |               |             |                          |               |
|    |   |                |                 |                |               |             |                          |               |
| ×. |   |                | 💿 Mul<br>sele   | tiple<br>ction | Select<br>All |             | Delete<br>Record         |               |

Wählen Sie "String  $\Omega$ " (Strang  $\Omega$ ).

I

| A  | Record         |                 |                   |                    | 21 /                 | 10/22 03:06:28 🚪           | 🎽 📢 🗤 🎹            |
|----|----------------|-----------------|-------------------|--------------------|----------------------|----------------------------|--------------------|
| Ŀ  | Meter $\Omega$ | String $\Omega$ | $D \Omega$ String | Meter VA           | String VA            | D VA String                |                    |
| 0  | Select string  |                 |                   |                    |                      |                            |                    |
| 32 | MEGGER         |                 | Le                | ead Acid<br>100 Ah | ANTIMONY<br>6 Cell   | 2.200/ 2.<br>03.50/ 04.00/ | 000 V<br>04.50mΩ   |
| VA | MEGGER         |                 |                   | Li-ion<br>100 Ah   | LIION<br>12 Cell     | 22.00/ 20<br>180.0/ 200.0/ | 0.00 V<br>220.0mΩ  |
|    | NG STRING      |                 | Le                | ead Acid<br>150 Ah | 3CC7M<br>60 Cell     | 2.200/2.                   | 000 V<br>( 1.200 Ω |
| ≣  | NG PRINT       |                 | Le                | ead Acid<br>100 Ah | ANTIMONY<br>6 Cell   | 2.200/2.                   | 000 V<br>( 1.200 Ω |
| ×  | NG2            |                 | Le                | ead Acid<br>100 Ah | ANTIMONY<br>3 Cell   | 3.000/2.<br>03.50/04.00/   | 800 V<br>04.50mΩ   |
| ι. | MEGGER         |                 | Le                | ead Acid<br>100 Ah | TEST STRIN<br>6 Cell | G 2.200/2.<br>03.30/04.00/ | 000 V<br>04.50mΩ   |
| 1  |                |                 |                   |                    |                      |                            |                    |
|    | Select         | Add             | I E               | dit                |                      |                            | Delete<br>String   |

Wählen Sie den gewünschten Strang aus, und drücken Sie dann auf "Delete String" (Strang löschen).

| ച  | Record         |                 |                     |                    | 21/                  | 10/22 03:06:28           | 📕 📢 🗤 🛄              |
|----|----------------|-----------------|---------------------|--------------------|----------------------|--------------------------|----------------------|
| Ŀ  | Meter $\Omega$ | String $\Omega$ | $D \ \Omega$ String | Meter VA           | String VA            | D VA String              |                      |
| ~  | Select string  |                 |                     |                    |                      |                          |                      |
| Ω  | MEGGER         |                 | Le                  | ead Acid           | ANTIMONY             | 2.200/2                  | .000 V<br>(04 50m O  |
| VA | MEGGER         |                 |                     | Li-ion<br>100 Ah   | LIION<br>12 Cell     | 22.00/ 2                 | 0.00 V<br>( 220.0m Ω |
|    | NG STRING      |                 | Le                  | ad Acid<br>150 Ah  | 3CC7M<br>60 Cell     | 2.200/ 2                 | .000 V<br>/ 1.200 Ω  |
|    | NG PRINT       |                 | Le                  | ead Acid<br>100 Ah | ANTIMONY<br>6 Cell   | 2.200/2                  | .000 V<br>/ 1.20     |
| ~  | NG2            |                 | Le                  | ead Acid<br>100 Ah | ANTIMONY<br>3 Cell   | 3.000/2                  | .800.1/              |
|    | MEGGER         |                 | Le                  | ead Acid<br>100 Ah | TEST STRIN<br>6 Cell | G 2.200/2<br>03.30/04.00 | .000 \<br>(04.50, 2  |
|    |                |                 |                     |                    |                      |                          |                      |
| ~  | Select         | Add             | в                   | dit                |                      |                          | Delete               |

### Speichern eines Bildschirm-Snapshots

### Speichern eines Bildschirm-Snapshots

Mit dem BITE5 können Sie Bildschirmbilder als Bitmaps speichern.

Drücken Sie dazu auf die Ein-/Aus-Taste.

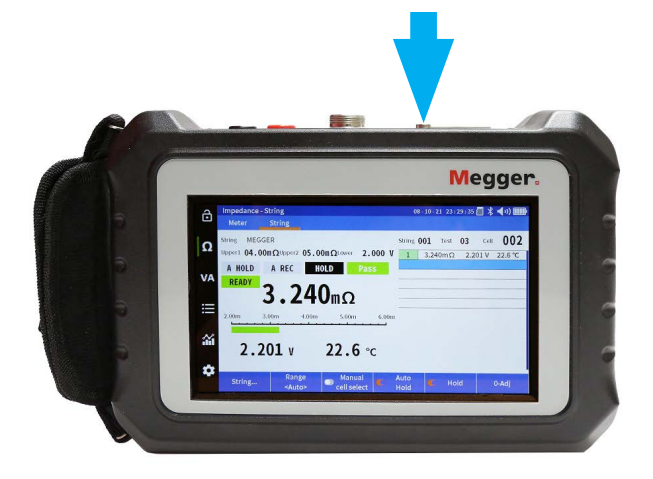

Der angezeigte Bildschirm wird als Bitmap-Datei auf der SD-Karte gespeichert.

Die Bitmap befindet sich im folgenden Pfad.

\MEGGER\PQA\SNAPSHOT

### Zubehör

### Zubehör

| Beschreibung            | Bild     | Teilenummer               |
|-------------------------|----------|---------------------------|
| Konzentrische Sonde     |          | 90037-562                 |
| Diese ermöglichen       |          | (11 75 mm-Snitzen (1/4")) |
| die Messung             |          |                           |
| von Zellen durch        |          |                           |
| Batteriekappen mit      |          |                           |
| Schallkopfanschlüssen.  | // N/X Y |                           |
| Diese Sonden werden     |          |                           |
| mit 11,75 mm-Spitzen    |          | 90037-565                 |
| (¼") oder 25,4 mm-      |          | (25.4 mm-Spitzen (1"))    |
| Spitzen (1") geliefert. |          |                           |
|                         |          |                           |

### Wartung

Lassen Sie das Gerät nicht an dem zu prüfenden System angeschlossen, wenn es nicht verwendet wird.

Verwenden Sie das Gerät nicht und schließen Sie es nicht an ein externes System an, wenn es sichtbare Anzeichen von Schäden oder Störungen aufweist oder unter ungeeigneten Bedingungen gelagert wurde.

Wenn dieses Messgerät auf eine Art und Weise verwendet wird, die der Hersteller nicht vorgesehen hat, kann die vom Gerät bereitgestellte Schutzfunktion beeinträchtigt werden.

### Laden der Akkus

Der BITE5 verwendet wiederaufladbare Lithium-Ionen-Akkus. Laden Sie die Akkus nur mit dem mitgelieferten Netzteil auf.

Das Aufladen des Akkus beginnt, sobald das Netzteil angeschlossen und an das Stromnetz angeschlossen ist.

Das Aufladen der Akkus dauert ca. 4 Stunden. Wenn das Gerät über den Netzadapter betrieben wird, verlängert sich die Ladezeit.

Der BITE5 kann über einen längeren Zeitraum am Ladeadapter angeschlossen bleiben. Die Akkus werden auch nach vollständiger Ladung nicht beschädigt.

Symbol für Akkuladestatus

| Symbol | Beschreibung                                                                       |
|--------|------------------------------------------------------------------------------------|
|        | Batterielademenge über 85 %                                                        |
|        | Batterielademenge über 70 %                                                        |
|        | Batterielademenge über 50 %                                                        |
|        | Batterielademenge über 25 %                                                        |
|        | Batterie ist vollständig entladen (nach dem Warnton schaltet sich das<br>Gerät ab) |
|        | Adapter angeschlossen, Gerät wird geladen                                          |

### Wartung

### **Reinigung und Lagerung**

Lassen Sie das Gerät während der Lagerung und Reinigung nicht an dem zu prüfenden System angeschlossen.

#### **Reinigung des Geräts**

Mit feuchtem Tuch und Schmierseife reinigen. Keine organischen Lösungsmittel oder Alkohol verwenden, da die Markierungen auf dem Gerät beschädigt werden können.

#### Lagerung

Bei einer längeren Lagerung muss die Akkus entfernt werden.

Alle Akkus entladen sich jedoch selbst. Dies führt zu einer allmählichen Entladung der Akkus.

Für eine optimale Lebensdauer der Akkus wird empfohlen, sie einmal pro Monat zu laden.

Die Akkus müssen mindestens einmal alle 6 Monate aufgeladen werden.

#### Reinigen der Sonden

Mit feuchtem Tuch und Schmierseife reinigen. Keine organischen Lösungsmittel oder Alkohol verwenden.

# Megger.

# Produktionsstandorte

Megger Limited Archcliffe Road Dover Kent CT17 9EN ENGLAND T. +44 (0)1 304 502101 F. +44 (0)1 304 207342

Megger USA - Dallas 4545 West Davis Street Dallas 75211-3422 T. +1 214 333 3201 F. +1 214 331 7399 USsales@megger.com Megger GmbH Weststraße 59 52074 Aachen Germany T. +49 (0) 241 91380 500 E. info@megger.de

Megger AB Rinkebyvägen 19, Box 724, SE-182 17 DANDERYD T. 08 510 195 00 E. seinfo@megger.com Megger USA - Valley Forge Valley Forge Corporate Center 2621 Van Buren Avenue Norristown Pennsylvania, 19403 USA T. 1-610 676 8500 F. 1-610-676-8610

Megger Baker 4812 McMurry Avenue 80525 USA T. +1 970-282-1200 E. baker.sales@megger.com

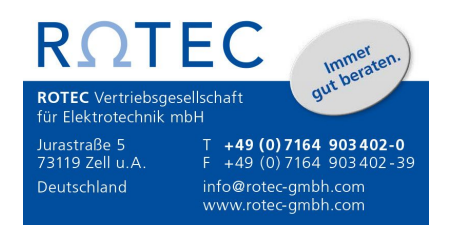

Dieses Gerät wurde in den Vereinigten Staaten hergestellt.

Das Unternehmen behält sich Änderungen der technischen Daten und der Bauart ohne vorherige Ankündigung vor. Megger ist ein eingetragenes Warenzeichen.

Part No: BITE5\_UG\_DE\_V01

© Megger Limited 2022